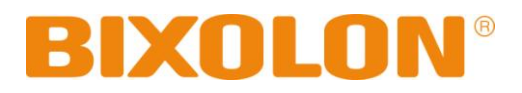

# Service Manual Label Printer

Rev. 1.04

SLP-TX400 / TX400E SLP-TX403 / TX403E

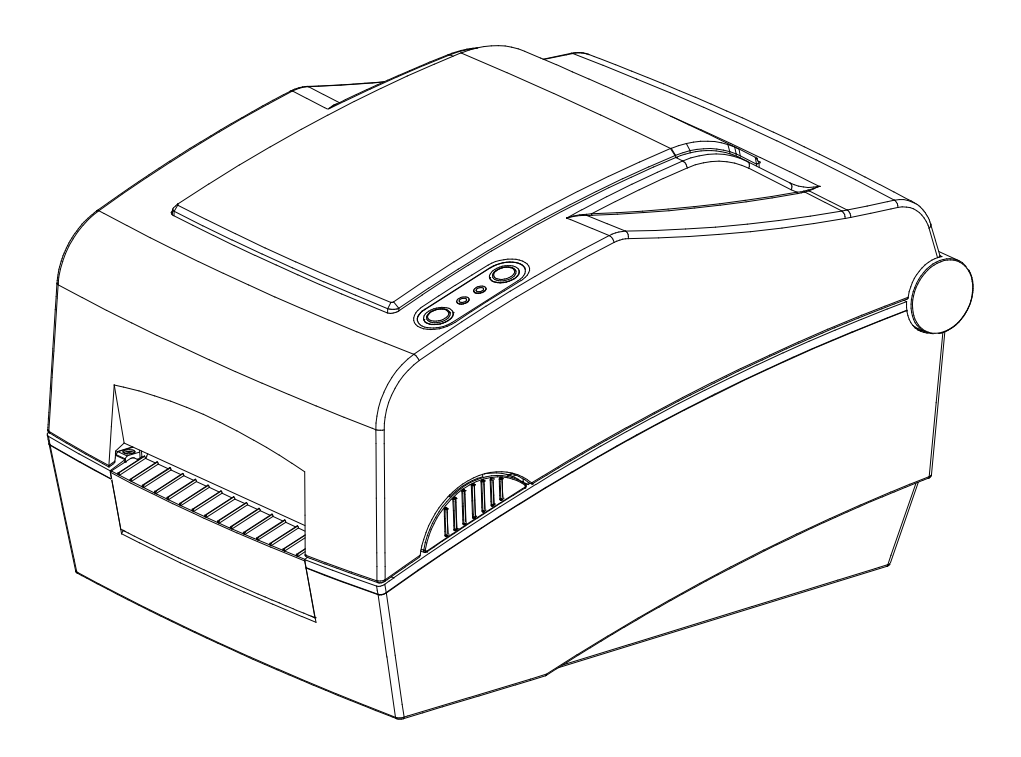

http://www.bixolon.com

# ■ Table of Contents

| 1. | Precaution Statements                                           | 5             |
|----|-----------------------------------------------------------------|---------------|
|    | 1-1 Safety Precautions                                          | 5             |
|    | 1-2 Servicing Precaution                                        | 6             |
|    | 1-3 Precaution for Electrostatically Sensitive Devices (ESDs)   | 7             |
|    | 1-4 Operational Precautions                                     | 7             |
| r  | Operating Instruction and Installation                          | 0             |
| ۷. | Operating instruction and installation                          | <b>ס</b><br>פ |
|    | 2-1 INStallation                                                | 0             |
|    | 2-1-1 SIVIPS INStallation.                                      | 0             |
|    | 2-1-2 Interface Cable Installation (STD Woodel)                 | 0             |
|    | 2-1-5 Interface Gable Installation (Ethernet Model)             | 0             |
|    | 2-1-5 Pibbon Installation                                       | 10            |
|    | 2-1-5 Ribbon Installation                                       | 1/            |
|    | 2-2 Operation                                                   | 1/            |
|    | 2-2-2 Button Operations                                         | 1/            |
|    | 2-2-2 LED indicator for various printer statuses                | 15            |
|    | 2-2-4 Test Printing using Windows driver                        | 15            |
|    | 2-2-5 Test Printing Label design program                        | 15            |
|    | 2-2-6 Solf-Toet                                                 | 16            |
|    | 2-2-7 Printer setting using utility program                     | 17            |
|    | 2-2-8 Stand-alone Configuration Mode                            | 18            |
|    | 2-2-9 Pause/Cancel                                              | 19            |
|    | 2-2-10 Media Calibration                                        | 20            |
|    | 2-2-11 Smart Media Detection                                    | 21            |
|    | 2-2-12 Gap Sensor Auto Calibration Mode                         | 21            |
|    | 2-2-13 Black Mark Sensor Auto Calibration Mode                  | 21            |
|    | 2-2-14 Manual Calibration Mode                                  | 22            |
|    | 2-2-15 Cover Closing Mode                                       | 23            |
|    | 2-2-16 Data Dump Mode                                           | 23            |
|    | 2-2-17 Factory Reset                                            | 23            |
|    | 2-2-18 Firmware Download                                        | 24            |
|    | 2-2-19 Peel-Off(Option)                                         | 25            |
|    | 2-2-20 Real-Time Clock(Option)                                  | 26            |
|    |                                                                 |               |
| 3. | Specification                                                   | .27           |
|    | 3-1 SET Identification number application method After Mar 2008 | .27           |
|    | 3-2 Printer Classification                                      | .27           |
|    | 3-3 Appearance                                                  | .29           |
|    | 3-3-1 Printer Dimensions(mm)                                    | 29            |
|    | 3-3-2 AC/DC Adapter Dimension(mm)                               | .29           |
|    | 3-3-3 Feature Locations                                         | 30            |
|    | 3-4 General Specifications                                      | 32            |
|    | 3-4-1 Hardware Spec                                             | 32            |
|    | 3-4-2 Function Spec                                             | . 33<br>22    |
|    | 2.5.1 Drinter Specification                                     | 22            |
|    | 3-5-7 Finiter Specification                                     | 21            |
|    | 3-5-3 Barcode Specification                                     | 24            |
|    | 3-5-4 Paner Specification                                       | 25            |
|    | 3-5-5 Ribbon Specification                                      | 36            |
|    | 3-5-6 Warranty and Environment Specification                    | 36            |
|    | 3-5-7 TPH/Thermal Printer Head) Specification                   | 36            |
|    | 3-5-8 TPH Maximum Condition                                     | 36            |
|    | 3-5-9 Auto Cutter Specification                                 | 37            |
|    | 3-5-10 Media Sensor                                             | 37            |
|    | 3-5-11 Other Component Specification                            | 37            |
|    |                                                                 |               |

| 3-6 SMPS Specification                                |           |
|-------------------------------------------------------|-----------|
| 3-6-1 SMPS(Switching Mode Power Supply) Specification |           |
| 3-6-2 SMPS Output Connector                           |           |
| 3-7 Interface Specification                           | 39        |
| 3-7-1 RS-232C Serial Interface                        | 39        |
| 3-7-2 IEEE 1284 Parallel Interface                    | 41        |
| 3.7.2 LEE 1204 Falalier Interface                     | ۲۳-<br>۸۵ |
| 3-7-1 Ethernet I/E                                    | ۲۲-<br>۸۵ |
| 2 7 5 WI ANI                                          |           |
| 5-7-5 WLAN                                            |           |
| 1 Hardwaro                                            | 45        |
| 4.1 Wiring Diagram                                    | 45        |
| 4-1 Willing Diagram                                   |           |
| 4-1-1 SLF-1 A40X Dualu Willing Diagram                |           |
| 4-1-2 SLP-1X40XE DOALD WITING Diagram                 |           |
| 4-2 Block Diagram.                                    |           |
| 4-3 Special Circuit Description                       |           |
| 4-3-1 Power Circuit                                   |           |
|                                                       |           |
| 4-3-3 KS232C Communication Block Diagram              |           |
| 4-3-4 Parallel Communication Block Diagram            |           |
| 4-3-5 USB Communication Block Diagram                 | 51        |
| 4-3-6 Ethernet Communication Block Diagram            |           |
| 4-3-7 Thermal Pinter Circuit                          | 53        |
| 5 Disessembly and Assembly                            | 54        |
| 5. Disassembly and Assembly                           |           |
| 5-1 Case Lower Block                                  |           |
| 5-1-1 Case Lower Block                                |           |
| 5-1-2 Main PBA Block                                  |           |
| 5-2 Case Upper Block                                  |           |
| 5-2-1 Case Upper Block                                |           |
| 5-3 Frame Ribbon Block                                | 57        |
| 5-3-1 Frame Ribbon Block                              |           |
| 5-3-2 Frame Ribbon Assembly Block                     |           |
| 5-3-3 TPH Assembly Block                              | 59        |
| 5-3-4 Door Lock Assembly Block                        | 60        |
| 5-3-5 Clutch Assembly Block                           | 61        |
| 5-3-6 Etc Assembly Block                              | 62        |
| 5-4 Frame Lower Block                                 | 63        |
| 5-4-1 Holder Paper Block                              | 63        |
| 5-4-2 Guide Paper and Roller Assembly Block           | 64        |
| 5-4-3 Motor Assembly Block                            | 65        |
| 5-4-4 Sensor BM Down Assembly Block                   | 66        |
|                                                       |           |
| 6. Cleaning Head                                      | 67        |
| 6-1 Cleaning Head                                     | 67        |
| 6-2 Cleaning Sensors, Roller or/and Paper Path        | 68        |
|                                                       |           |
| 7. Troubleshooting                                    |           |
| 7-1 I rouble shooting flow chart                      |           |
| 7-1-1 Status LED dose not light                       |           |
| 7-1-2 Error LED is red blink                          |           |
| 7-1-3 Error LED is orange blink                       |           |
| /-1-4 Self test is not normal                         |           |
| /-1-5 Data from host is not printed normal            | 74        |
| 7-2 Power Problem                                     | 75        |
| 7-3 System Problem                                    | 76        |
| 7-4 Panel PBA and Media Sensor Problem                | 77        |
| 7-5 Thermal Printer Head and Step Motor Problem       | 78        |
| 7-6 RS-232C Serial Communication Problem              | 79        |
| 7-7 USB Communication Problem                         | 80        |
| 7-8 Ethernet Communication Problem                    | 81        |

# About

### About this Manual

This Service Manual describes how to perform hardware service maintenance for the BIXOLON SLP-TX400, SLP-TX400E, SLP-TX403, SLP-TX403E Label Printer.

### Notes

Notes may appear anywhere in the manual. They draw your attention to additional information about the item.

### **Precaution symbols**

Indicates a Safety Precaution that applies to this part component.

Indicates the part or component is an electro-statically sensitive device. Use caution when handling these parts.

### Copyright

© by BIXOLON Co., Ltd. All right reserved.

This Manual may not, in whole or in part, be copied, photocopied, reproduced, translated or converted to any electronic or machine readable from without prior written permission or BIXOLON Co., Ltd.

# Overview of this Label Printer

This System Label Printer is a ATMEL processor-based system, using a 400 MHz ARM926EJ-S Processor. This Service Manual provides the technical information for many individual component systems, circuits and gives an analysis of the operations performed by the circuits. If you need more technical information, please contact our service branch or R&D center.

All information in this manual is subject to change without prior notice. Therefore, you must check the correspondence of your manual with your machine. No part of this manual may be copied or reproduced in any form or by any means, without the prior written consent of BIXOLON Co., Ltd.

We at BIXOLON maintain ongoing efforts to enhance and upgrade the functions and quality of all our products. In following, product specifications and/or user manual content may be changed without prior notice.

# **1. Precaution Statements**

### **1-1 Safety Precautions**

- 1. Be sure that all of the built-in protective devices are replaced. Restore any missing protective shields.
- 2. When reinstalling the chassis and its assemblies, be sure to restore all protective devices including: nonmetallic control knobs and compartment covers.
- 3. Make sure that there are no cabinet openings through which people particularly children might insert fingers and contact dangerous voltages. Such openings include excessively wide cabinet ventilation slots and improperly fitted covers and drawers.
- 4. Leakage Current Hot Check:

WARING: Do not use an isolation transformer during this test.

Use a leakage-current tester or a metering system that complies with American National Standards Institute (ANSI C101.1, Leakage Current for Applications), and Underwriters Laboratories (UL Publications UL1410, 59.7).

With the unit completely reassembled, plug the AC line cord directly into a 100VAC or 240VAC outlet of the Adaptor.

With the unit's AC switch first in the ON position and then OFF, measure the current between a known Earth ground(metal water pipe, conduit, etc.) and all exposed metal part, including: metal cabinet, frame, and screw-heads and printer. The current measure should not exceed 0.1 milliamp. Reverse the power-plug prong in the AC outlet and repeat the test.

5. Design Alteration Warning:

Never alter or add to the mechanical or electrical design of the ECR. Unauthorized alterations might create a safety hazard. Also any design changes or additions will void the manufacture's warranty.

- 6. Components, parts and wiring that appear to have overhead or that are otherwise damaged should be replaced with parts that meet the original specifications. Always determine the cause of damaged or overheating and correct any potential hazards.
- 7. Observe the original lead dress, especially near the following areas: sharp edges, and especially the AC and high voltage supplies. Always inspect for pinched, out-of-place, or frayed wiring.
  Do not change the spacing between components and the printed circuit board. Check the AC power cord for damage. Make sure that leads and components do not touch thermally hot parts.
- 8. Product Safety Notice:

Some electrical and mechanical parts have special safety-related characteristics, which might not be obvious from visual inspection. These safety features and the protection they give might be lost if the replacement component differs from the original-even if the replacement is rated for higher voltage, wattage, etc.

Components that are critical for safety are indicated in the circuit diagram by shading, (/) or (/). Use replacement components that have the same ratings, especially for flame resistance and dielectric strength specifications. A replacement part that does not have the same safety characteristics as the original might create shock, fire or other hazards.

#### CAUTION.

Danger of explosion if battery is incorrectly replaced. Replace only with the same or equivalent type recommended by the manufacture. Dispose of used batteries according to the manufacture's instruction.

### **1-2 Servicing Precaution**

WARNING 1: First read the Safety Precaution section of this manual. If some unforeseen circumstance creates a conflict between the servicing and safety precautions, always follow the safety precaution.

#### WARNING 2: An electrolytic capacitor installed with the wrong polarity might explode.

- 1. Always unplug the unit's AC power cord from the AC power source or the Power Switch off before attempting to:
  - (a) Remove or reinstall any component or assembly,
  - (b) Disconnect an electrical plug or connector,
  - (c) Connect a test component in parallel with an electrolytic capacitor.
- Some components are raised above the printed circuit board for safety. An insulation tube or tape is sometime used. The internal wiring is sometimes clamped to prevent contact with thermally hot components. Reinstall all such elements to their original position.
- 3. After servicing, always check that the screws, components and wiring have been correctly reinstalled. Make sure that the portion around the serviced part has not been damaged.
- 4. Check the insulation between the blades of the AC plug and accessible conductive parts (example: metal panels and input terminals).
- Insulation Checking Procedure: Disconnect the power cord from the AC source and turn the power switch ON. Connect an insulation resistance meter (500V) to the blades of the AC plug. The insulation resistance between each blade of the AC plug and accessible conductive parts (see above) should be greater than 1 mega-ohm.
- 6. Never defeat any of the B+ voltage interlock. Do not apply AC power to the unit (or any of its assemblies) unless all solid-state heat sinks are correctly installed.
- 7. Always connect an instrument's ground lead to the instrument chassis ground before connecting the positive lead; always remove the instrument's ground lead last.

### 1-3 Precaution for Electrostatically Sensitive Devices (ESDs)

- 1. Some semiconductor (solid state) devices are easily damaged by static electricity. Such components are called Electrostatically Sensitive Devices (ESDs); examples include integrated circuits and some field-effect transistors. The following techniques will reduce the occurrence of component damaged caused by static electricity.
- Immediately before handling any semiconductor components or assemblies, drain the electrostatic charge from your body by touching a known earth ground. Alternatively, wear a discharging wrist-strap device. (Be sure to remove it prior to applying power-this is an Electric shock precaution.)
- 3. After removing an ESD-equipped assembly, place it on a conductive surface such as aluminum foil to prevent accumulation of electrostatic charge.
- 4. Do not use freon-propelled chemical. These can generate electrical charges that damage ESDs.
- 5. Use only a grounded-tip soldering iron when soldering or unsoldering ESDs.
- 6. Use only an anti-static solder removal device. Many solder removal devices are not rated as anti-static; these can accumulate sufficient electrical charge to damage ESDs.
- 7. Do not remove a replacement ESD from its protective package until you are ready to install it. Most replacement ESDs are packaged with leads that are electrically shorted together by conductive foam, aluminum foil or other conductive materials.
- 8. Immediately before removing the protective material from the leads of a replacement ESD, touch the protective material to the device will be installed.
- 9. Minimize body motions when handling unpacked replacement ESDs. Motions such as brushing clothes together, or lifting a foot from a carpeted floor can generate enough static electricity to damaged an ESD.

### **1-4 Operational Precautions**

- 1. The heating element of the printer mechanism's thermal head and the driver IC are easily damaged. Never allow these components to come into contact with metal or other hard objects.
- 2. Never touch the printer mechanism's heating element with your hand. Doing so can damage the heating element and affect proper operation.
- 3. The head and motor areas are very hot during and immediately after printing. Do not touch components in these areas directly with your hand.
- 4. Do not use any paper other than these specified in this manual otherwise print head warranty and print quality are affected adversely.
- 5. Thermal paper starts to color at around 70°C. Take care to protect unused and printed thermal paper against the affects of heat, light and characters on the paper to feed.
- 6. Take the roll paper out of the printer when you will not use the printer for a long time in a high temperature and humidity environment.

# 2. Operating Instruction and Installation

# 2-1 Installation

# 2-1-1 SMPS Installation

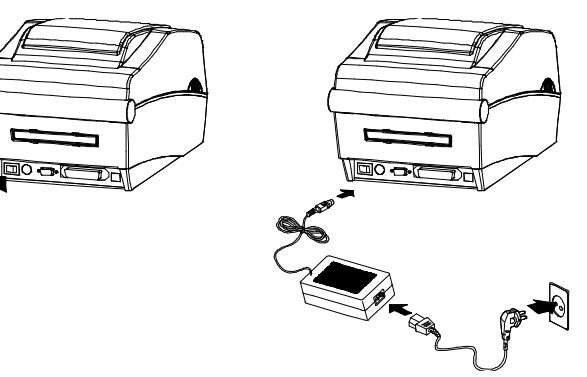

- 1) Turn off the printer power switch.
- 2) Check to see that the AC adapter voltage matches that of the power source.
- 3) Connect the AC adapter jack to the printer power connector.
- 4) Connect the power cord to the AC adapter.
- 5) Connect the power cord to a power source/outlet.

# 2-1-2 Interface Cable Installation(STD Model)

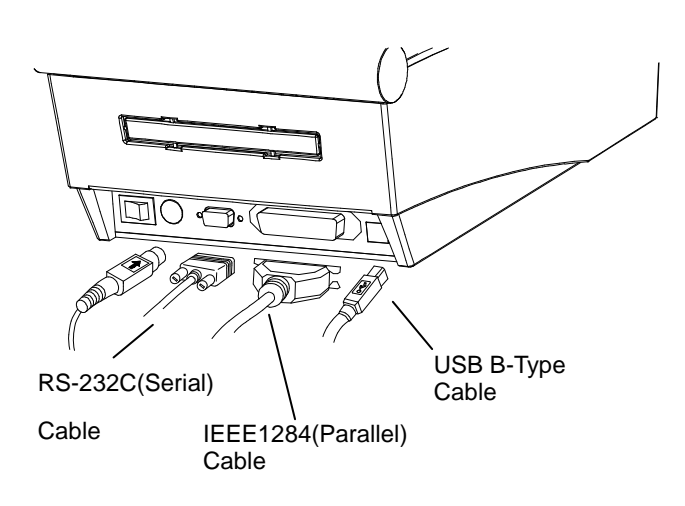

1) Turn off the power switch.

- 2) Connect the communication cable to the printer communication port to be used.
  - Connect the RS-232C(Serial) Cable to the SERIAL port and tighten the screw on both sides.
  - Connect the IEEE1284(Parallel) Cable to the PARALLEL port and fasten the clips on both sides.
  - Connect USB B-Type cable to the USB port.

# 2-1-3 Interface Cable Installation(Ethernet Model)

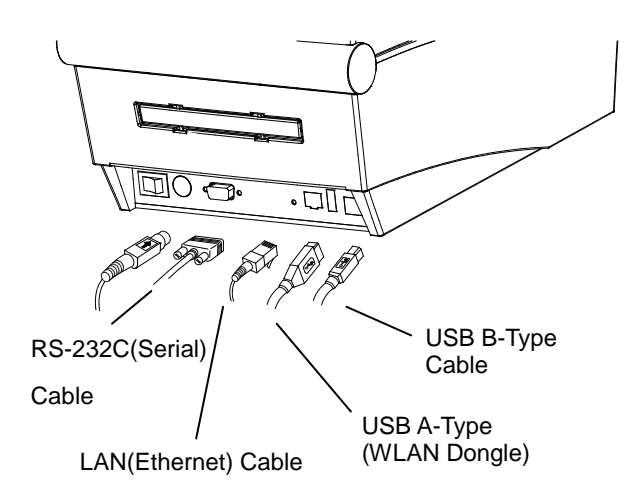

1) Turn off the power switch.

- 2) Connect the communication cable to the printer communication port to be used.
  - Connect the RS-232C(Serial) Cable to the SERIAL port and tighten the screw on both sides.
  - Connect the LAN(Ethernet) Cable to the ETHERNET port
  - Connect USB A-Type(WLAN Dongle) to the HOST port.
  - Connect USB B-Type cable to the USB port.

### 2-1-4 Paper Roll Installation

1) Open the Paper Cover.

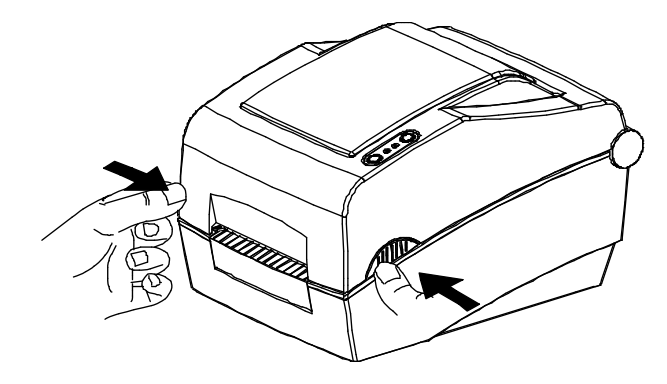

3) Open the Ribbon Assembly and spread the paper guide.

2) Spread the paper holder and insert paper as shown.

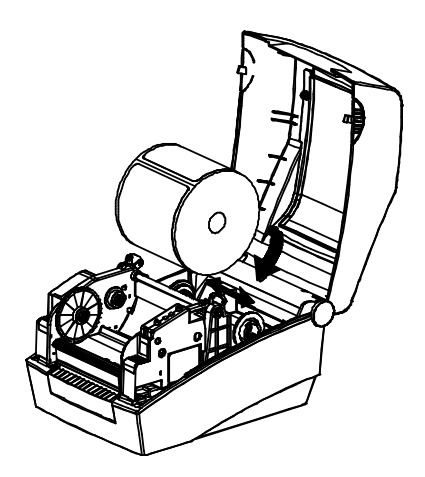

4) Feed the paper between the Paper Guide on both sides.

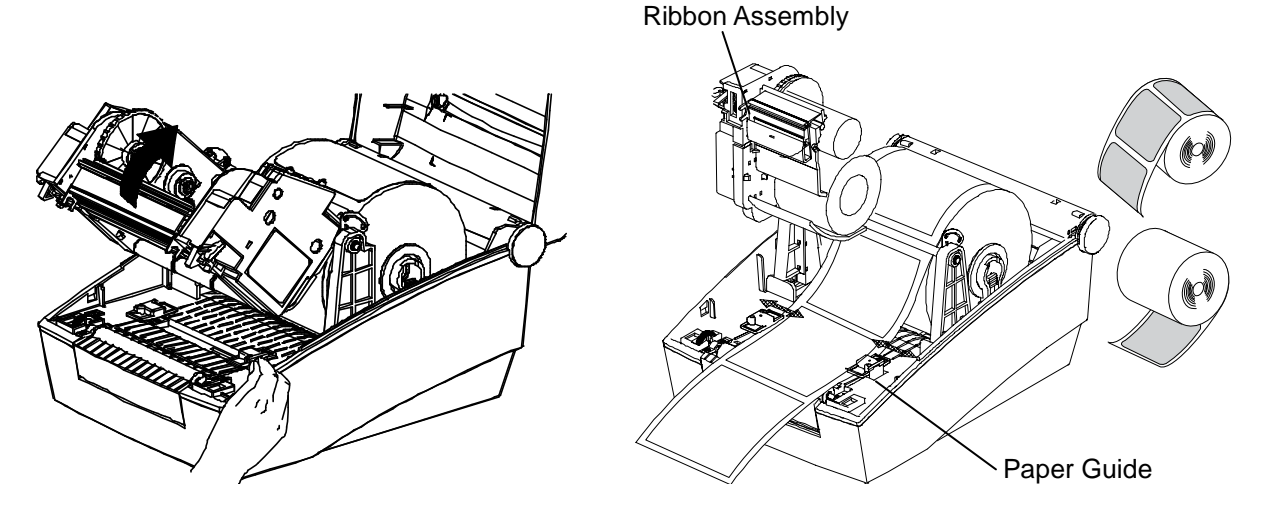

5) After Installation the paper, manually set the sensor(Gap & Black-Mark) and Paper Guide to the correct position.

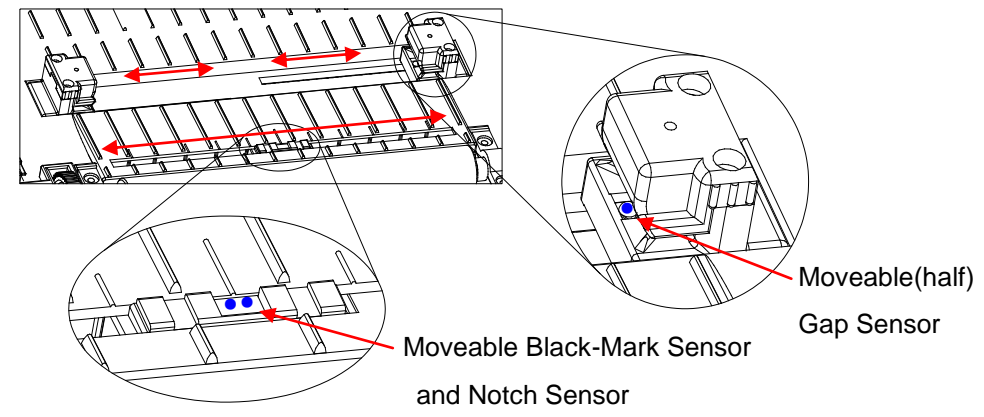

6) Close the Ribbon Assembly until a click sound is heard, close the Paper Cover.

### 2-1-5 Ribbon Installation

- 1) Type of Ribbon
- (1) Type by Film Coating Location
  - Take note before ribbon purchase that only ribbons facing outward can be used.

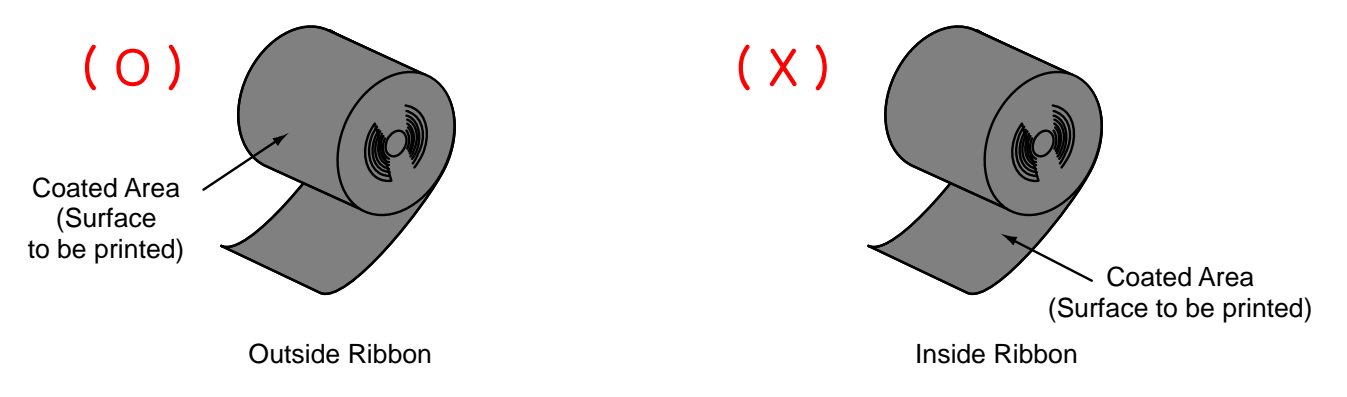

#### % Note

- Follow the procedure described below to determine the coating surface of the ribbon.
- Ribbon test using adhesive material
  - Perform contact test in order to determine which side is coated if there are useable labels.
- Complete the following steps to carry out the contact test
  - Remove the liner from the label
  - Put a piece of adhesive surface of the label on the outer/inner surface of the ribbon, and apply pressure.
  - Remove the label from the ribbon
  - Check whether adhesive surface of the label is stained by black ink ribbon.
  - (2) Type by Roll Core
    - This printer can be used to one-inch or half-inch core ribbon.
    - For a 1-inch core, a roll core must be used.
    - Take care not to misplace the ribbon holder and do not discard it as it is an item that is subject to continuous use.

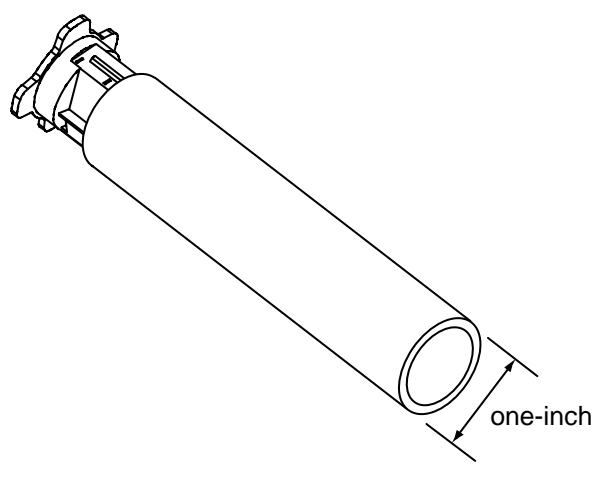

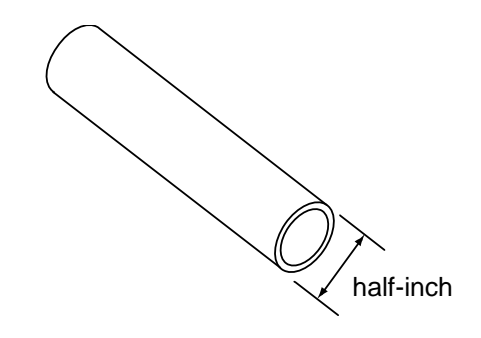

#### 2) Inserting a One-Inch Core Ribbon

(1) Insert the ribbon and core into the ribbon holder. (keep note of ribbon printing direction)

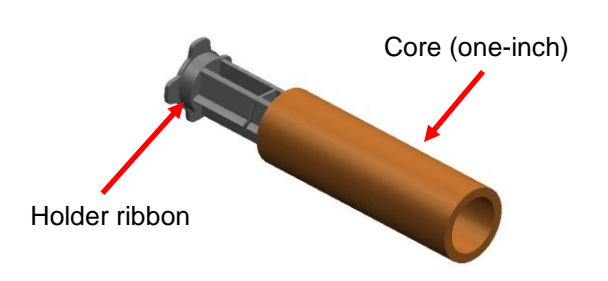

(2) Open the ribbon assembly and insert the ribbon (3) Apply tape to the coiling portion of the ribbon. and core by pushing from left to right.

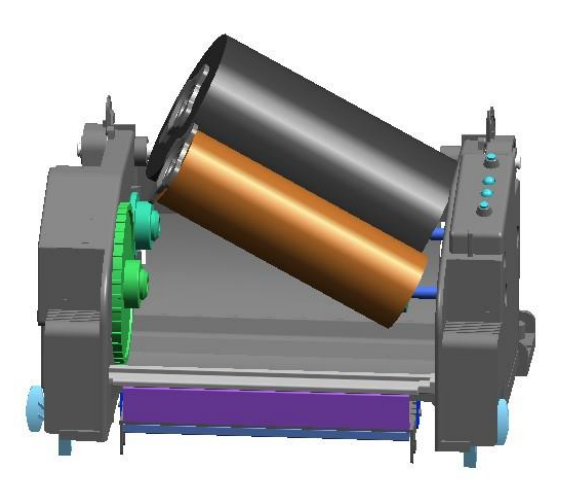

- (4) Press the Close area to shut the ribbon assembly.
- 3) Inserting a Half-Inch Core Ribbon
- (1) Open the ribbon assembly and insert the ribbon (2) Apply tape to the coiling portion of the ribbon. and core by pushing from left to right. (keep note of ribbon printing direction)

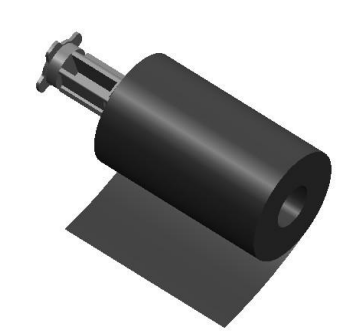

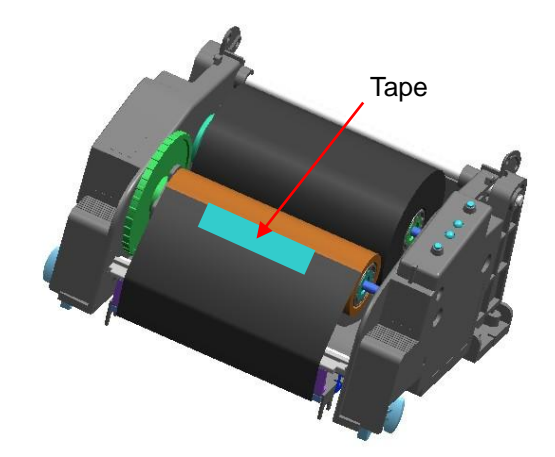

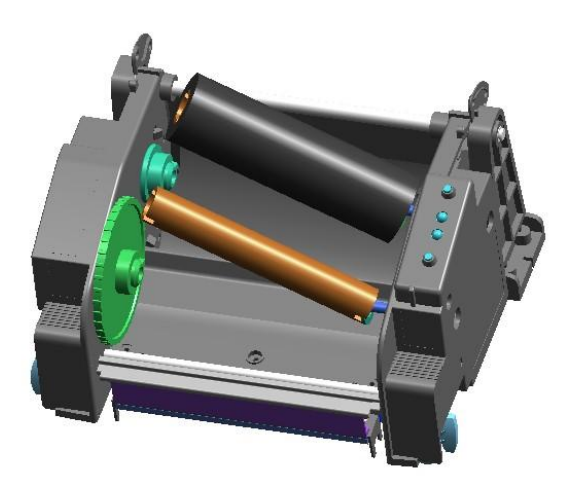

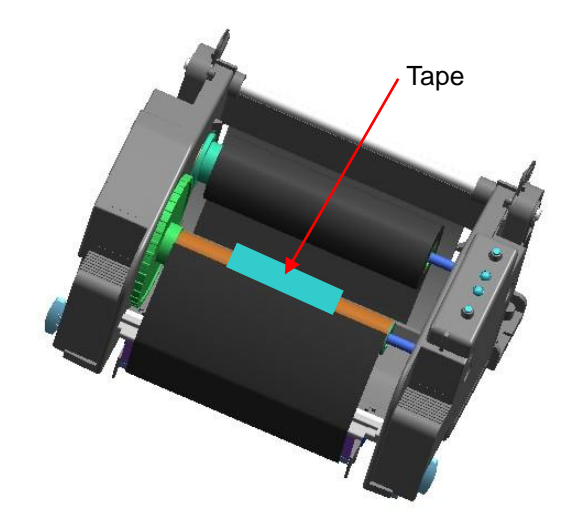

#### 4) Knob Adjustment by Ribbon Length

Ribbon lengths of 74m, 100m (0.5" core), and 300m (1" core) can all be used with this product. Adjust the knob accurately according to the ribbon length (74 ~ 300 m). Exercise care as print quality can be affected.

- (1) The product is shipped with a default setting for a ribbon length of 300m (1" core). To use a 74m (0.5" core) ribbon, adjust (rotate) the knob in the direction of 74m prior to use.
- (2) When the knob and cover are level as shown in Image A, the ribbon length is set to 74m. If the cover is inside the knob as shown in Image B, the ribbon length is set to 300m.

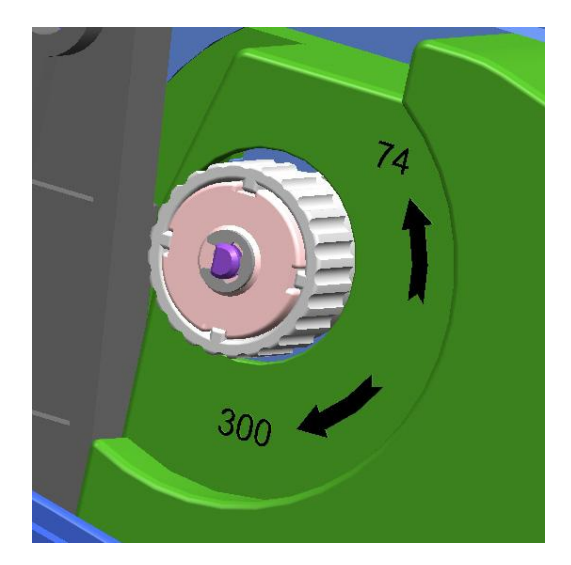

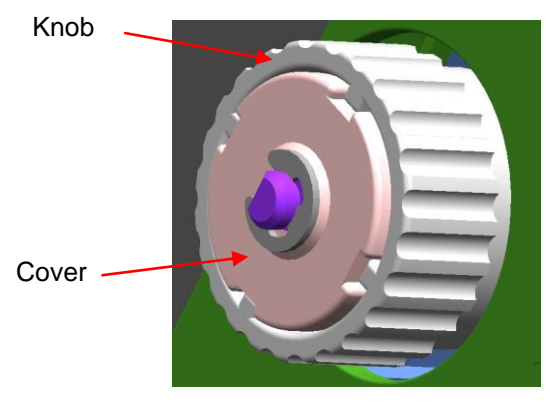

Image-A (74m)

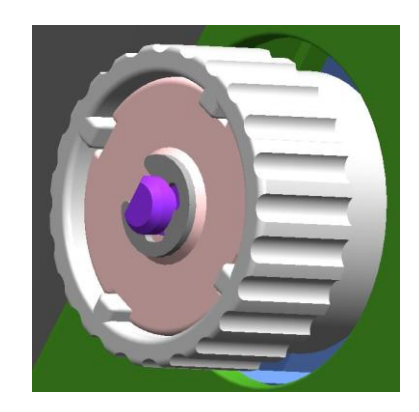

Image -B (300m)

#### Knob Adjustment

- Grasp the ribbon while it is fitted and rotate the knob as shown in the image.

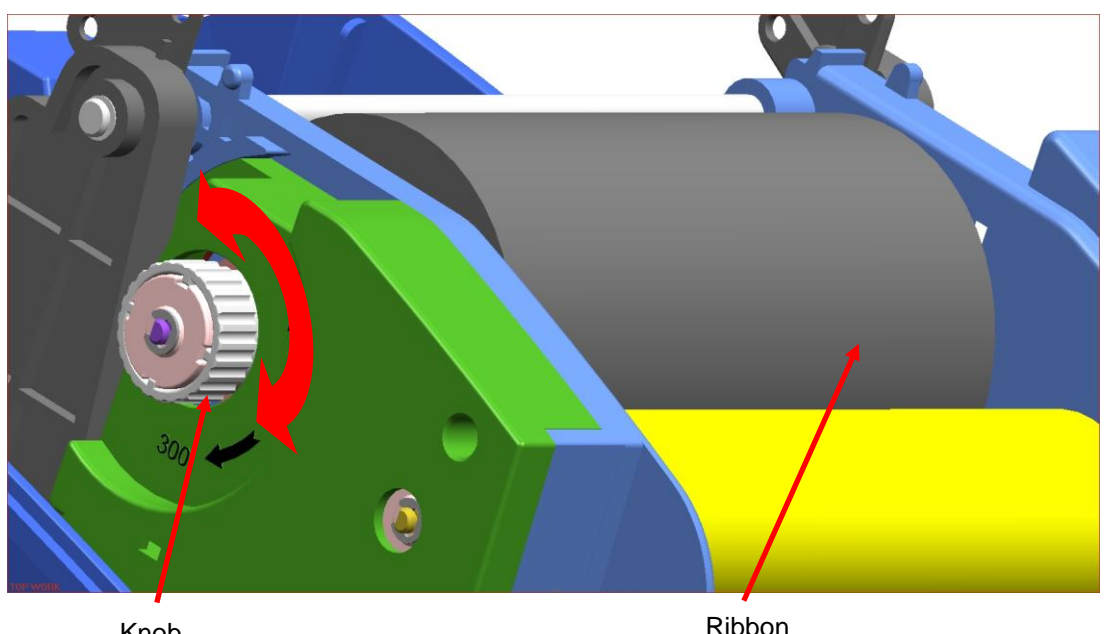

Knob

#### 5) Narrow Ribbon Installation

When using ribbons of widths of 110mm or lower, install in a centered position on the holder.

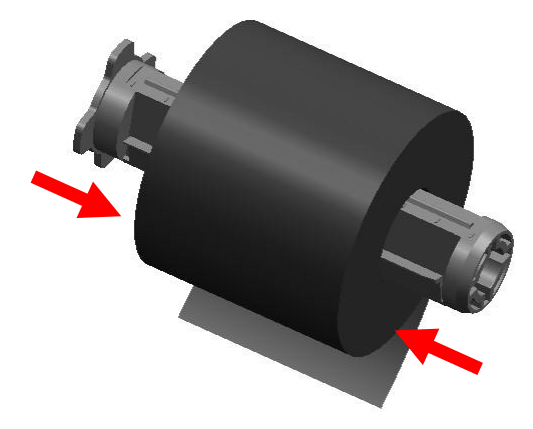

#### 6) Ribbon Removal

- (1) Use a knife or other sharp-edged object to cut the ribbon.(Take care not to injure hands)
- (2) Open the ribbon assembly and remove the ribbon and core by pushing from left to right.
- (3) Detach the ribbon holder from the ribbon and core.

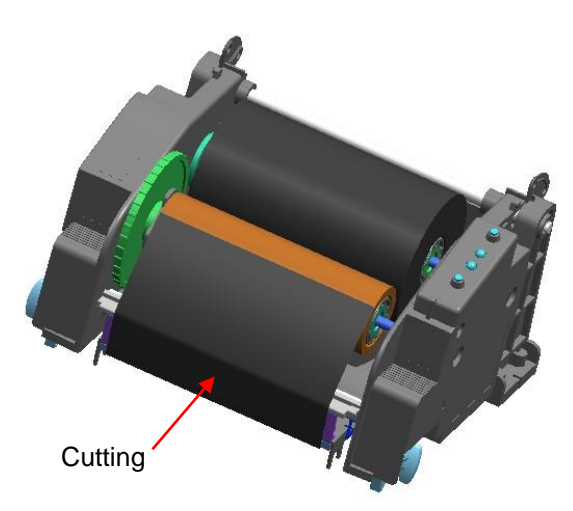

#### 7) Ribbon Sensor Activation

To activate the ribbon sensor, check to see if the dip switch is properly set. (Refer to dip switch table) If the ribbon sensor is inactive, detection of low ribbon levels and/or disconnected ribbons is not possible.

#### **\* CAUTION**

- When replacing a ribbon, keep affixed the core of the fully used ribbon to the ribbon coiling portion on the other side and do not discard as its use is required.
- As the ribbon holder is required for continuous use, make sure not to misplace it.

### 2-2 Operation

### 2-2-1 Using the operation panel

Most of the functions of this printer are governed by software, but you can monitor the printer s status by looking at the lights on the control panel and for some procedures you will use the buttons.

#### Control panel

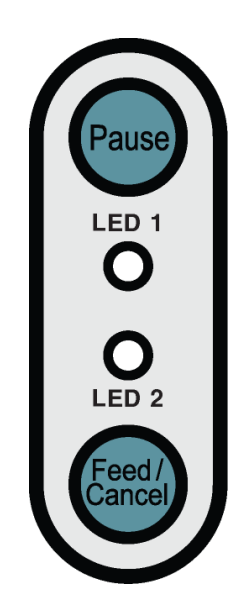

### 2-2-2 Button Operations

| Printer state       | Button          |       |                                                                                                    |                                |  |
|---------------------|-----------------|-------|----------------------------------------------------------------------------------------------------|--------------------------------|--|
| before<br>operation | Feed/<br>Cancel | Pause | Operation procedure                                                                                                 | Printer operation mode         |  |
| Power OFF           | Press           | -     | <ul> <li>Apply power while<br/>pressing the button.</li> <li>Hold the button for about<br/>five seconds.</li> </ul> | Self-test Printing Mode.       |  |
| Print Standby       | Press           | -     | <ul> <li>Press the button softly<br/>and release it immediately</li> </ul>                                          | Feed Mode                      |  |
| Print Standby       | -               | Press | <ul> <li>Press the button for two<br/>seconds and continue to<br/>hold</li> </ul>                                   | Stand-alone configuration Mode |  |
| During printing     | Press           | -     | <ul> <li>Press the button softly and<br/>release it immediately</li> </ul>                                          | Print Cancel Mode              |  |
| During printing     | -               | Press | <ul> <li>Press the button softly<br/>and release it immediately</li> </ul>                                          | Print Pause Mode               |  |

| LED 1  |        | LED 2  |        | Drintor Status                                                            |                                          |  |
|--------|--------|--------|--------|---------------------------------------------------------------------------|------------------------------------------|--|
| Color  | Status | Color  | Status |                                                                           |                                          |  |
| Green  | On     | Green  | On     | Print standby mode                                                        | Print standby mode                       |  |
| Red    | On     | Red    | On     | Error mode                                                                | Ribbon is not detected                   |  |
| Red    | On     | Orange | On     | Error mode Paper jam (gap/black mark is not recognized)                   |                                          |  |
| Red    | On     | Green  | Blink  | Error mode Printer head overheating                                       |                                          |  |
| Red    | On     | Red    | Blink  | Error mode Cover open                                                     |                                          |  |
| Red    | On     | Orange | Blink  | Error mode                                                                | No paper                                 |  |
| Red    | On     | -      | Off    | Error mode Media calibration failure                                      |                                          |  |
| Red    | Blink  | Red    | Blink  | Error mode                                                                | Auto-Cutter error                        |  |
| Orange | On     | Orange | On     | Mode switching<br>notification Mode switching notification                |                                          |  |
| Green  | Blink  | Red    | On     | Wait for input         Print is paused temporarily. Wait for button input |                                          |  |
| Green  | Blink  | Green  | Blink  | Wait for input                                                            | Cover Close Mode. Wait for button input  |  |
| Green  | On     | Red    | Blink  | Wait for input                                                            | Print Cancel Mode. Wait for button input |  |

### 2-2-3 LED indicator for various printer statuses

### 2-2-4 Test Printing using Windows driver

1) Install the Windows driver.

Refer to the "Windows driver manual" in the CD for the installation procedure.

- 2) Set the "port" of Windows driver to the appropriate interface to be used. Refer to the "Ethernet interface user's manual" in the CD when using Ethernet interface.
- 3) Print the test page using the "Print test page" function of Windows driver.

# 2-2-5 Test Printing Label design program

- The label design program is included in the separate CD.
- 1) Install the label design program.
- 2) Refer to the "Label Design Program Manual" included in the CD and set the interface.
- 3) Print the test page after designing a label.

### 2-2-6 Self-Test

The self-test checks whether the printer has any problems.

- Firmware version, printer configuration information, printing quality checking pattern, and peripheral configuration information, etc.

Users cannot perform this procedure if using the printer's label peel-off option. If the printer does not function properly, contact an authorized dealer.

The self-test checks the following;

- 1) Make sure that the paper roll has been installed properly.
- 2) Turn on the power while pressing the feed button then self-test will begin.
- (Hold the button for about five seconds)

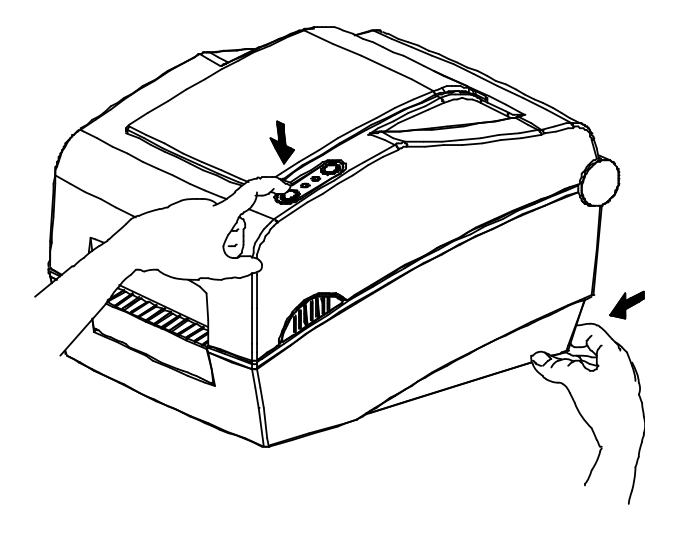

### 2-2-7 Printer setting using utility program

Various printer settings can be changed using the utility program (Unified Label Utility).

Functions that can be used with the utility program are as follows.

- 1) Serial communication settings Handshake, Stop bit, Data bit, Parity, and Baud rate can be configured.
- Basic printer settings Paper size, printing speed and density, paper type, and use of ribbon can be configured.
- 3) Language setting
- Code page can be configured. 4) Media sensor manual calibration function
- This function can be used to detect special type or special material paper that is not detected through automatic calibration function. Refer to M Manual Calibration page for more details
- 5) Other functions for printer test are also provided.

Refer to the "United Label Printer Utility Manual" contained in the CD for more detailed information.

| Unified Label                                                                       | Utility-II (Version 2.0.3)                                      | BIXOLON                                                                                                    |   |
|-------------------------------------------------------------------------------------|-----------------------------------------------------------------|----------------------------------------------------------------------------------------------------|---|
| Interface Type                                                                      | OParallel OUSB OEthernet                                        | User Setting<br>Configure Printer Setting                                                                                                    |   |
| Communication                                                                       | Setting                                                         | Cor User Setting Manager                                                                                                    | × |
| LPT Port<br>COM Port<br>Baud Rate<br>Data Bits<br>Parity<br>Stop Bits<br>IP<br>Port | LPT1:  COM1:  I15200   8   None   1  192 . 168 . 100 . 185 9100 | Caller       Serial Basic Advanced Real-Time Clock Language Others         Downloader       Serial Communication Setting         Printer Tool       Baudrate :         Data Length :       Image: Communication Setting         Communication Setting       Data Length :         Stop Bit :       Image: Stop Bit :         Stop Bit :       Image: Stop Bit :         Protocol mode :       Image: Stop Bit : |   |
|                                                                                     |                                                                 | Copyright (C) BIX                                                                                                    |   |

### 2-2-8 Stand-alone Configuration Mode

Various modes can be executed using buttons and LED only.

1) How to start stand-alone configuration mode

- The printer mode is set to Printer Setting Mode when the Pause button is pressed for two seconds while in Print Standby Mode.
- Both LEDs will change to orange color and the printer will be set to Stand-along Configuration Mode.
- When the printer enters into this mode, the status of LED 1 and LED 2 are changed sequentially.
- When the Feed button is pressed at specific LED color combination, the corresponding printer operation will be selected.

| Sequence | LED 1  |        | LED 2  |                  | Drinter exerction           |
|----------|--------|--------|--------|------------------|-----------------------------|
| number   | Color  | Status | Color  | Status           |                             |
| 1        |        |        | Green  | Blink four times | Print Configuration Info.   |
| 2        | Green  | On     | Orange | Blink four times | Print File List             |
| 3        |        |        | Red    | Blink four times | Factory Reset               |
| 4        |        |        | Green  | Blink four times | Gap Sensor Auto Calibration |
| 5        | Orange | On     | Orange | Blink four times | B/M Sensor Auto Calibration |
| 6        |        |        | Red    | Blink four times | Data Dump Mode              |
| 7        |        |        | Green  | Blink four times | Demo Mode                   |
| 8        | Red    | On     | Orange | Blink four times | Change to Line Mode         |
| 9        |        |        | Red    | Blink four times | Download Items Delete       |

#### 2) List of supported functions

### 2-2-9 Pause/Cancel

During multiple-page print jobs, the Pause and Cancel button can be used to temporarily cease printing and cancel the print job altogether, respectively.

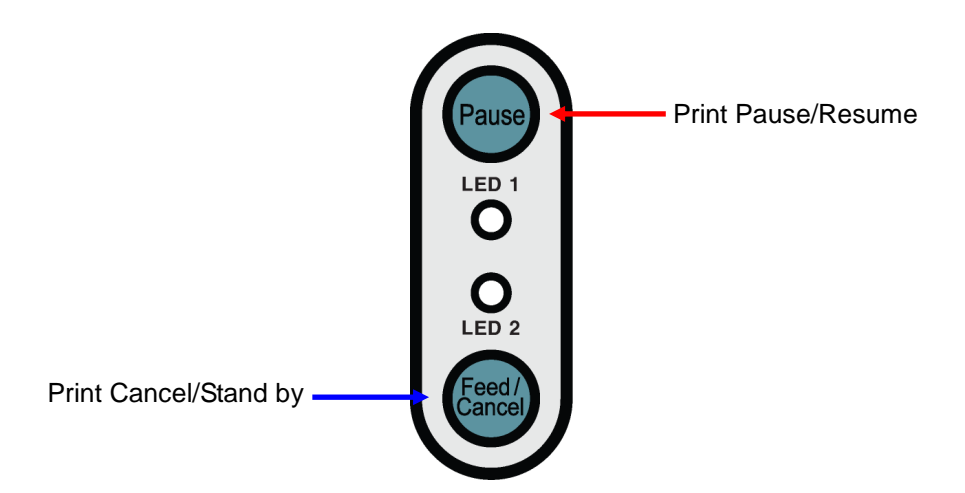

- 1) Pause/Resume Function
- ① When printing labels, pressing the Pause button
- ② The printer will pause after finishing the current label printing and the status of LED will be as follows.
  - LED 1: Green Blink
  - LED 2: Red On
- ③ While the print job is paused, press the Pause button again to resume printing.
- 2) Print Cancellation
- ①During label printing and/or pause mode, pressing the Cancel button enters the print cancellation mode.
- ②The following processes occur in the print cancellation mode.
  - All label printing cancelled
  - All data received in the printer communications buffer deleted.
  - All received data deleted.
- ③The LED Status in the print cancellation mode can be as follows.
  - LED 1: Green On
  - LED 2: Red Blinking

④ While in the print cancellation mode, press the Cancel button again to return to print standby mode.

### 2-2-10 Media Calibration

This printer has been designed to recognize the gaps with most print papers, but sometimes it may not recognize the gap and keep feeding paper if a special type of paper is used. In this case, run Auto Calibration function so that the printer can recognize the gap. BIXOLON printer provides various media calibration methods in order to accommodate various special paper types.

- 1) About media calibration
  - This function is for adjusting the sensitivity of the paper detection sensor for accurate printing position control and measuring actual length of paper.
  - Sensor sensitivity adjustment
  - The purpose is to detect the identifier (gap/black mark/groove) of installed label printer
  - Paper length measurement
  - Accurate length is required to rotate the printing orientation.
  - The purpose is to detect the change of paper type.
- 2) When is media calibration required?
  - When the printer is installed first time
  - · When the newly installed paper is a different paper type
  - When printer position is not accurate or printer does not stop in the right position
- 3) How to perform media calibration
  - The following four methods of media calibration can be used depending on the conditions.
    - Smart Media Detection
    - Gap Sensor Auto Calibration Mode
    - Black Mark Sensor Auto Calibration Mode
    - Manual Calibration Mode
  - · Why are several calibration methods provided?
  - Multiple labels should be scanned for media calibration and more accurate sensitivity calibration can be performed when more labels are scanned.
  - The number of labels to scan for sensor sensitivity adjustment depends on various conditions such as label paper material, color, surface status, thickness, gap length, pre-printed pattern, etc.
  - Four different media calibration modes are provided for compromise between prevention of excessive use of paper and accuracy of sensor sensitivity adjustment.
  - Smart media detection mode that allows for adjustment of sensitivity with minimum amount of scanning should be good enough for most cases with general labels.
  - Try various methods in order of Smart Media Detection  $\rightarrow$  Gap Sensor Automatic Calibration  $\rightarrow$  Black Mark Sensor Automatic Calibration  $\rightarrow$  Manual Calibration Mode.

# 2-2-11 Smart Media Detection

- Printer executes this function when necessary without user input and media configuration can be completed with Smart Media Detection function for most print papers.
- Papers with gap and black mark can be identified without separate settings.
- $\bullet$  3 ~ 5 pages of labels will be used depending on the type of paper.
- Smart Media Detection function is executed in the followings cases
  - When the printer is installed first time, it is executed through Feed button or print command.
  - When change paper length is detected during feeding or printing.
  - When the paper type entered by command is different from the configured paper type.
  - After reset with factory settings
- Smart Media Detection function will be turned off after setting the sensor sensitivity using Automatic Calibration Mode or Manual Media Calibration mode, and it will be enabled again after resetting the printer with factory settings.

### 2-2-12 Gap Sensor Auto Calibration Mode

Use this mode when paper is not detected correctly with Smart Media Detection function.

Printer feeds paper and calibrates Gap Sensor automatically.

The printer will enter error mode if paper detection fails after feeding up to 1 meter of paper. Error mode can be released by opening and closing the cover.

Use Manual Calibration Mode if paper detection fails in this mode.

Smart Media Detection will be disabled if paper detection is successful in this mode.

1) Procedure to run the calibration

Press the Feed button at 4th LED sequence in 2-2-8 (LED 1 is Orange / LED 2

is blinking Green four times) to start Gap Sensor Automatic Calibration Mode.

### 2-2-13 Black Mark Sensor Auto Calibration Mode

Use this mode when paper is not detected correctly with Smart Media Detection function.

Printer feeds paper and calibrates Black Mark Sensor automatically.

The printer will enter error mode if paper detection fails after feeding up to 1 meter of paper. Error mode can be released by opening and closing the cover.

Use Manual Calibration Mode if paper detection fails in this mode.

Smart Media Detection will be disabled if paper detection is successful in this mode.

1) Procedure to run calibration

• Press the Feed button at 5th LED sequence in 5-2-2 (LED 1 Orange / LED 2

Orange - Blink four times) to start Black Mark Sensor Automatic Calibration Mode.

### 2-2-14 Manual Calibration Mode

Manual-calibration of media detection can be used when the printer cannot detect a media gap (or black mark) even after auto-calibration has been executed.

Users can calibrate sensor parameters in detail by using the utility program provided by the manufacturer.

The utility can be obtained from the enclosed CD or downloaded from the Internet via the BIXOLON website www.bixolon.com

| iterface Type<br>Serial | ○ Parallel ○ USB ○ Ethernet | User Setting<br>Configure Print | ter Setting                                                                                                    |                         |
|-------------------------|-----------------------------|---------------------------------|----------------------------------------------------------------------------------------------------|-------------------------|
| ommunication            | Setting                     | Configure                       | Aanual Calibration                                                                                                    |                         |
| LPT Port                | LPT1:                       | Calibration Se                  |                                                                                                    |                         |
| COM Port                | COM1:                       | Downloader                      | Sensing Value Distribution —                                                                                                    | -STEP 1 : Start         |
| Raud Data               | 115200                      | PCX File D                      | 0 32 : 0000                                                                                                    | Sensing Type :          |
|                         | 113200                      | Printer Tool                    | 096 : 0000                                                                                                    | ⊙g Ob                   |
| Data Bits               | 8                           | Sen                             | 0 128 : 0000<br>0 160 : 0000                                                                                                    | Label Length : (mm)     |
| Parity                  | None                        | Printe                          | 0 192 : 0000<br>0 224 : 0000                                                                                                    | 150                     |
| Stop Bits               | 1                           | Communi                         | 256 : 0000<br>288 : 0000                                                                                                    | Check Sensing Value     |
| IP                      | 192 . 168 . 100 . 185       | SLCS T                          | 0 320 : 0000<br>0 352 : 0000                                                                                                    |                         |
| Port                    | 9100                        | Set Configuration               | ○ 384 : 0000<br>○ 416 : 0000                                                                                                    |                         |
|                         |                             |                                 |                                                                                                    | STEP 2 : Save           |
|                         | Disconnect                  | E                               | 0 512 ; 0000<br>0 544 : 0000                                                                                                    | Middle Gap Value :      |
|                         |                             |                                 | 0 576 ; 0000                                                                                                    | Gap Count :             |
|                         |                             | Copyright (C) BIXOLON (         |                                                                                                    |                         |
|                         |                             |                                 | 0704 : 0000                                                                                                    |                         |
|                         |                             |                                 |                                                                                                    | Course California Maria |
|                         |                             |                                 | 0 768 : 0000                                                                                                    | Save Calibration        |
|                         |                             |                                 | 0768 : 0000<br>800 : 0000<br>832 : 0000                                                                                                    | Save Calibration        |
|                         |                             |                                 | 768         0000           800         0000           832         0000           864         0000           896         0000                                                       | Save Calibration        |
|                         |                             |                                 | 768         0000           800         0000           832         0000           864         0000           986         0000           928         0000           960         0000 | Cancel                  |

Please make sure the printer is connected and execute the utility program.

Please the Calibration Setting Manager Button after setting the interface type.

- 1) Select the sensing type and input the label length by millimeter and click on "Check Sensing Value" tap. Then printer starts to calibrate.
- 2) The scanned values will appear on the Utility.
- 3) Optimal sensing values will appear in black bold letters on the left of the utility screen and select one of the values and click on "Save Calibration"
- 4) If chosen value does not work properly, please try the other values among the black bold letters.
- 5) To go back to the initial value, please click on "Cancel Calibration"

# 2-2-15 Cover Closing Mode

#### 1) About Cover Closing Mode

- The printed area may become out of range of paper if the paper is not in the accurate printing position when the cover is opened and closed.
- The printer is put to Cover Closing Mode instead of Print Standby Mode when the cover is closed in order to prevent this problem, and it waits for user input.
- The status of LEDS are as follows in this mode.
  - LED 1: Green Blink
  - LED 2: Green Blink
- The data received during Cover Close Mode are not printed, and they are printed automatically when the printer recovers to the Print Standby Mode.

2) How to switch the printer from Cover Close Mode to Print Standby Mode

- Press the Pause button to switch to Print Standby Mode without feeding any paper.
- Press the Feed button to feed one page to align the paper position and switch to the Print Standby Mode.

### 2-2-16 Data Dump Mode

This function can be used to diagnose the communication issues when the printing does not work correctly.

In this mode, the received data are not analyzed and printed, instead they are dumped in hex format without processing.

Turn the printer off and on to recover to the Print Standby Mode.

- 1) How to start Data Dump Mode
- ① Press the Pause button for two seconds during Print Standby Mode.
- ② Both LEDs will change to orange color and the printer will be set to Stand-alone Configuration Mode.
- ③ Press the Feed button at the 6th LED sequence in 2-2-8 (LED 1 is Orange / LED 2 is blinking Red 4 times) to enable Data Dump Mode.

# 2-2-17 Factory Reset

This function is used to reset the printer settings to factory default settings.

- 1) How to reset the printer
- ① Press the Pause button for two seconds during Print Standby Mode.
- ② Both LEDs will change to orange color and the printer will be set to Stand-alone Configuration Mode.
- ③ Press the Feed button at the third LED sequence in 2-2-8 (LED 1 is Green / LED 2 is blinking Red 4 times) to reset the printer to factory settings, and Smart Media Detection function will be executed.

### 2-2-18 Firmware Download

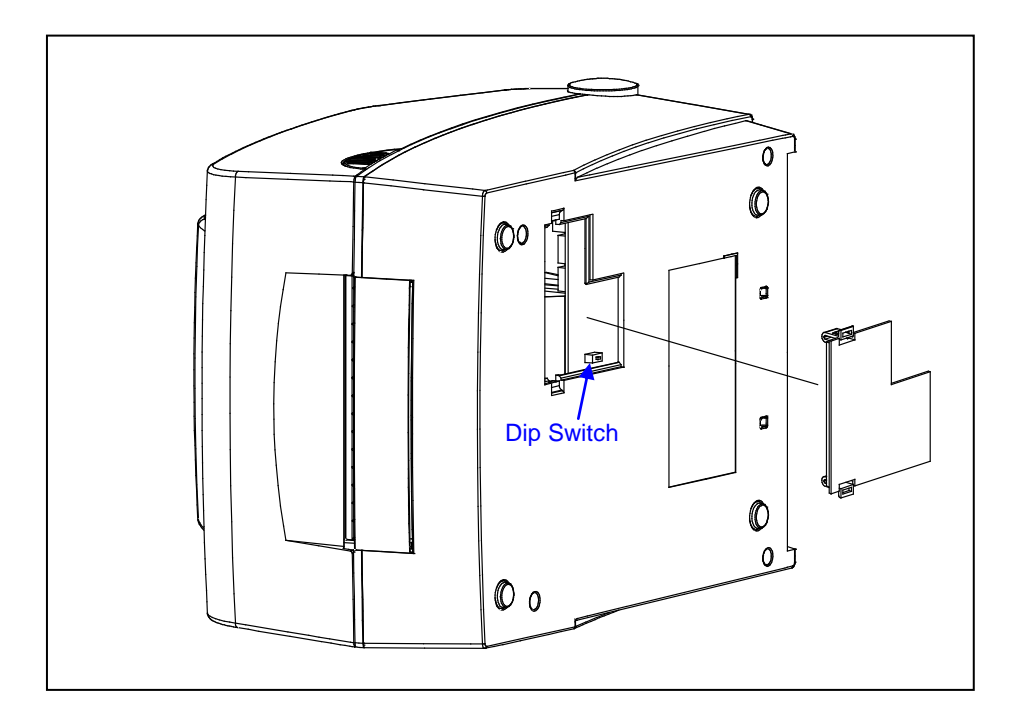

Refer to the "Firmware download manual" in the CD for the installation procedure.

#### **\* CAUTION**

Make sure if the dip cover is closed prior to operating.

# 2-2-19 Peel-Off(Option)

As a function that is used to peel-off labels, it is used only with label paper. (After adjusting the peeler switch, power must be turned off and on in order for the operation to be acknowledged.)

- 1) Open the Paper Cover.
- 2) Open the Ribbon Assembly.
- 3) Open the label peel-off cover and set the peeler switch to the ON position. - Check to see that the LED has turned on.

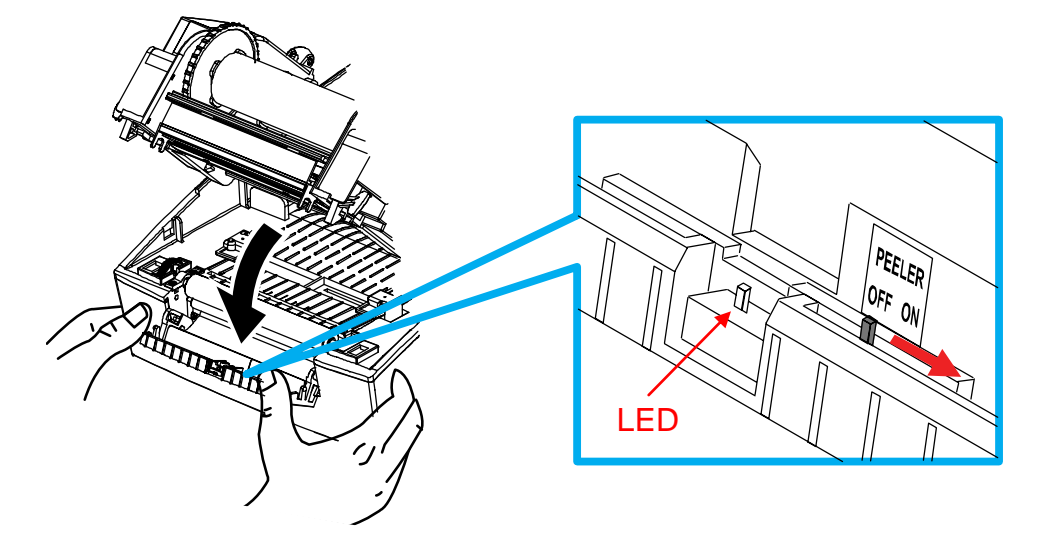

4) Remove one sheet of the label paper, and insert the paper as shown in the image below. - Prior to removing a label, the peeler switch must be set to the ON position.

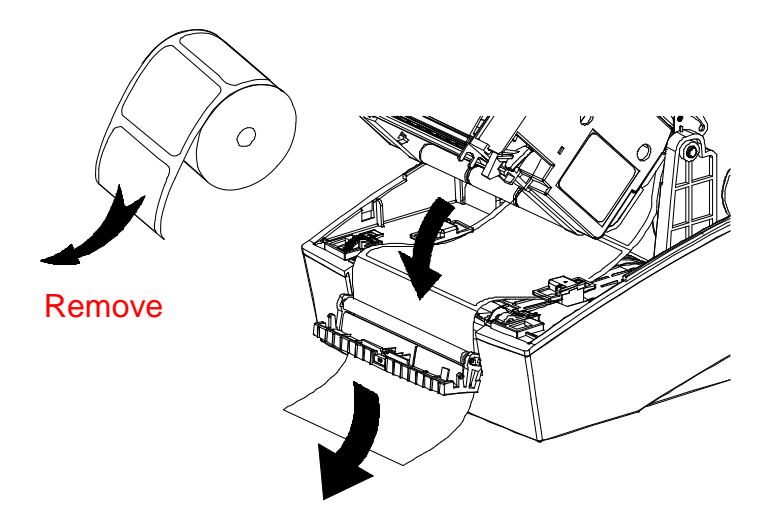

5) Adjust the paper guides and close the label peel-off cover.

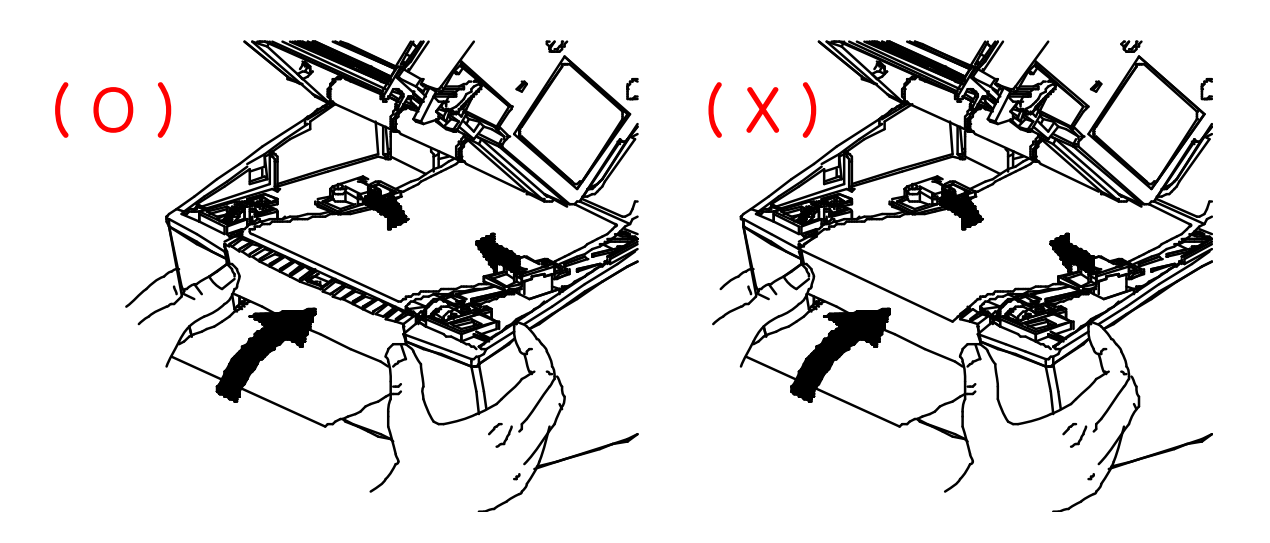

- 6) Close the Ribbon Assembly until a click sound is heard, close the Paper Cover.
- 7) Turn the printer off and on.

### 2-2-20 Real-Time Clock(Option)

As a function that is used to real time clock, can be programmed to print the time and date onto the labels.

- Refer to the "Programming Manual" contained in the CD for more detailed information.

You can discern a low or flat battery if the printer provides a consistently delayed date stamp. Battery replacement must be performed by a qualified service technician.

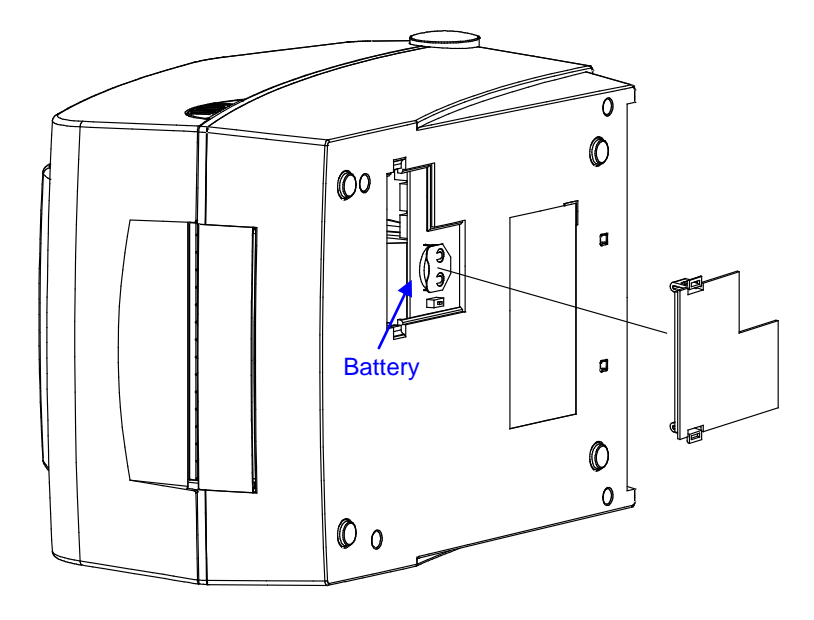

#### **\* CAUTION**

- There is no battery backup for the clock. If one removes the battery, the time will need to be reset.
- Make sure if the dip cover is closed prior to operating.

# 3. Specification

### 3-1 SET Identification number application method After Mar 2008

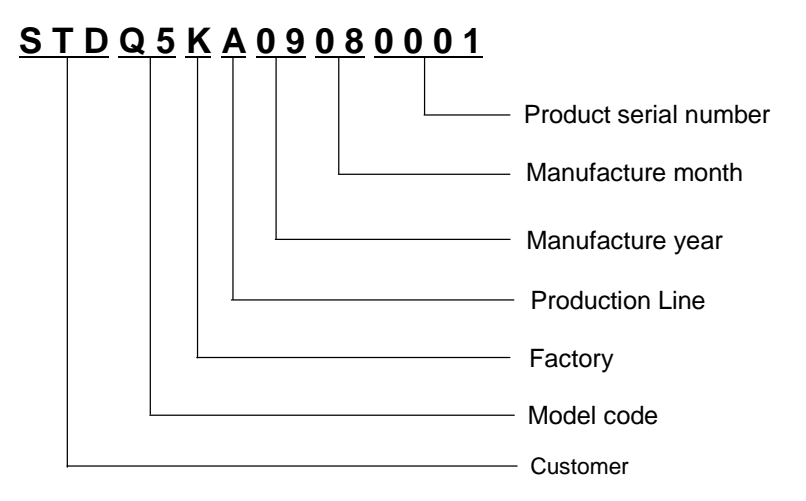

### **3-2 Printer Classification**

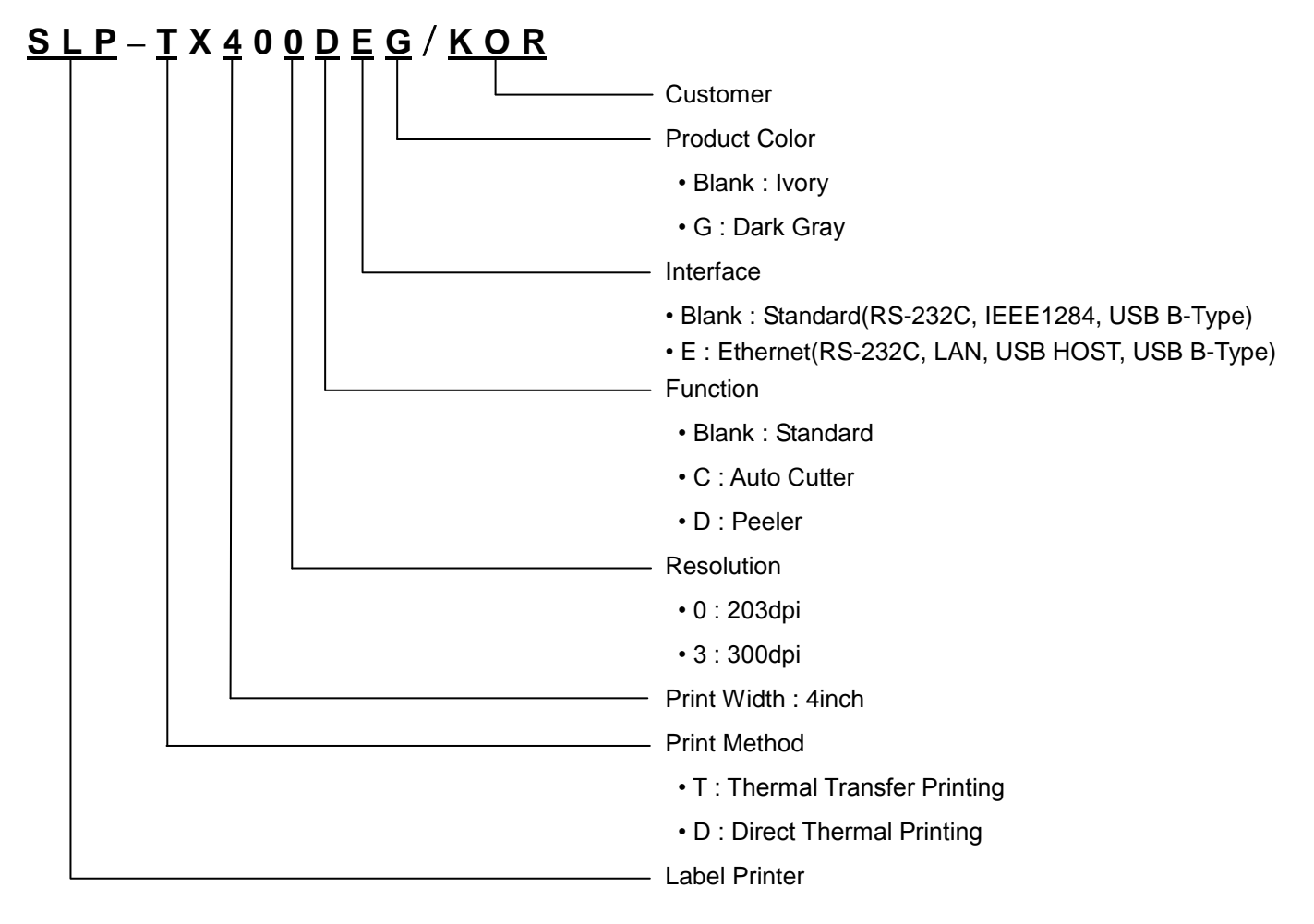

| No | Model Name   | Color | Resolution | Option                | Remark |
|----|--------------|-------|------------|-----------------------|--------|
| 1  | SLP-TX400    |       |            | Standard              |        |
| 2  | SLP-TX400C   |       |            | Auto-Cutter           |        |
| 3  | SLP-TX400D   |       | 202 dai    | Peeler                |        |
| 4  | SLP-TX400E   |       | 203001     | Ethernet              |        |
| 5  | SLP-TX400CE  |       |            | Auto-Cutter, Ethernet |        |
| 6  | SLP-TX400DE  | hieri |            | Peeler, Ethernet      |        |
| 7  | SLP-TX403    | IVOLY |            | Standard              |        |
| 8  | SLP-TX403C   |       |            | Auto-Cutter           |        |
| 9  | SLP-TX403D   |       | 20045      | Peeler                |        |
| 10 | SLP-TX403E   |       | 3000001    | Ethernet              |        |
| 11 | SLP-TX403CE  |       |            | Auto-Cutter, Ethernet |        |
| 12 | SLP-TX403DE  |       |            | Peeler, Ethernet      |        |
| 13 | SLP-TX400G   |       |            | Standard              |        |
| 14 | SLP-TX400CG  |       |            | Auto-Cutter           |        |
| 15 | SLP-TX400DG  |       | 202 dai    | Peeler                |        |
| 16 | SLP-TX400EG  |       | 203upi     | Ethernet              |        |
| 17 | SLP-TX400CEG |       |            | Auto-Cutter, Ethernet |        |
| 18 | SLP-TX400DEG | Dark  |            | Peeler, Ethernet      |        |
| 19 | SLP-TX403G   | Gray  |            | Standard              |        |
| 20 | SLP-TX403CG  |       |            | Auto-Cutter           |        |
| 21 | SLP-TX403DG  |       | 200dpi     | Peeler                |        |
| 22 | SLP-TX403EG  |       | 300upi     | Ethernet              |        |
| 23 | SLP-TX403CEG |       |            | Auto-Cutter, Ethernet |        |
| 24 | SLP-TX403DEG |       |            | Peeler, Ethernet      |        |

### 3-3 Appearance

# 3-3-1 Printer Dimensions(mm)

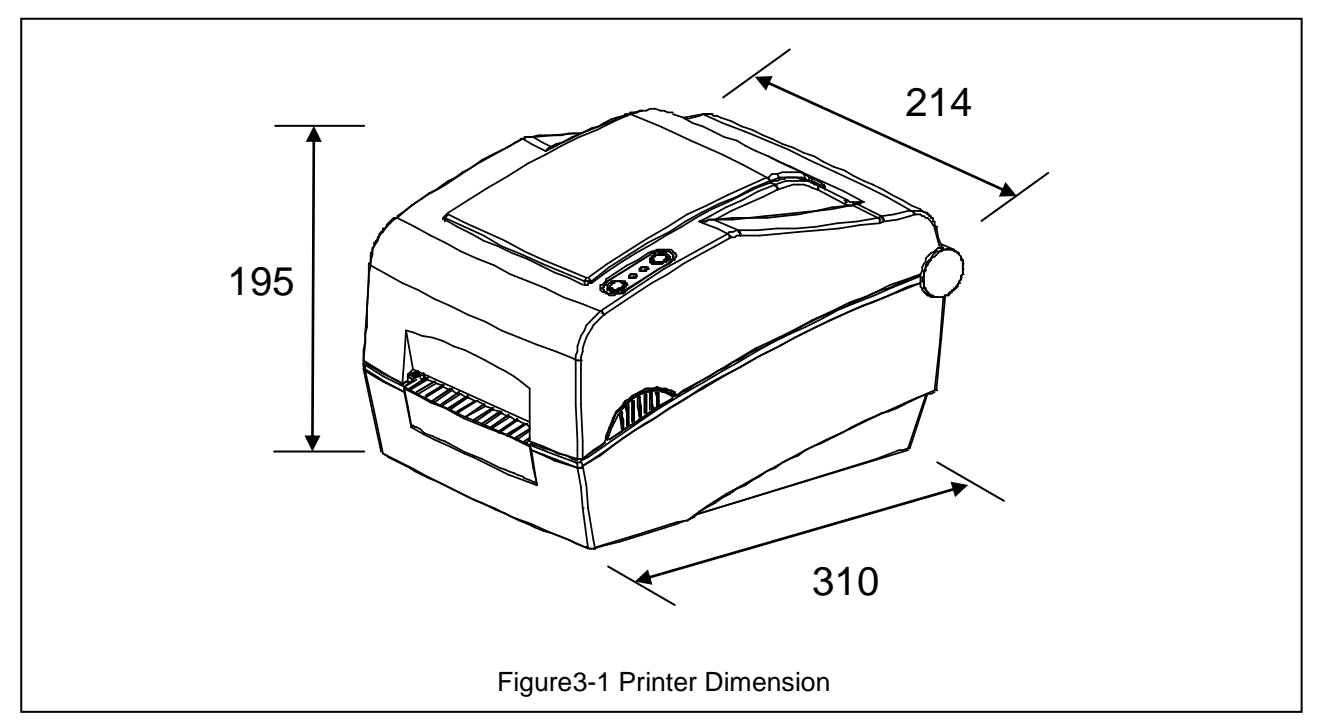

# 3-3-2 AC/DC Adapter Dimension(mm)

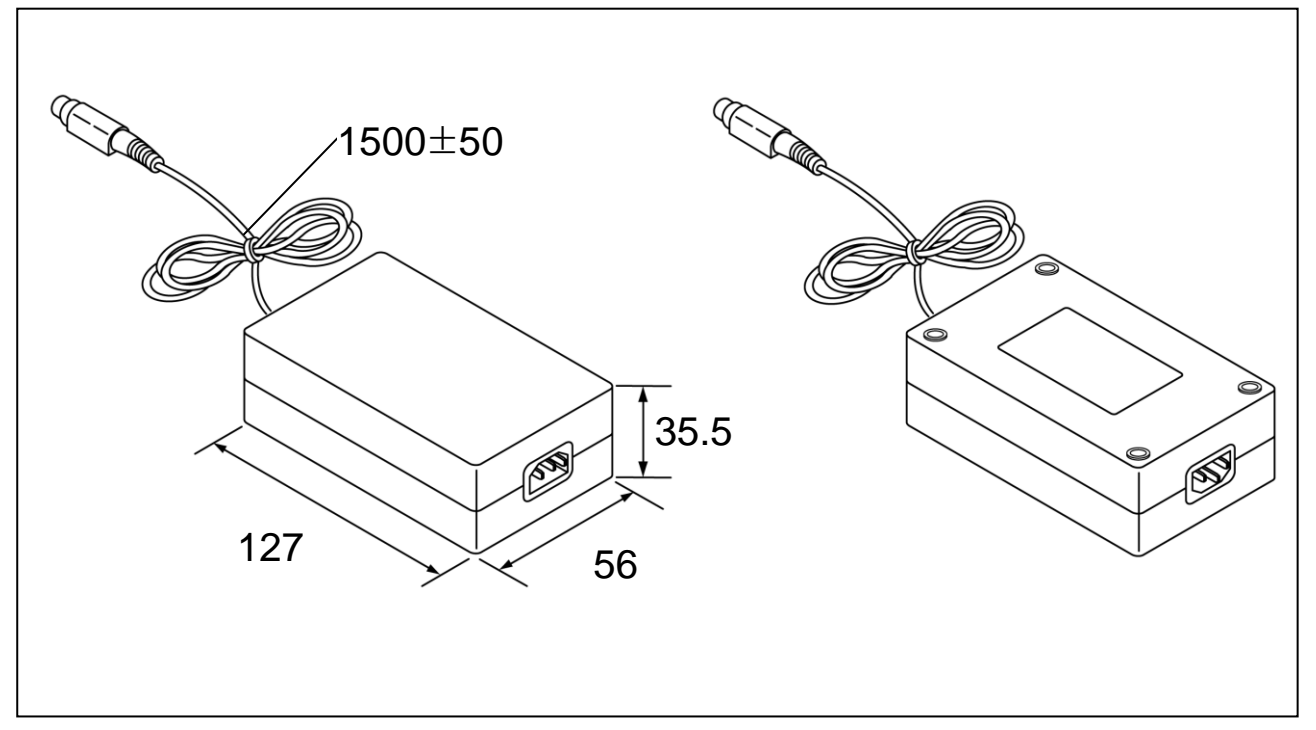

#### Figure3-2 AC/DC Adapter Dimension

### **3-3-3 Feature Locations**

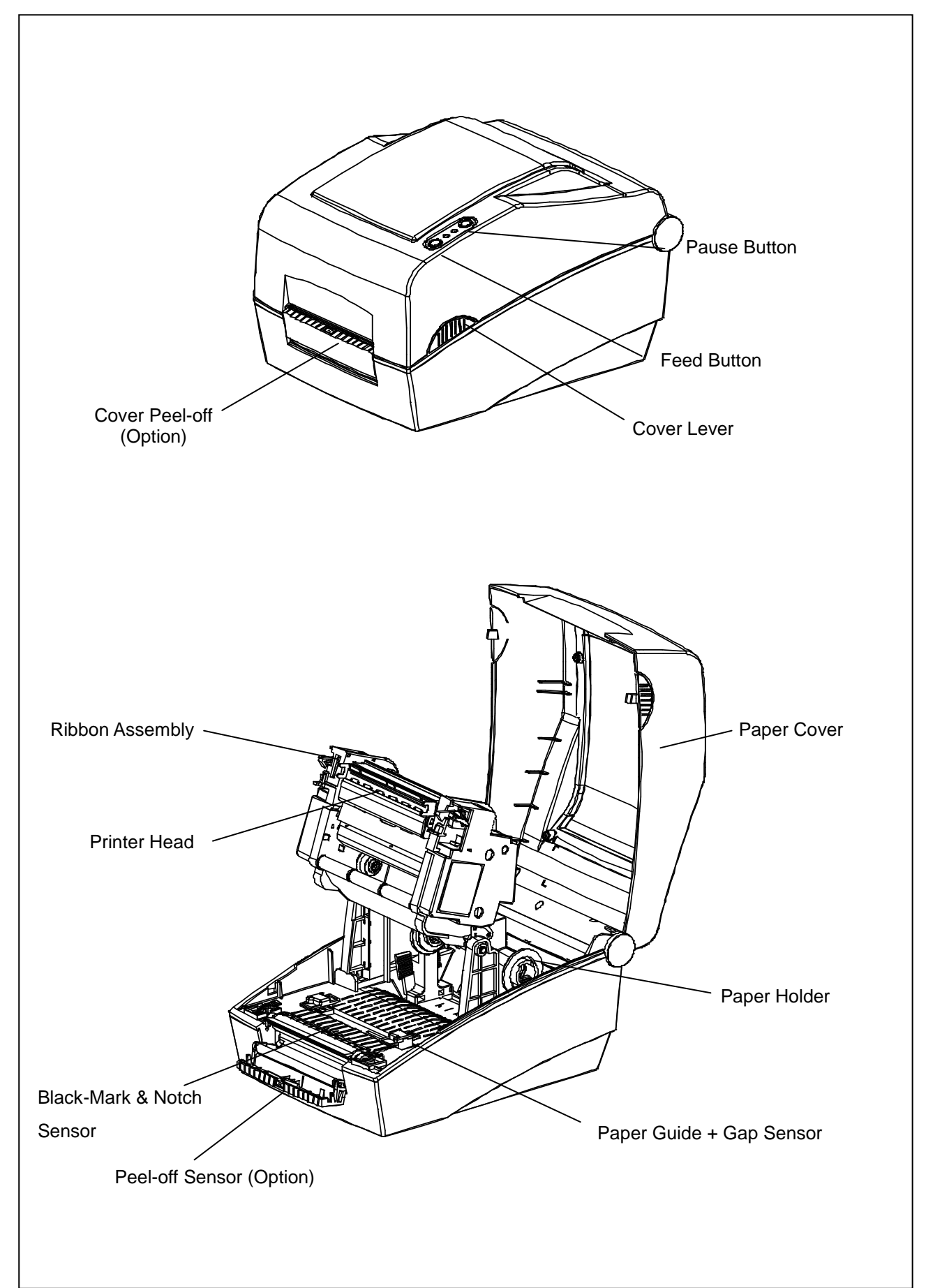

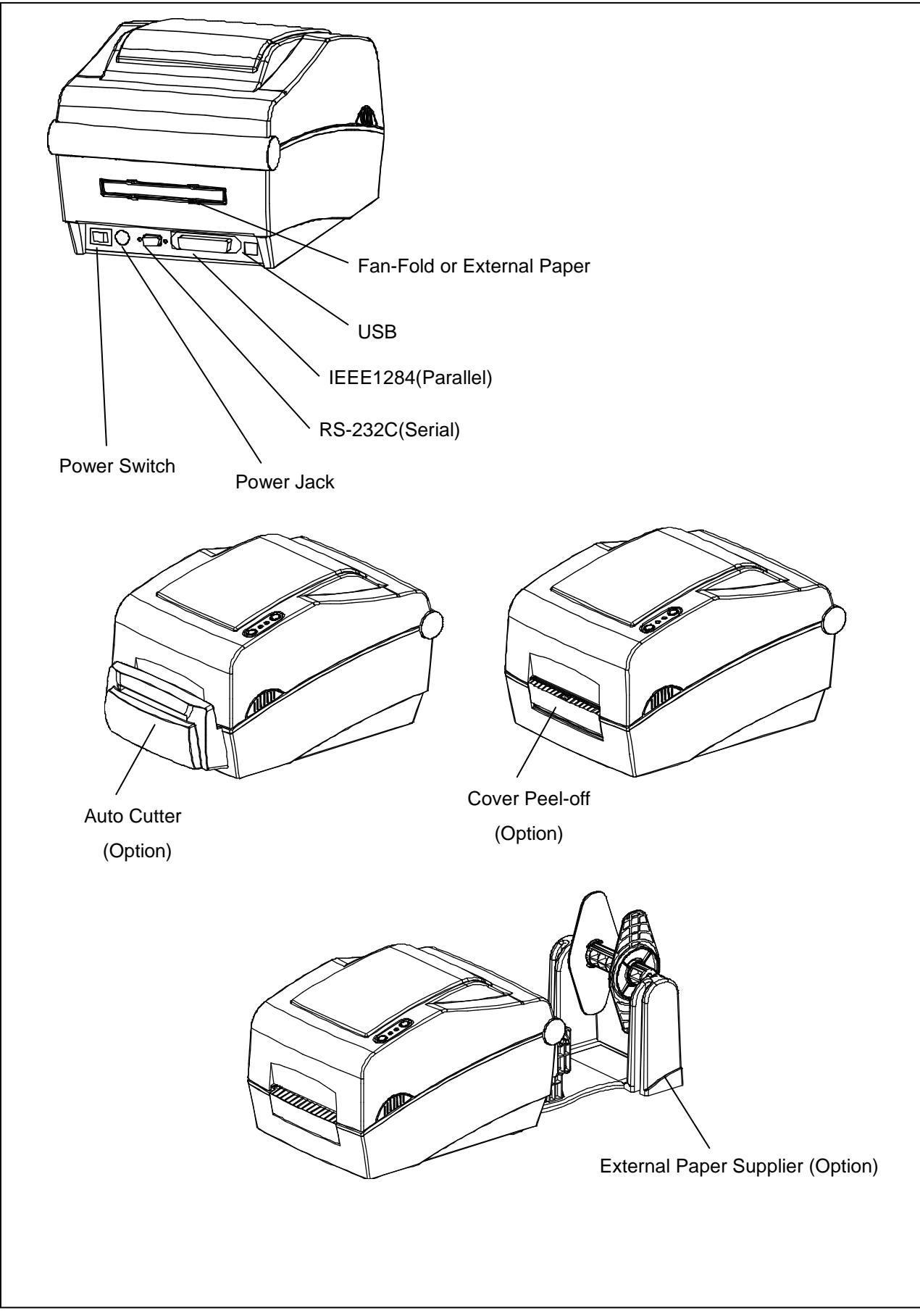

Figure3-3 Feature Location

# **3-4 General Specifications**

# 3-4-1 Hardware Spec

| Item                          | Description                                                                                                    | Remark              |  |  |
|-------------------------------|----------------------------------------------------------------------------------------------------|---------------------|--|--|
| Product                       | SLP-TX400x/TX403x(Thermal Transfer Printing)                                                                                                    |                     |  |  |
| Processor                     | ATMEL AT91SAM9G45B-CU (ARM926EJ-S Core @400MHz)<br>Internal ROM size : 64KB<br>Internal SRAM size : 64KB                                                                                                    |                     |  |  |
| Memory                        | DDR2 SDRAM : 64MB (W9751G6JB-25)<br>Flash ROM : 128MB (F59L1G81A-25TG)                                                                                                    |                     |  |  |
| Serial Interface<br>(RS-232C) | Flow Control<br>1) Xon/Xoff (S/W Control)<br>2) RTS/CTS (H/W Control)<br>Baud Rate : 9,600 / 19,200 / 57,600 / 115,200 bps<br>Receive Buffer : 256KB<br>Connector Type : DB9P(Female), 9P to 9P (1:1 Cable) |                     |  |  |
| Parallel Interface            | Mode<br>1) SPP Mode 2) ECP Mode<br>3) EPP Mode 4) ECP + EPP Mode 5) Flexible Mode<br>Connector Type : 36 Pin Centronics                                                                                     |                     |  |  |
| USB Device                    |                                                                                                    |                     |  |  |
| USB HOST<br>(WLAN)            |                                                                                                    |                     |  |  |
| Ethernet Interface            | Ethernet Interface Flow Control : Hardware(RTS/CTS)                                                                                                    |                     |  |  |
| Auto Cutter                   | Cutting Method : Full Cut (0.3 Million Cut_Max. 0.18mm)                                                                                                    | User Option         |  |  |
| Printing Method               | Thermal Transfer Printing                                                                                                    |                     |  |  |
| Printing Speed                | SLP-TX400 : Max. 178 mm/sec (Max. 7ips)<br>SLP-TX403 : Max. 152 mm/sec (Max. 6ips)                                                                                                    |                     |  |  |
| Power Consumption             | Approx. 55 W                                                                                                    |                     |  |  |
| AC/DC Adapter                 | Peak Load : 13A                                                                                                    |                     |  |  |
| Environment<br>Condition      | Operating Temperature : 5°C ~ 40°C<br>Storage Temperature : -20°C ~ 60°C<br>Operating Humidity : 10% ~ 80% RH (no Condensation)<br>Storage Humidity : 10% ~ 90% RH (no Condensation)                        |                     |  |  |
| Weight                        | 2.75kg(without Packing)                                                                                                    | 5.7kg(with Packing) |  |  |
| Dimensions(mm)                | 214(W) × 310(D) × 195(H)                                                                                                    |                     |  |  |

# 3-4-2 Function Spec

| Function            | Description                                                                                                    | Remarks |
|---------------------|----------------------------------------------------------------------------------------------------|---------|
| Text Printing       | Multiply, Bold, Reverse and Rotation functions                                                                                                    |         |
| 1D Barcode Printing | Various barcodes supported<br>Rotation, HRI supported.                                                                                                    |         |
| 2D Barcode Printing | Various barcodes supported<br>Rotation. HRI supported                                                                                                    |         |
| Block Printing      | Line, Box, Slope and Circle printing supported<br>Overwrite, Exclusive OR, Delete mode supported                                                                           |         |
| Graphic             | PCX. BMP<br>Save, Load & Printing, Delete function supported                                                                                                    |         |
| Font download       | Bitmap Font Download<br>Vector Font Download                                                                                                    |         |
| Template            | The label format can be stored in the printer and can be reused.<br>Variable and Counter can be used in template.                                                          |         |
| Variable            | Total 100 variables supported<br>Can be used in Data field of Text & Barcode.<br>Left, center and right justification                                                      |         |
| Counter             | Total 10 counters supported<br>Maximum 27 field size.<br>+ counting or – counting.<br>Can be used in Data field of Text & Barcode.<br>Left, center and right justification |         |
| Double Buffering    | Make next image buffer while printing present image buffer                                                                                                    |         |
| Multi Printing      | Copies and Set function supported.                                                                                                    |         |
| Label size setting  | Label size can be set by user regardless of label media size.                                                                                                    |         |

# **3-5 Thermal Printer Specification**

# **3-5-1 Printer Specification**

| Item               | Description                                                                                | Remark |
|--------------------|--------------------------------------------------------------------------------------------|--------|
| Model              | SLP-TX400x (TPH : KRC-108-8TAO1 , Kyocera)<br>SLP-TX403x (TPH : KRC-106-12TAO1 , Kyocera)  |        |
| Printing Method    | Thermal Transfer Printing                                                                  |        |
| Resolution         | SLP-TX400x : 203dpi (8dots/mm)<br>SLP-TX403x : 300dpi(11.8dots/mm)                         |        |
| Printing Direction | Unidirectional with friction feed                                                          |        |
| Printing Width     | SLP-TX400x : Max. 108mm (864 dot position)<br>SLP-TX403x : Max. 105.7mm(1248 dot position) |        |
| Printing Speed     | SLP-TX400x : Max. 178 mm/sec (Max. 7ips)<br>SLP-TX403x : Max. 127 mm/sec (Max. 5ips)       |        |

| Item                   | Desci                                                                                                    | Remark                                                                                                    |                                                         |
|------------------------|----------------------------------------------------------------------------------------------------|----------------------------------------------------------------------------------------------------|---------------------------------------------------------|
|                        | Alphanumeric Characters : 95(e                                                                                                    |                                                                                                    |                                                         |
| Number of<br>Character | Extended Characters : more that                                                                                                    | n 23 code pages                                                                                                    |                                                         |
|                        | International Characters : more                                                                                                    |                                                                                                    |                                                         |
| Fonts                  | $\begin{array}{c} 6 \ pt : 9dot \times 15dot \\ 8 \ pt : 12dot \times 20dot \\ 10 \ pt : 16dot \times 25dot \\ 12 \ pt : 19dot \times 30dot \\ 14 \ pt : 22dot \times 34dot \\ 15 \ pt : 24dot \times 38dot \\ 18 \ pt : 28dot \times 44dot \\ 20 \ pt : 32dot \times 50dot \\ 24 \ pt : 37dot \times 58dot \\ 30 \ pt : 48dot \times 76dot \\ Vector \ Font : Scalable \end{array}$ | KOR 1 : $16 \times 16$<br>KOR 2 : $20 \times 20$<br>KOR 3 : $20 \times 26$<br>KOR 4 : $24 \times 24$<br>KOR 5 : $26 \times 26$<br>KOR 6 : $38 \times 38$<br>GB2312 : $24 \times 24$<br>BIG5 : $24 \times 24$<br>Shift JIS : $24 \times 24$ | Each size of font<br>can be enlarged to<br>max 4 times. |

# 3-5-2 Character Specification

# 3-5-3 Barcode Specification

| Item        | Description                                                                                                    | Remark |
|-------------|----------------------------------------------------------------------------------------------------|--------|
| 1D Barcodes | EAN-8, EAN-13, Code11, Code39, Code49, Code93, Code128,<br>Code128 with subsets A/B/C/AUTO, I 2 of 5, ITF, Coda Bar,<br>UPC-A, UPC-E, IMB, Planet, Plessy, Postnet, Logmars, TLC39 |        |
| 2D Barcodes | PDF417, Micro-PDF417, QR code, Maxicode, Datamatrix, Aztec                                                                                                    |        |

| Item            | Description                                                                                              | Remark |
|-----------------|----------------------------------------------------------------------------------------------------|--------|
| Paper Type      | Label, Tag, Linerless(option)                                                                            |        |
| Paper Form      | Fan-Fold, Continuous, Gap, Notch, Black Mark                                                             |        |
| Wound Type      | Outside & Inside                                                                                         |        |
| Paper Roll Size | Max Φ130mm(5.1 inch),<br>Max Φ220mm(8.6 inch) : External Supply_option                                   |        |
| Core ID         | $\Phi$ 25.4 ~ $\Phi$ 38.1mm(1~1.5inch),<br>$\Phi$ 25.4 ~ $\Phi$ 76.2mm(1~3inch) : External Supply_option |        |

# **3-5-4 Paper Specification**

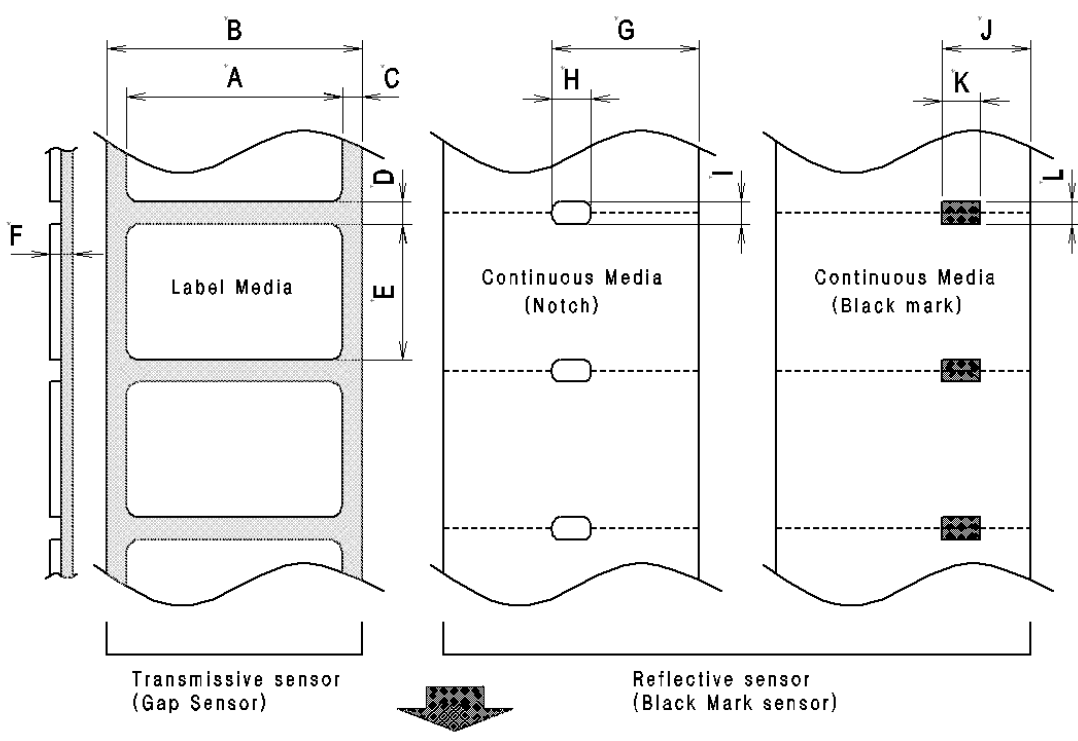

|       | l                            | Specification |      | 0                 |  |
|-------|------------------------------|---------------|------|-------------------|--|
| Index | Item                         | Min.          | Max. | Sensor Type       |  |
| А     | Label width                  | 25            | 116  | -                 |  |
| В     | Liner width                  | 25            | 116  | -                 |  |
| С     | Label right Gap              | 0             | 5    | Gap sensor        |  |
| D     | Length of Gap between labels | 2.5           | 30   | Gap sensor        |  |
| Е     | Label length                 | 6             | 1000 | Gap sensor        |  |
| F     | Total media thickness        | 0.06          | 0.2  | -                 |  |
| G     | Notch position               | 15            | 110  | Black mark sensor |  |
| Н     | Notch width                  | 5             | 110  | Black mark sensor |  |
| I     | Notch length                 | 2.5           | 30   | Black mark sensor |  |
| J     | Black mark position          | 15            | 110  | Black mark sensor |  |
| К     | Black mark width             | 5             | 116  | Black mark sensor |  |
| L     | Black mark length            | 2.5           | 30   | Black mark sensor |  |

| ltem             | Description                    | Remark |
|------------------|--------------------------------|--------|
| Ribbon Type      | Wax, Wax/Resin, Resin          |        |
| Wound Type       | Ink Outside                    |        |
| Ribbon Width     | 33~110mm(1.3~4.3inch)          |        |
| Ribbon Length    | Max. 300m                      |        |
| Ribbon Roll Size | Max. Φ65mm(2.5inch)            |        |
| Core ID.         | 12.5mm(0.5inch), 25.4mm(1inch) |        |

# 3-5-5 Ribbon Specification

# 3-5-6 Warranty and Environment Specification

| Item                         | Description                                                                                                    | Remark                  |
|------------------------------|----------------------------------------------------------------------------------------------------|-------------------------|
| Printer Unit                 | 12 Month                                                                                                    |                         |
| Head                         | Pulse durability : 1 ×10 <sup>8</sup> pulses min<br>Abrasion resistance : 6 Month / 25Km<br>(Average resistance drift : -15%≤∆Rav/Rav≤+15%) | Printing<br>ratio 12.5% |
| Auto Cutter                  | 0.3 Million(Paper Thickness Max. 0.18mm)                                                                                                    | User Option             |
| Environmental<br>Temperature | Operating : 5°C ~ 40°C<br>Storage : -20°C ~ 60°C                                                                                            |                         |
| Humidity                     | Storage : 10% ~ 90% RH (no Condensation)                                                                                                    |                         |

# 3-5-7 TPH(Thermal Printer Head) Specification

| Item                   | Description                                                             | Remark |
|------------------------|-------------------------------------------------------------------------|--------|
| Head Element Structure | 2 Heaters / Dot                                                         |        |
| Number of Heat Element | 203dpi : 862 dots<br>300dpi : 1248 dots                                 |        |
| Heat Element Pitch     | 203dpi : 0.125 mm/dot(8dots/mm)<br>300dpi : 0.0847 mm/dot(11.8dots/mm ) |        |
| Print Width            | 203dpi : 108mm ±0.2mm<br>300dpi : 105.7mm ±0.2mm                        |        |
| Average Resistance     | 203dpi : 800Ω ±3%<br>300dpi : 1500Ω ±3%                                 |        |
| Operating Temperature  | 0°C ~ 70°C (Thermistor temp. 65°C max.)                                 |        |

### 3-5-8 TPH Maximum Condition

| Item                                          | Maximum Condition | Unit    | Condition   |
|-----------------------------------------------|-------------------|---------|-------------|
| Print Cycle(SLT)                              | 0.82              | ms/line | Tsub = 25°C |
| Supply Energy                                 | 0.513             | mJ/dot  | Tsub = 25°C |
| Supply Voltage                                | 24                | V       |             |
| Substrate Temperature                         | 65                | °C      |             |
| Number of Dots to be Energized Simultaneously | 448               | Dots    |             |
| Logic Supply Voltage(Vdd)                     | 3.3               | V       |             |
| Logic Input Voltage(Vin)                      | -0.3 ~ Vdd +0.3   | V       |             |
| Item    | Description                                                                      |  |  |
|---------|----------------------------------------------------------------------------------|--|--|
| Model   | ORC-RTG120-2-BX(Full Cut)                                                        |  |  |
| Туре    | Guillotine Type                                                                  |  |  |
| Motor   | DC Brush Motor<br>FK-180SH-12280(MABUCHI) with D/V, Insulation Coating (Class A) |  |  |
| Voltage | 24VDC +/-10%                                                                     |  |  |
| Current | Peak : 2.6A                                                                      |  |  |

## **3-5-9 Auto Cutter Specification**

### 3-5-10 Media Sensor

| ltem                         | Description                  | Remark                     |
|------------------------------|------------------------------|----------------------------|
| Transmission Sensor          | Model: KEL-333FA + KST-333FA | Gap sensor                 |
| Reflective<br>Sensor(Bottom) | Model: GP2S700HCP            | Gap & Black mark sensor    |
| Reflective Sensor(Side)      | Model: SG-105F6              | Ribbon-end sensor          |
| Reflective Sensor(Top)       | Model: SG-105F6              | Option( Black mark sensor) |

## **3-5-11 Other Component Specification**

| ltem              | Description                                                                    |                                                              |        |
|-------------------|--------------------------------------------------------------------------------|--------------------------------------------------------------|--------|
| Paper Feed Motor  | Model : STP-42H2005<br>Voltage : 24Vdc                                         | Type : Hybrid<br>Resistance : 3.2Ω                           |        |
| Cover Open Sensor | Detector S/W Right: DY1140<br>Detector S/W Left: DY1140<br>Rating : DC 16V, 1A | Contact Resistance:40mΩ(Max)<br>Operating Force : 70gf (Max) |        |
| Peel Off Sensor   | Reflection Type Photo Sensor                                                   | Model : HSDL-9100-021                                        | Option |

## **3-6 SMPS Specification**

## 3-6-1 SMPS(Switching Mode Power Supply) Specification

| Item                                 | Description                                                                                                    | Remark |
|--------------------------------------|----------------------------------------------------------------------------------------------------|--------|
| Input Voltage                        | Typical : 100V/240V AC<br>Min : 90V AC<br>Max : 264V AC                                                                 |        |
| Input Current                        | 1.5A Max.@90~264V voltage with max.load                                                                                 |        |
| Output Voltage                       | +24V ± 5% Initial Tolerance with no load                                                                                |        |
| Output Current                       | +24V ± 5%, 0~2.5A (Ipeak=13A)                                                                                           |        |
| Inrush Current                       | Input fuse and bridge are less than I square (I^2t) energy criteria and no damage at cold-start                         |        |
| Line Regulation                      | +24V $\pm$ 1% over AC input operating range                                                                             |        |
| Load Regulation                      | +24V $\pm$ 5% no load to rated load                                                                                     |        |
| Ripple and Noise                     | ±240mV @lout=2.5A, Resistance load                                                                                      |        |
| S.C.P(Short Current Protect)         | Shutdown Mode<br>The shutdown shall be cleared by removal of the<br>short current condition and input power recycling.  |        |
| O.V.P (Over Voltage Protect)         | Max : 30V                                                                                                    |        |
| O.T. P (Over Temperature<br>Protect) | Shutdown Mode<br>The shutdown shall be cleared by removal of the<br>abnormal temp. condition and input power recycling. |        |
| EFFICIENCY                           | Average 87% (Min.), per CEC method<br>@115/230V(60/50Hz),25~100% load                                                   |        |

## 3-6-2 SMPS Output Connector

| Pin Number | Signal Name |
|------------|-------------|
| 1          | +24 VDC     |
| 2          | GND         |
| 3          | N.C         |
| Shield     | N.C         |

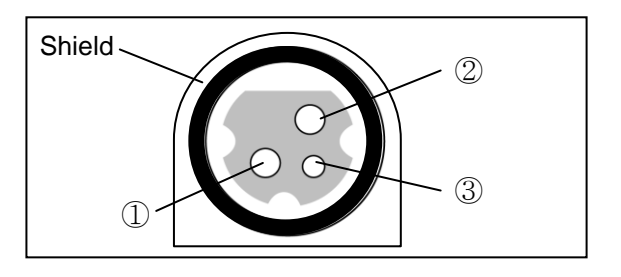

## **3-7 Interface Specification**

### 3-7-1 RS-232C Serial Interface

#### 1) Specification

| Item                           | Description                                          | Remark |
|--------------------------------|------------------------------------------------------|--------|
| Data Transmission              | Serial                                               |        |
| Synchronization                | Asynchronous                                         |        |
| Hand Shaking<br>(Flow Control) | H/W : RTS/CTS<br>S/W : Xon/Xoff                      |        |
| Signal Level                   | Logic 1(Mark) : -3V~-15V<br>Logic 0(Space): +3V~+15V |        |
| Baud Rate                      | 9,600 / 19,200 / 38,400 / 57,600 / 115,200 bps       |        |
| Data bits length               | 7 bits/8 bits                                        |        |
| Stop bits length               | 1 bit/2bits                                          |        |
| Parity                         | None/Even/Odd                                        |        |
| Connector                      | 9pin – 9pin (1:1 Cable)                              |        |

#### 2) RS-232C Cable

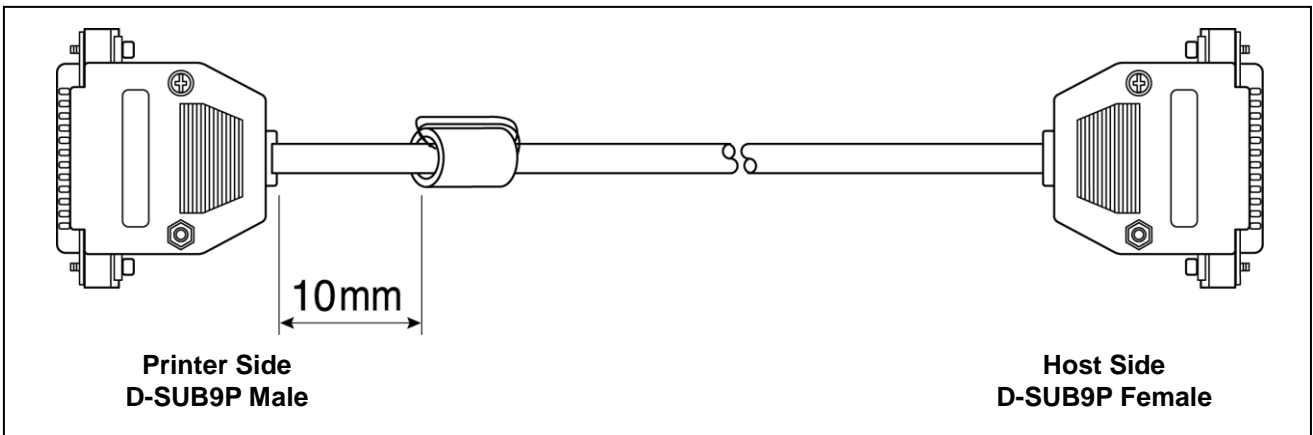

#### 3) Cable Connection

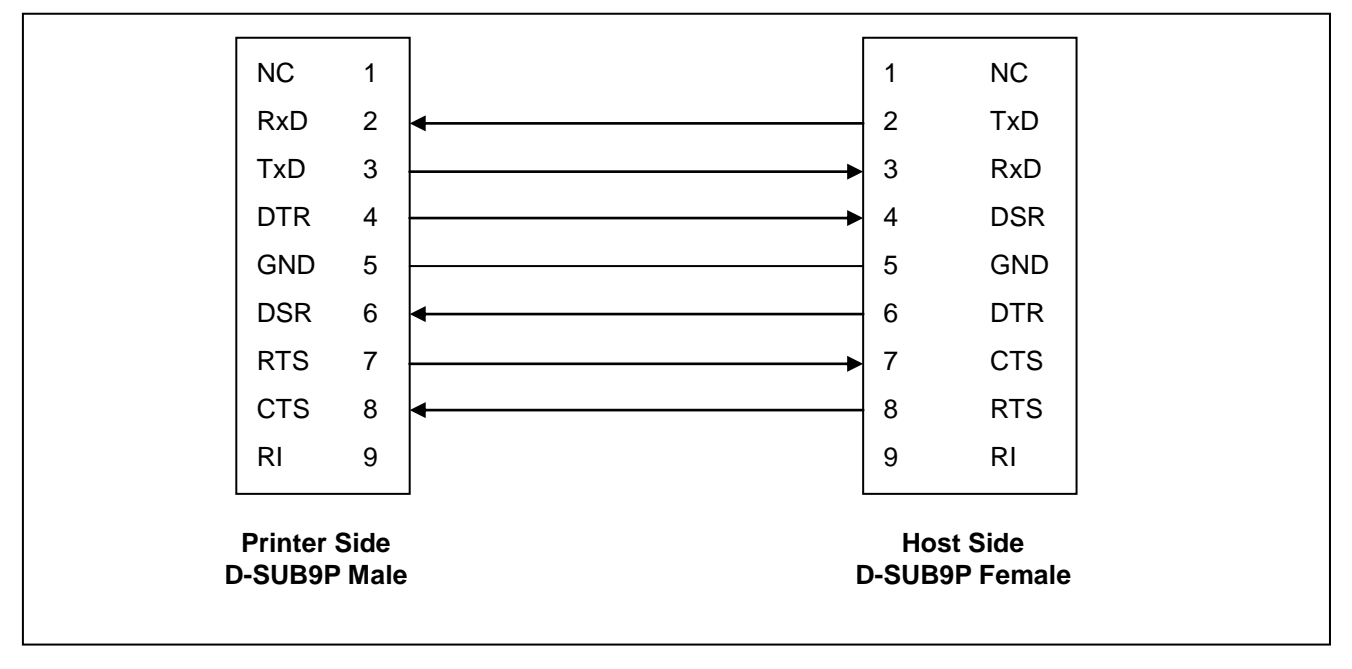

| Signal Name | Signal Direction | Function                                         |
|-------------|------------------|--------------------------------------------------|
| Frame GND   | -                | Frame Ground                                     |
| TxD         | Output           | Transmit Data                                    |
| RxD         | Input            | Receive Data                                     |
| RTS         | Output           | Ready To Send<br>Ready to exchange data          |
| CTS         | Input            | Clear To Send                                    |
| DTR         | Output           | Data Terminal Ready(Almost same function as RTS) |
| DSR         | Input            | Data Set Ready(Almost same function as CTS)      |
| Signal GND  | -                | Signal Ground                                    |

#### 4) Signal Description

#### 5) S/W Flow Control

When Xon/Xoff flow control is selected, the printer transmits Xon(ASCII 11h) or Xoff(ASCII 13h) signal through the TxD line. If the printer is busy, the printer transmits XOFF to host through the TxD line. Then the host recognize that the printer is now busy. So the host does not transmit a data to the printer. If the printer is released from busy state, the printer transmits Xon to host through the TxD line. Then the host recognize that the printer is not busy. And the host can transmit a data to the printer

#### 6) H/W Flow Control

When H/W flow control is selected, the printer checks whether the host is BUSY or not before sending data. If the host is BUSY the printer does not transmit data till the host becomes NOT BUSY.

## 3-7-2 IEEE 1284 Parallel Interface

1) Forward Mode Specification(Compatibility mode)

Data transmission from host to printer : Centronics Compatible

| ltem              | Description                       | Remark |
|-------------------|-----------------------------------|--------|
| Data Transmission | 8-bit Parallel                    |        |
| Synchronization   | External supplied nStrobe signals |        |
| Handshaking       | nACK and Busy signals             |        |
| Signal Level      | TTL compatible                    |        |
| Connector         | Centronics 36P                    |        |

#### 2) Signal Specification

| Pin No | Source       | Compatibility Mode | Nibble Mode        | Byte Mode    |
|--------|--------------|--------------------|--------------------|--------------|
| 1      | Host         | Nstrobe            | HostClk            | HostClk      |
| 2      | Host/Printer | Data 0 (LSB)       | -                  | Data 0 (LSB) |
| 3      | Host/Printer | Data 1             | -                  | Data 1       |
| 4      | Host/Printer | Data 2             | -                  | Data 2       |
| 5      | Host/Printer | Data 3             | -                  | Data 3       |
| 6      | Host/Printer | Data 4             | -                  | Data 4       |
| 7      | Host/Printer | Data 5             | -                  | Data 5       |
| 8      | Host/Printer | Data 6             | -                  | Data 6       |
| 9      | Host/Printer | Data 7 (MSB)       | -                  | Data 7 (MSB) |
| 10     | Printer      | Nack               | PtrClk             | PtrClk       |
| 11     | Printer      | Busy               | PtrBusy /Data3,    | 7 PtrBusy    |
| 12     | Printer      | Perror             | AckDataReq /Data2, | 6 AckDataReq |
| 13     | Printer      | Select             | Xflag /Data1,      | 5 Xflag      |
| 14     | Host         | NautoFd            | HostBusy           | HostBusy     |
| 15     |              | NC                 | ND                 | ND           |
| 16     |              | GND                | GND                | GND          |
| 17     |              | FG                 | FG                 | FG           |
| 18     | Printer      | Logic-H            | Logic-H            | Logic-H      |
| 19~30  |              | GND                | GND                | GND          |
| 31     | Host         | Ninit              | Ninit              | Ninit        |
| 32     | Printer      | Nfault             | nDataAvail /Data0  | 4 nDataAvail |
| 33     |              | GND                | ND                 | ND           |
| 34     | Printer      | DK_Status          | ND                 | ND           |
| 35     | Printer      | +5V                | ND                 | ND           |
| 36     | Host         | NselectIn          | 1284-Active        | 1284-Active  |

#### 3) IEEE1284 I/F Cable

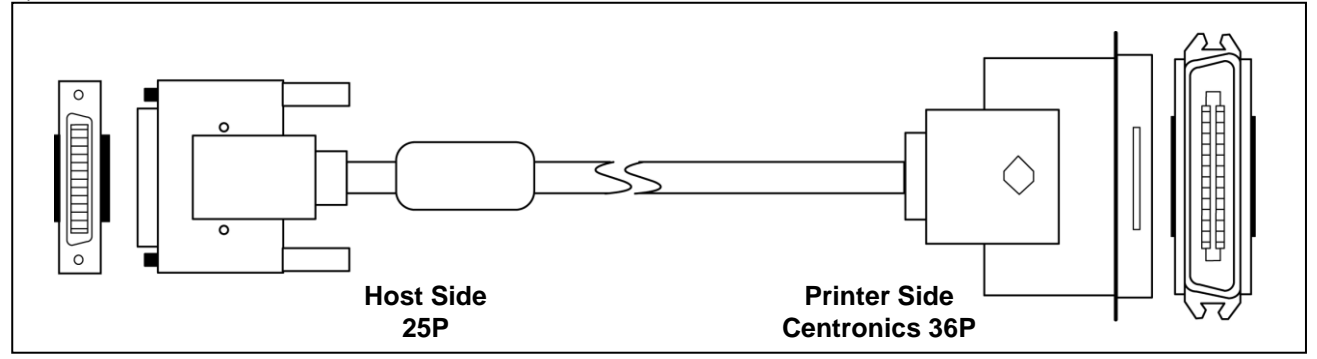

## 3-7-3 USB Interface

#### 1) Specification

| ltem                 | Description                                                                                                    | Remark |
|----------------------|----------------------------------------------------------------------------------------------------|--------|
| Transfer Type        | BULK                                                                                                    |        |
| Data Signal          | Bidirection, Half-Duplex<br>Differential Signal Pair(D+ / D-)                                                                                 |        |
| Data Format          | NRZI Format<br>Zero Bit Stuffing after 6 ones                                                                                                 |        |
| Transceiver          | Differential Receive Sensitivity: 200 mVDifferential Common Mode Range: 0.8 ~ 2.5 VSingle-End Receiver Threshold: 0.8 ~ 2.0 V                 |        |
| Speed                | Hi-Speed, 480M bps                                                                                                    |        |
| Power                | Self-Powered                                                                                                    |        |
| Cable &<br>Connector | Cable : A to B Type Standard<br>Connector : B Type                                                                                            |        |
| Other                | Supports the 480 Mbps high-speed(HS) mode for USB 2.0, as well as the 12 Mbps full-speed (FS) and the 1.5Mbps low-speed (LS) mode for USB 1.1 |        |

#### 2) Signal Description

| Pin No | Signal Name | Assignment(Color) | Function                |
|--------|-------------|-------------------|-------------------------|
| Shell  | Shield      | Drain Wire        | Frame Ground            |
| 1      | VBUS        | Red               | Host Power : DC5V/500mA |
| 2      | D-          | White             | Differential Data Line  |
| 3      | D+          | Green             | Differential Data Line  |
| 4      | GND         | Black             | Signal Ground           |

3) USB I/F Cable

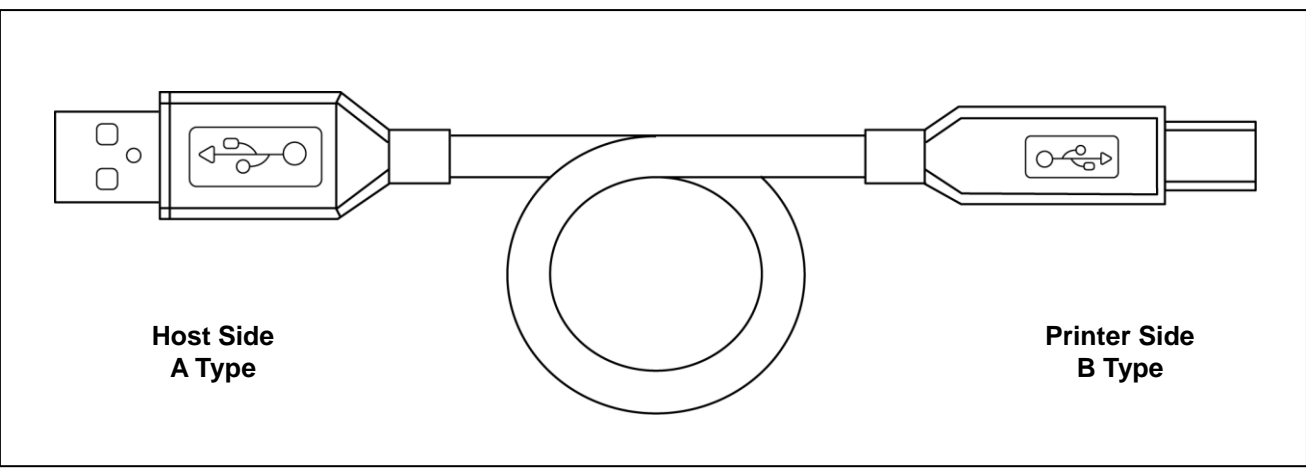

### 3-7-4 Ethernet I/F

#### 1) Ethernet I/F specifications

| Item              | Description                                          | Remark |
|-------------------|------------------------------------------------------|--------|
| Network Interface | 10/100 Base-T All in one type (Auto detection)       |        |
| Protocol          | TCP, UDP, IP, ICMP, ARP                              |        |
| IP mode           | Static IP, DHCP(Dynamic Host Configuration Protocol) |        |
| Flow control      | Hardware (RTS/CTS)                                   |        |

#### 2) Ethernet I/F cable

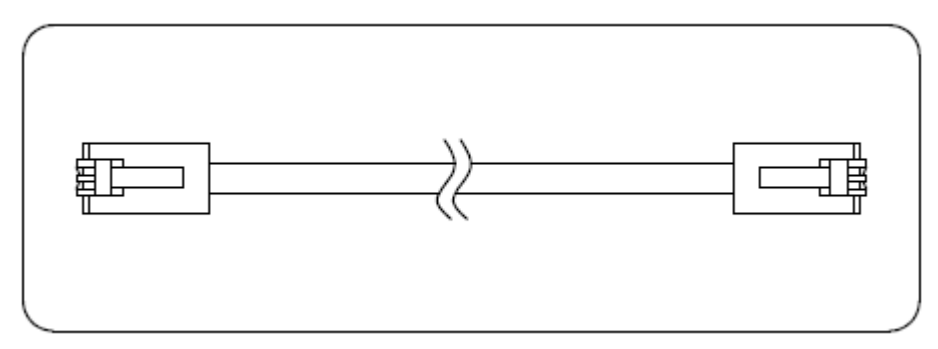

#### 3) Ethernet I/F signal descriptions

| Pin No. | Signal name | Assignment (Color) | Function   |
|---------|-------------|--------------------|------------|
| 1       | TD+         | White Orange       | Transmit + |
| 2       | TD-         | Orange             | Transmit - |
| 3       | TCT         | White Green        | Receive +  |
| 4       | NC          | Blue               |            |
| 5       | NC          | White Blue         |            |
| 6       | RCT         | Green              | Receive -  |
| 7       | RD+         | White Brown        |            |
| 8       | RD-         | Brown              |            |

\* For more information, refer to the Ethernet User Manual in Bixolon Web Site.

### 3-7-5 WLAN

1) WLAN specifications

Support IEEE 802.11b/g Infrastructure, Ad-hoc mode.

#### [Frequency Band and Operating Channels]

| Item           | Description                                                    |
|----------------|----------------------------------------------------------------|
| Frequency band | 2.4000 – 2.497 GHz                                             |
| Modulation     | OFDM with BPSK, QPSK, 16QAM, 64QAM (11g) BPSK, QPSK, CCK (11b) |
| Data rate      | 54/48/36/24/18/12/11/9/6/5.5/2/1 Mbps auto fallback            |
| Protocol       | TCP, UDP, IP, ICMP, ARP                                        |

[Security]

- WEP64/128

- WPA/WPA2(TKIP/AES-CCMP) PSK

- HTTPS(SSL2.0, SSL3.0, TLS1.0)

2) WLAN USB Adapter

BIXOLON printers require WLAN USB adapter to use the wireless LAN function. WLAN USB Adapter for BIXOLON printers should be available from BIXOLON. USB Adapter from market not BIXOLON is not guaranteed to be working properly with BIXOLON printers.

# 4. Hardware

## 4-1 Wiring Diagram

## 4-1-1 SLP-TX40x Board Wiring Diagram

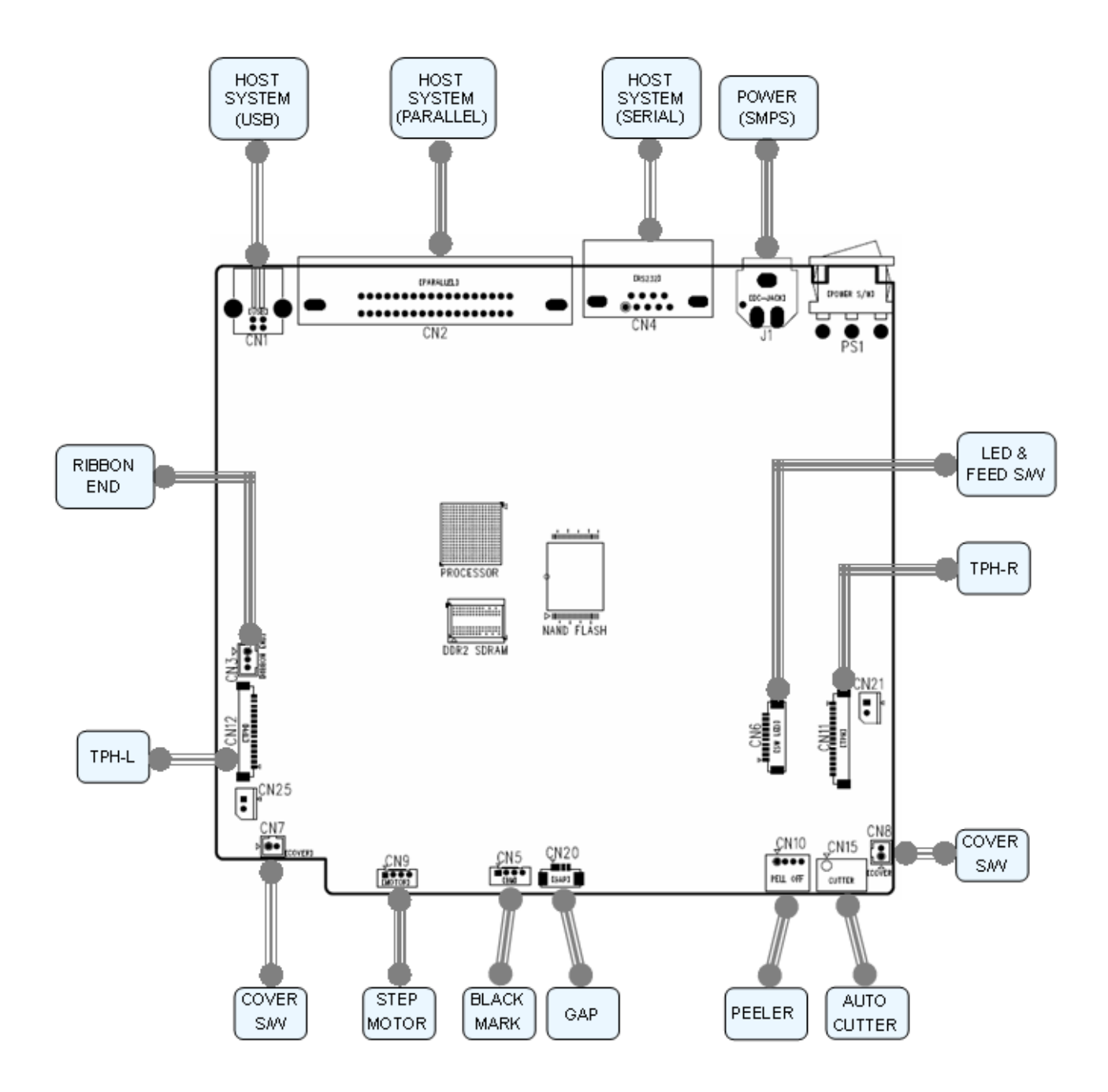

#### 4-1-2 SLP-TX40xE Board Wiring Diagram

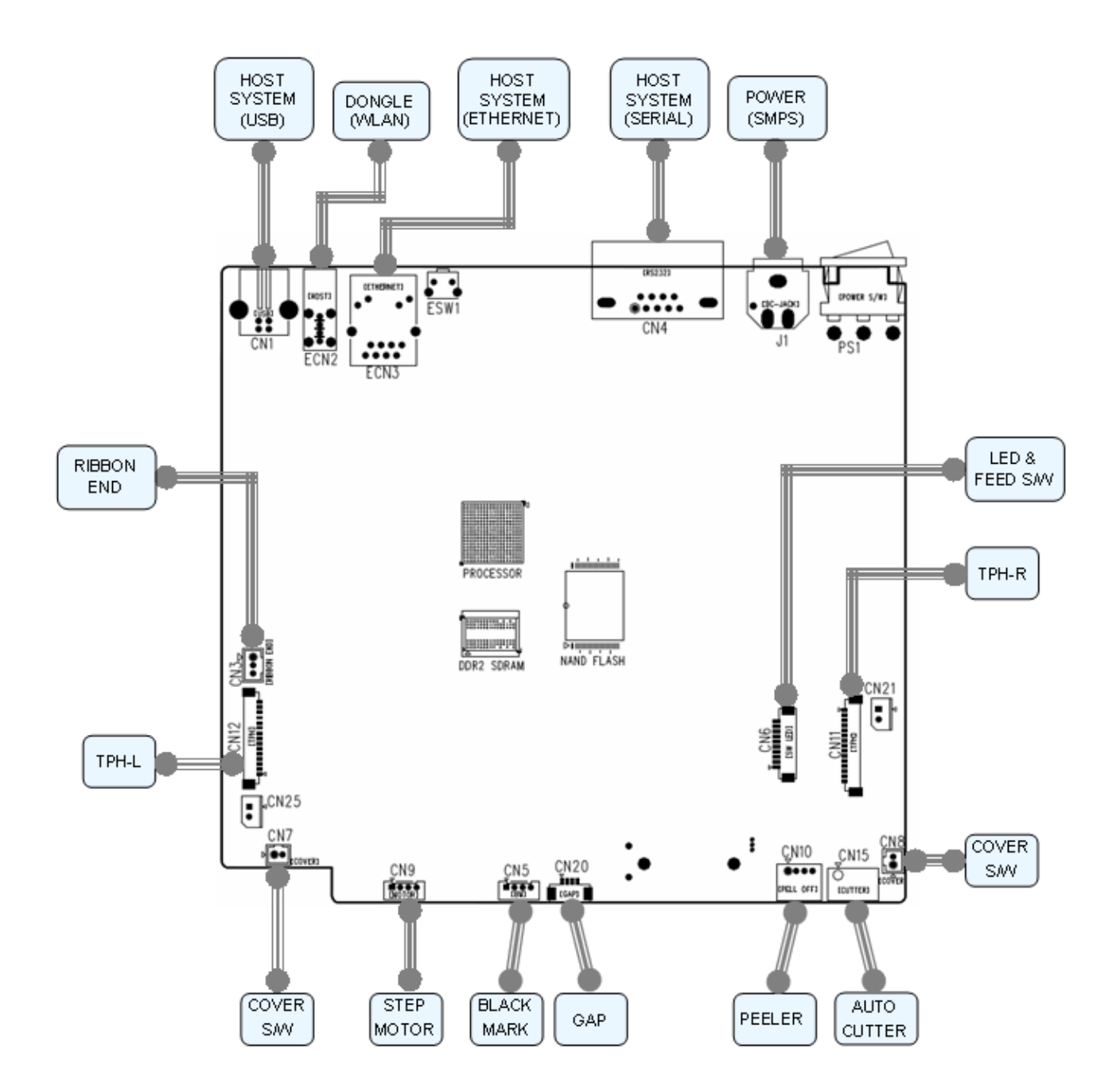

#### 4-2 Block Diagram

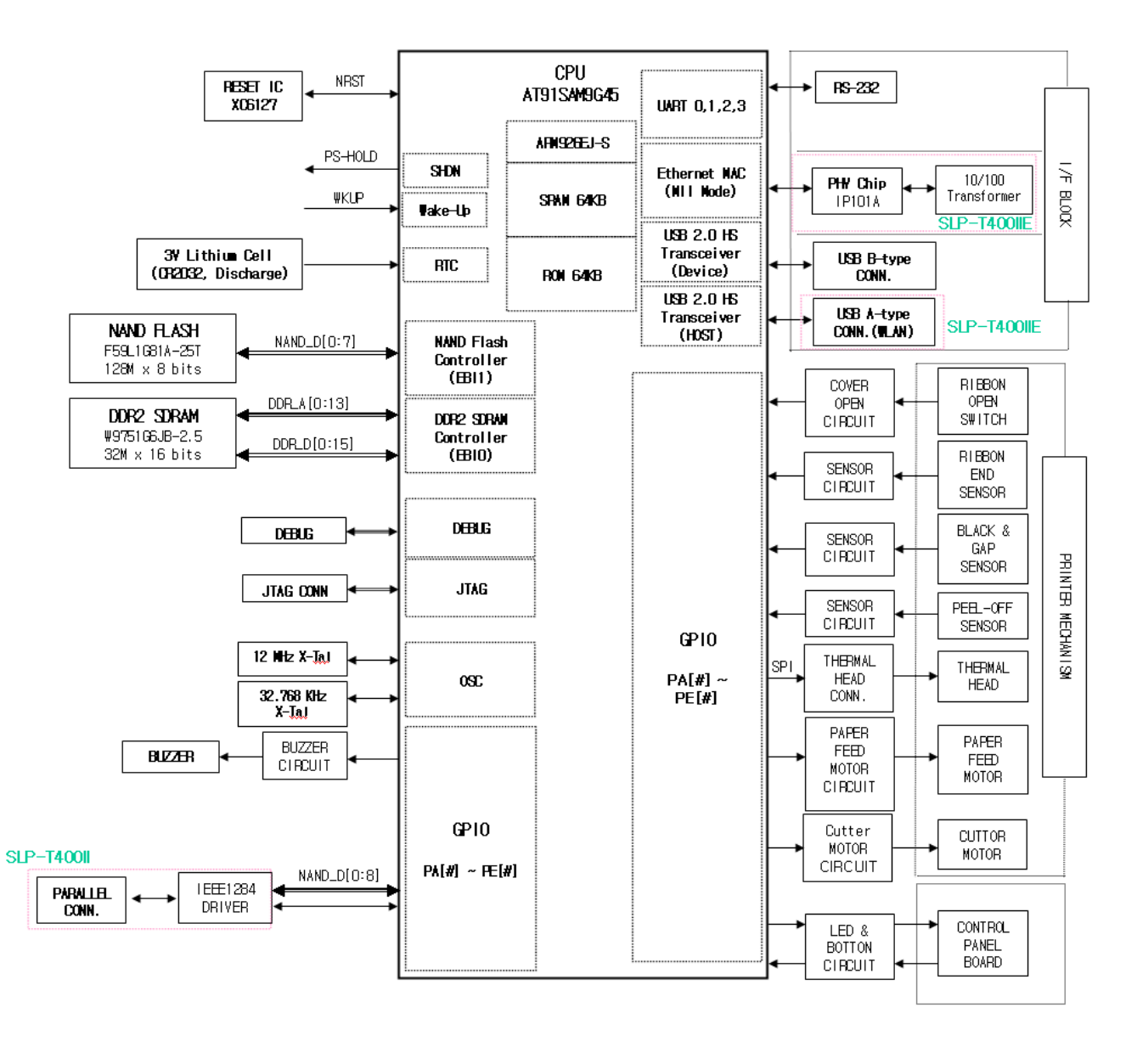

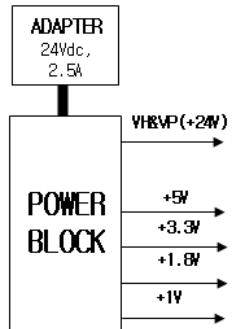

## **4-3 Special Circuit Description**

### 4-3-1 Power Circuit

This system is operated under 100Vac or 240Vac. The power circuit supplies the three differential DC voltage sources.

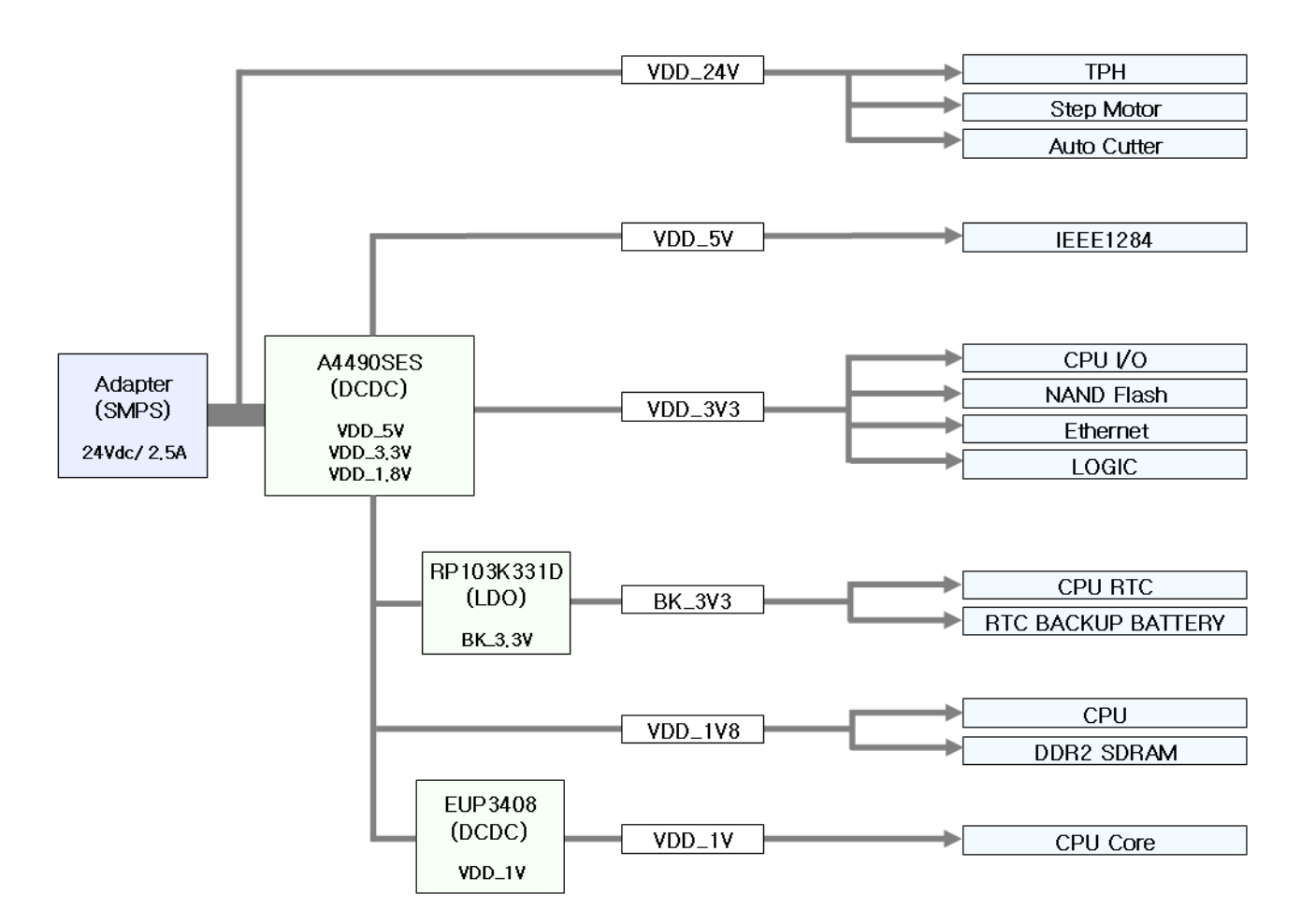

| No. | VOLTAGE           | DESCRIPTION                                       |
|-----|-------------------|---------------------------------------------------|
| 1   | VDD_24V (+24VDC)  | Step Motor & Auto Cutter Voltage                  |
| 2   | TPH_24V (+24VDC)  | Thermal Printer Head (TPH) Voltage                |
| 3   | VDD_5V (+5VDC)    | IEEE1284 Logic IC Voltage                         |
| 4   | VDD_3V3 (+3.3VDC) | CPU I/O, NAND Flash, Ethernet, LOGIC Etc. Voltage |
| 5   | BK_3V3 (+3.3VDC)  | RTC, Backup Battery Voltage                       |
| 6   | VDD_1V8 (+1.8VDC) | CPU, DDR2 SDRAM Voltage                           |
| 7   | VDD_1V (+1VDC)    | CPU Core Voltage                                  |

 Feed, Auto Cutter Motor Voltage, TPH Driving Voltage : +24VDC +24VDC is supplied from SMPS. This voltage is used as a Step motor driving voltage and a source voltage of the other voltage sources and TPH Driving Voltage.

2) IEEE1284 Logic IC Voltage : +5VDC Change the input +24VDC to +5VDC by a regulation. U7(A4490EESTR)

- 3) CPU I/O, NAND FLASH, Ethernet and Etc. Voltage : +3.3VDC Change the input +24VDC to +3.3VDC by a regulation. U7(A4490EESTR)
- 4) RTC Voltage : +3.3VDC Change the input +5VDC to 3.3VDC by a regulation. U8(RP103K331D)
- 5) DDR2 SDRAM Voltage : +1.8VDC Change the input +24VDC to +1.8VDC by a regulation. U7(A4490EESTR)
- 6) CPU Core Voltage : +1VDC Change the input +5VDC to +1VDC by a regulation. U13(EUP3408)

### 4-3-2 Reset Circuit

Reset signal is a signal in order to start-up CPU under Power-On. Reset circuit uses a reset IC(XC6127N27C, U24). When +3.3Vdc is fallen under +2.7Vdc by Power-Off, reset signal prohibits the system from misoperating by lowering down to 0V.

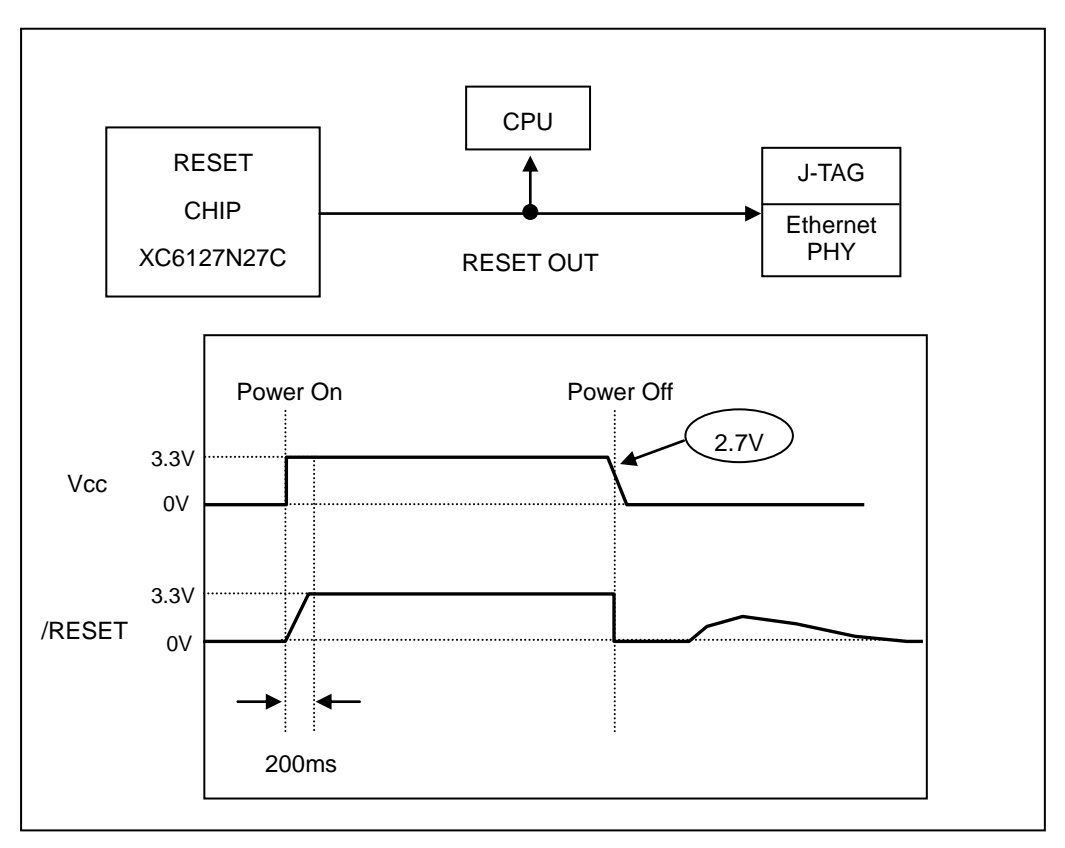

Figure 4-1 Reset Circuit

### 4-3-3 RS232C Communication Block Diagram

The CPU and RS-232C driver(ST3232) are used for serial communication.

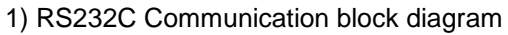

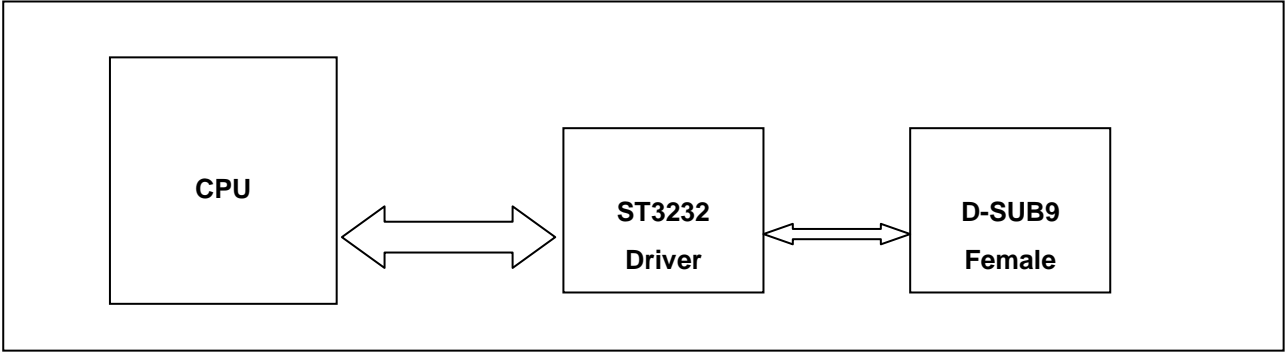

Figure 4-2 RS232C Communication Block

#### 2) RS232C Communication waveform

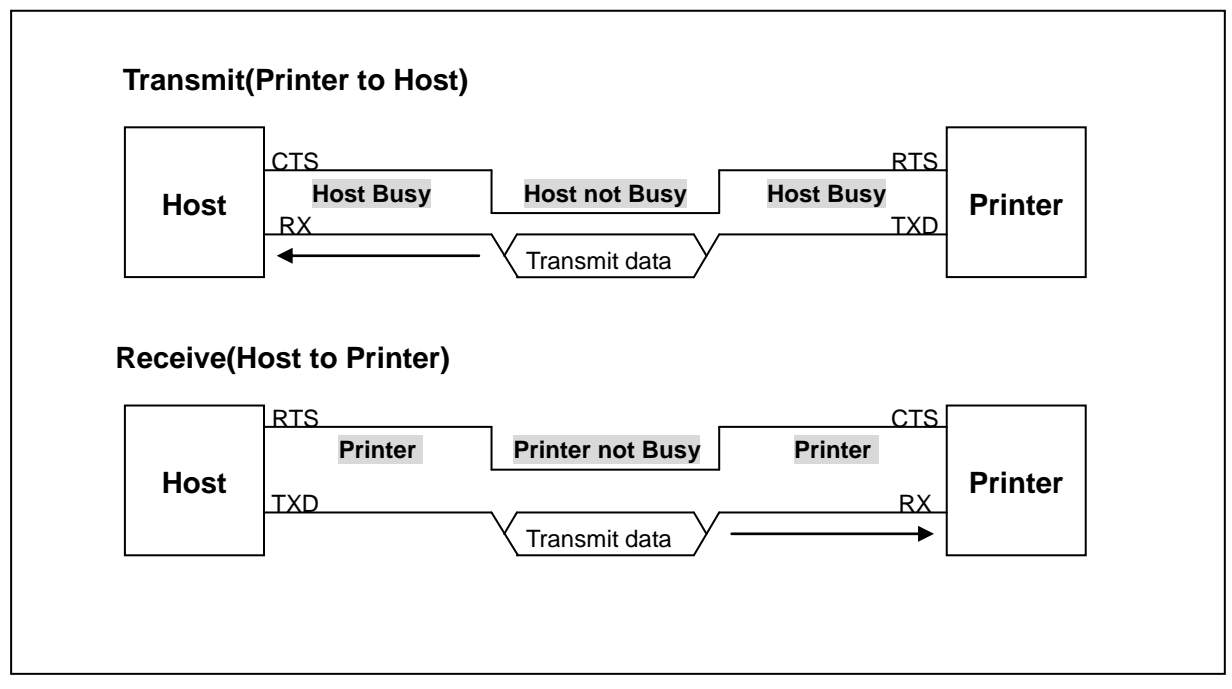

Figure 4-3 RS232C Communication Waveform

## 4-3-4 Parallel Communication Block Diagram

The printer support the bi-directional parallel interface with centronics, Nibble, Byte mode. The centronics is Forward mode and the nibble, byte mode are reverse mode.

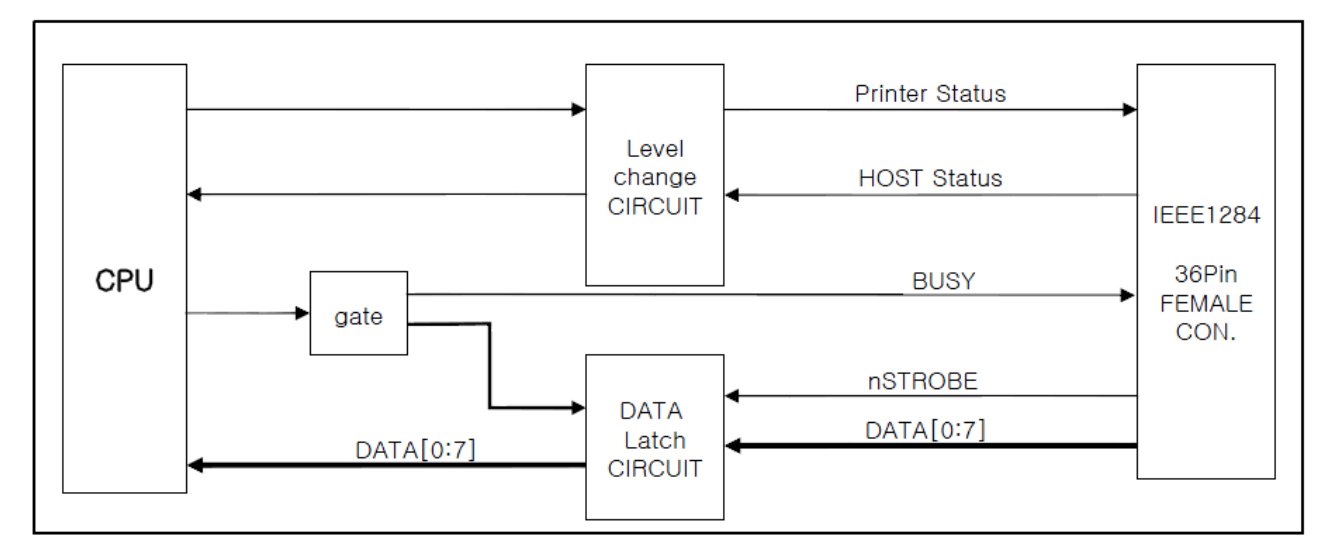

Figure 4-4 IEEE1284 Communication Block Diagram

## 4-3-5 USB Communication Block Diagram

The printer support the USB(Universal Serial Bus). The transfer type is the BULK

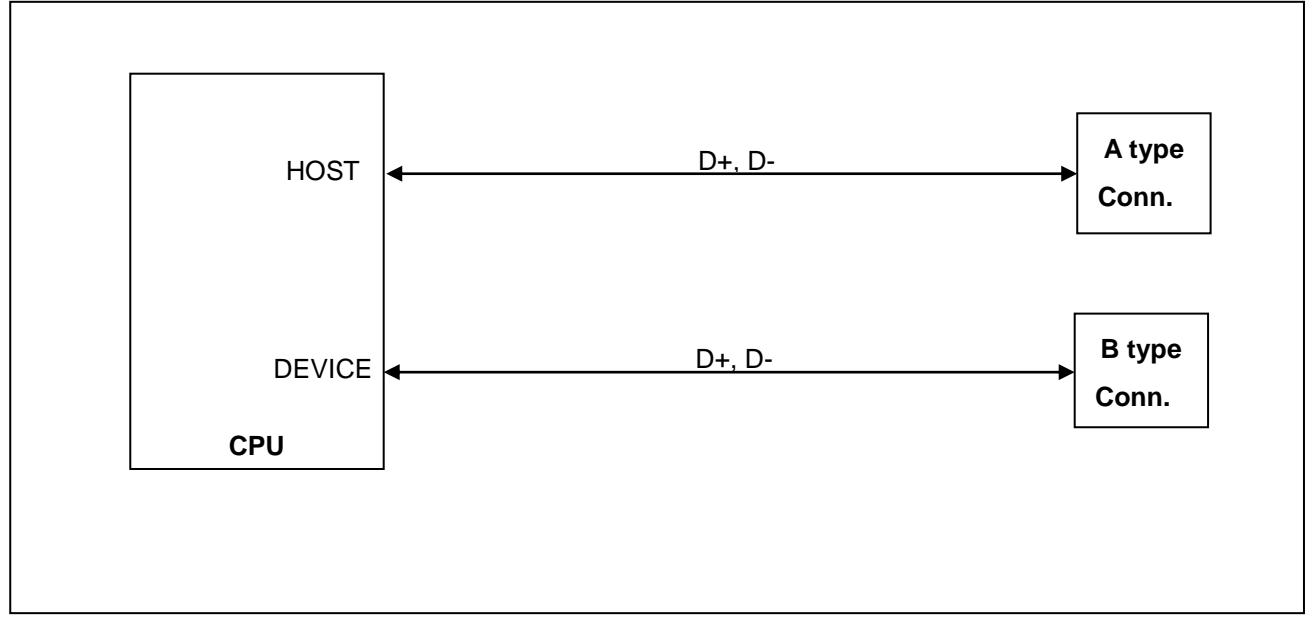

Figure 4-5 USB 2.0 Communication Block Diagram

### 4-3-6 Ethernet Communication Block Diagram

The printer support the Ethernet. The Network type is 10/100 Base-T All in one type. (Auto detection)

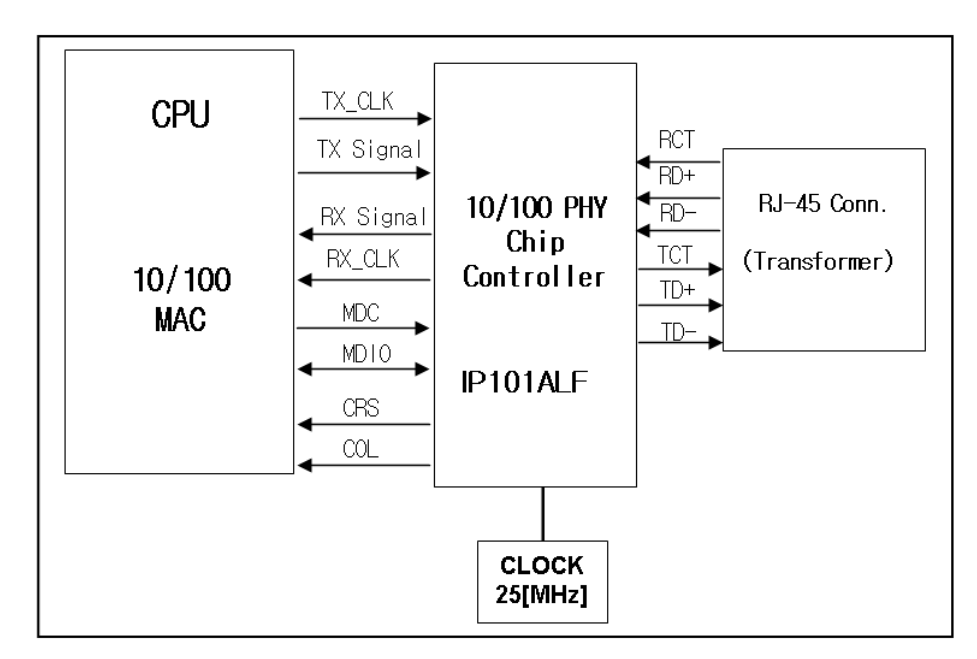

Figure 4-6 Ethernet Communication Block Diagram

## 4-3-7 Thermal Pinter Circuit

First, the CPU sends a serial clock and serial data 832bits(104bytes) to the shift register of the TPH. Second, the CPU send a Latch signal to the TPH. Then the Data of both shift register#1 and #2 are moved to the Latch register. After that the CPU sends a strobe signal to the TPH. Then the TPH outputs the serial data. Each strobe signal controls the each dot of TPH.

| Table 4-1 | Printer | Head | Strobe | Processing |
|-----------|---------|------|--------|------------|
|-----------|---------|------|--------|------------|

| Strobe No.(TPH) | Dot No.   | Dots/STB | Strobe pin(CPU) |
|-----------------|-----------|----------|-----------------|
| STB1            | 1 ~ 144   | 144      | TPH_STB1        |
| STB1            | 145 ~ 288 | 144      | TPH_STB1        |
| STB1            | 289 ~ 432 | 144      | TPH_STB1        |
| STB2            | 433 ~ 576 | 144      | TPH_STB2        |
| STB2            | 577 ~ 720 | 144      | TPH_STB2        |
| STB2            | 721 ~ 864 | 144      | TPH_STB2        |

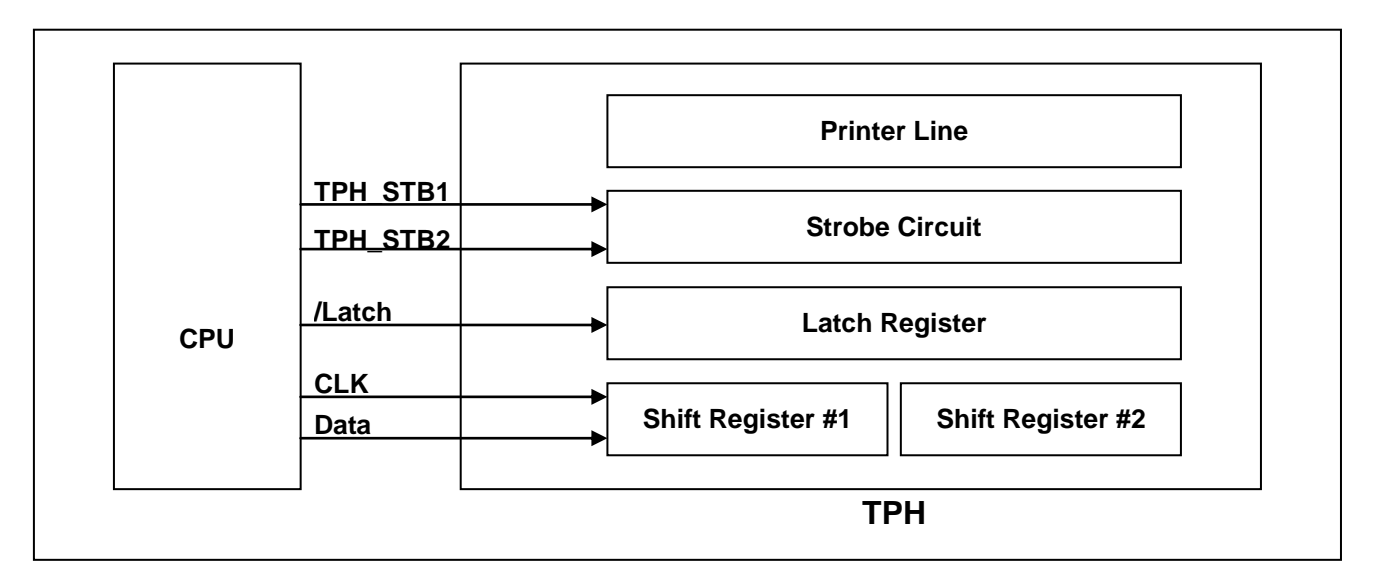

Figure 4-7 Thermal Printer Block Diagram

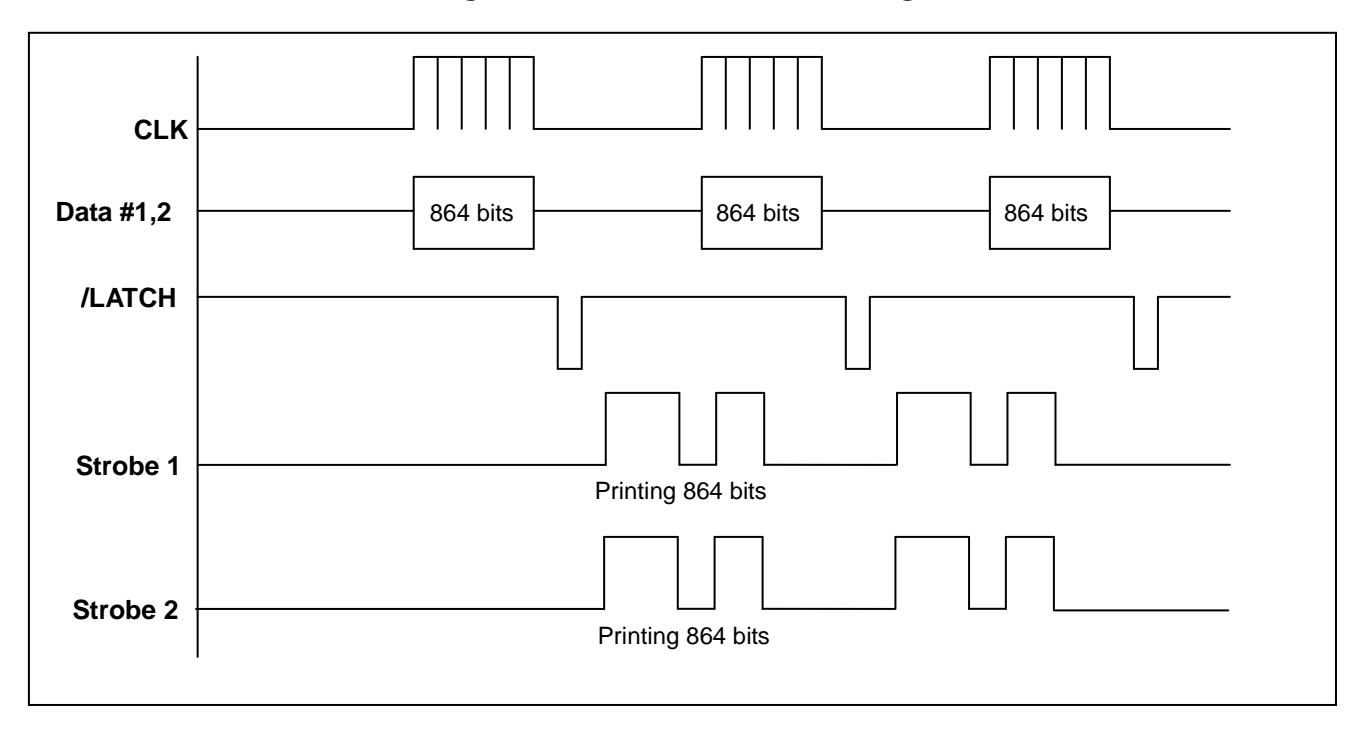

#### Figure 4-8 Thermal Printer Timing Waveform

# 5. Disassembly and Assembly

## 5-1 Case Lower Block

### 5-1-1 Case Lower Block

1) Remove the four screws 1.

2) Separate the Cover Dip<sup>(2)</sup>, the Case-Lower<sup>(4)</sup> and the Foot-Rubber<sup>(3)</sup> from the printer.

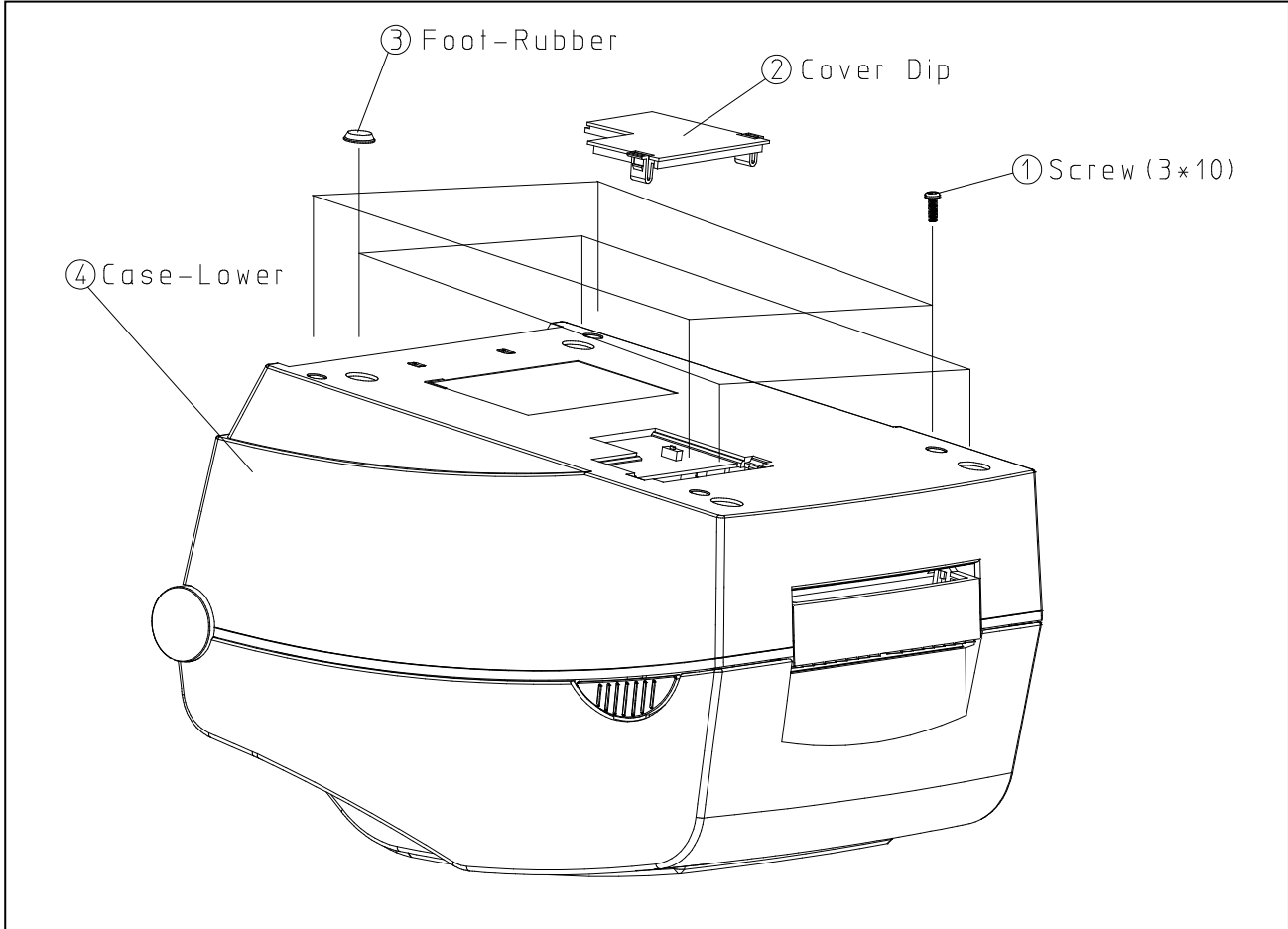

Figure 5-1 Disassembly Case-Lower #1

#### 5-1-2 Main PBA Block

- 1) Remove the four screws 1.
- 2) Remove the connector wires  $\textcircled{3}{\sim} \textcircled{9}$  from Main PBA and sub Assembly.
- 3) Separate the Main PCB 2 and sheet PCB 10 from the Printer.

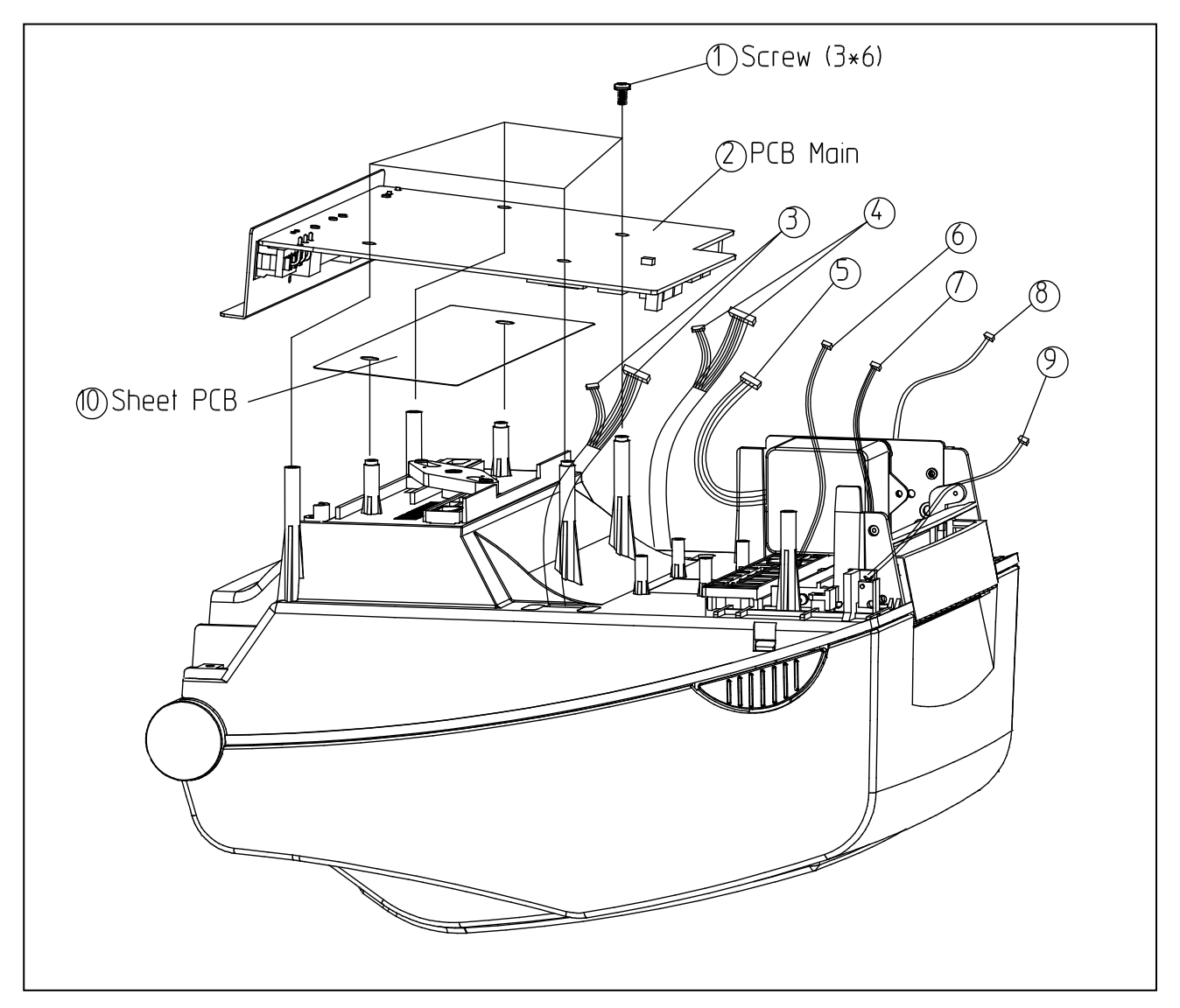

Figure 5-2 Disassembly Case-Lower #2

## 5-2 Case Upper Block

#### 5-2-1 Case Upper Block

- 1) Remove the one screw 2 and Separate the Hinge upper-B3.
- 2) Separate the Case upper  $\ensuremath{\mathsf{Assembly}}\ensuremath{\textcircled{1}}$  from the Printer.
- 3) Remove the four  $\ensuremath{\mathsf{screws}}\xspace{2}$
- 4) Separate the Cover top<sup>5</sup>, the Hinge upper-A<sup>4</sup> and Label Function<sup>6</sup> from the Case upper Assembly<sup>1</sup>

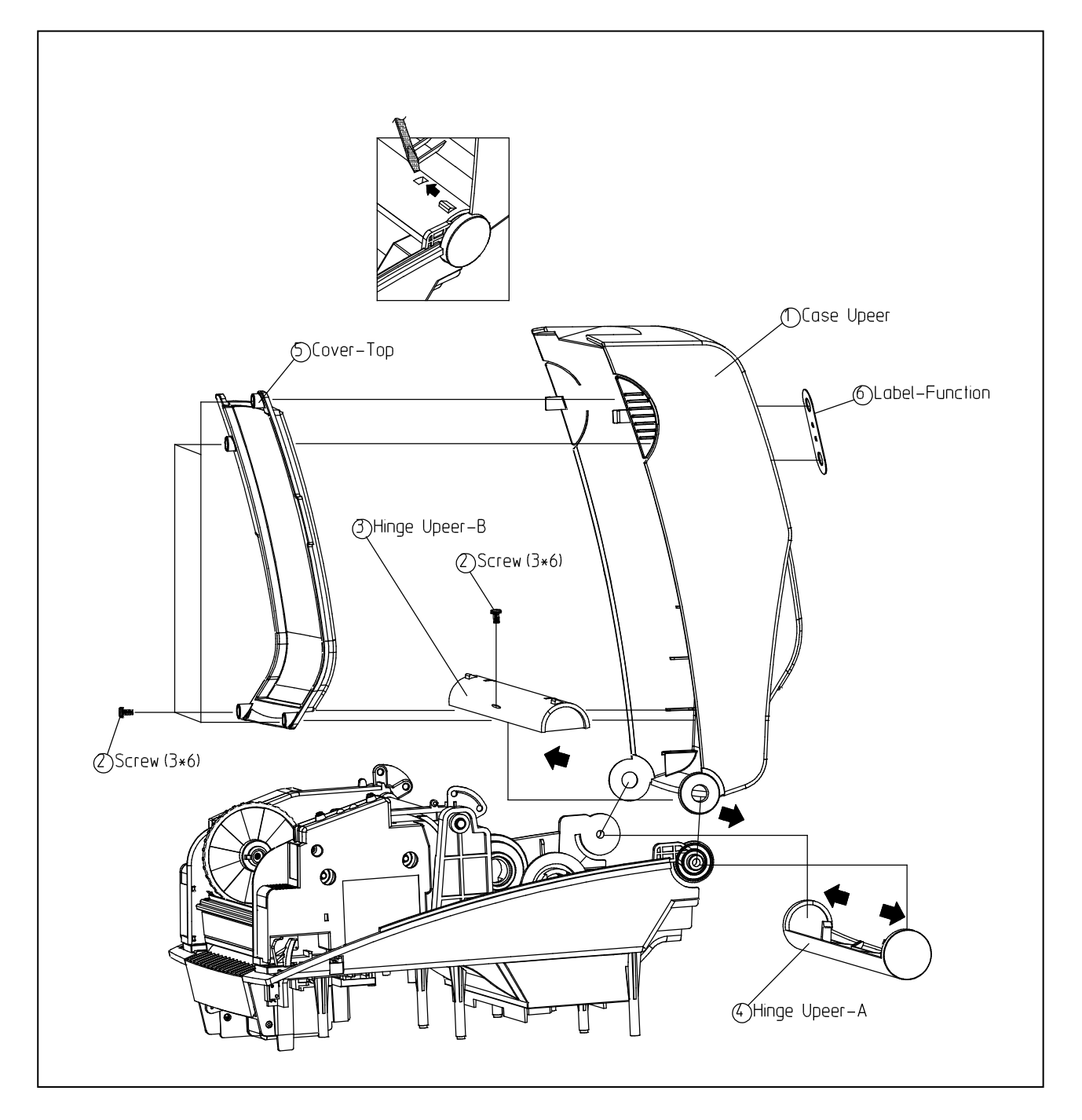

Figure 5-3 Disassembly Case Upper #1

## 5-3 Frame Ribbon Block

### 5-3-1 Frame Ribbon Block

- 1) Remove the Eight  ${\tt Screws} (1)$
- 2) Separate the Frame Ribbon Assembly  $\Im$  from the Frame Lower Assembly  $\Im$ .

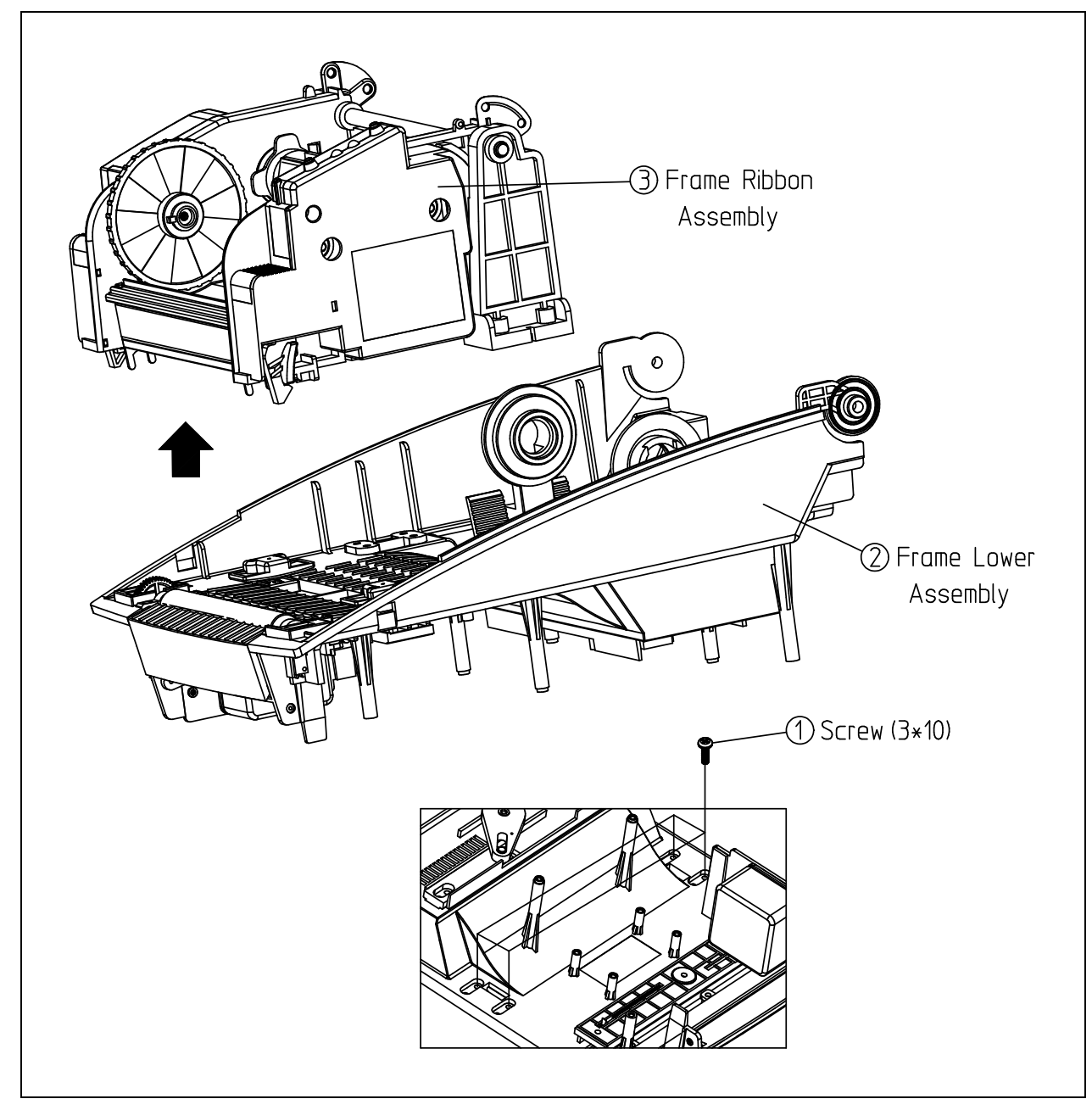

Figure 5-4 Disassembly Frame Ribbon #1

### 5-3-2 Frame Ribbon Assembly Block

- 1) Remove the E-Ring<sup>①</sup>.
- 2) Separate the Hinge  $2\sim6$  from the Frame Ribbon Assembly.
- 3) Remove the two Screws(8).
- 4) Separate the Cover-L<sup>(9)</sup> and the Cover-R<sup>(10)</sup> from the Frame Ribbon Assembly.

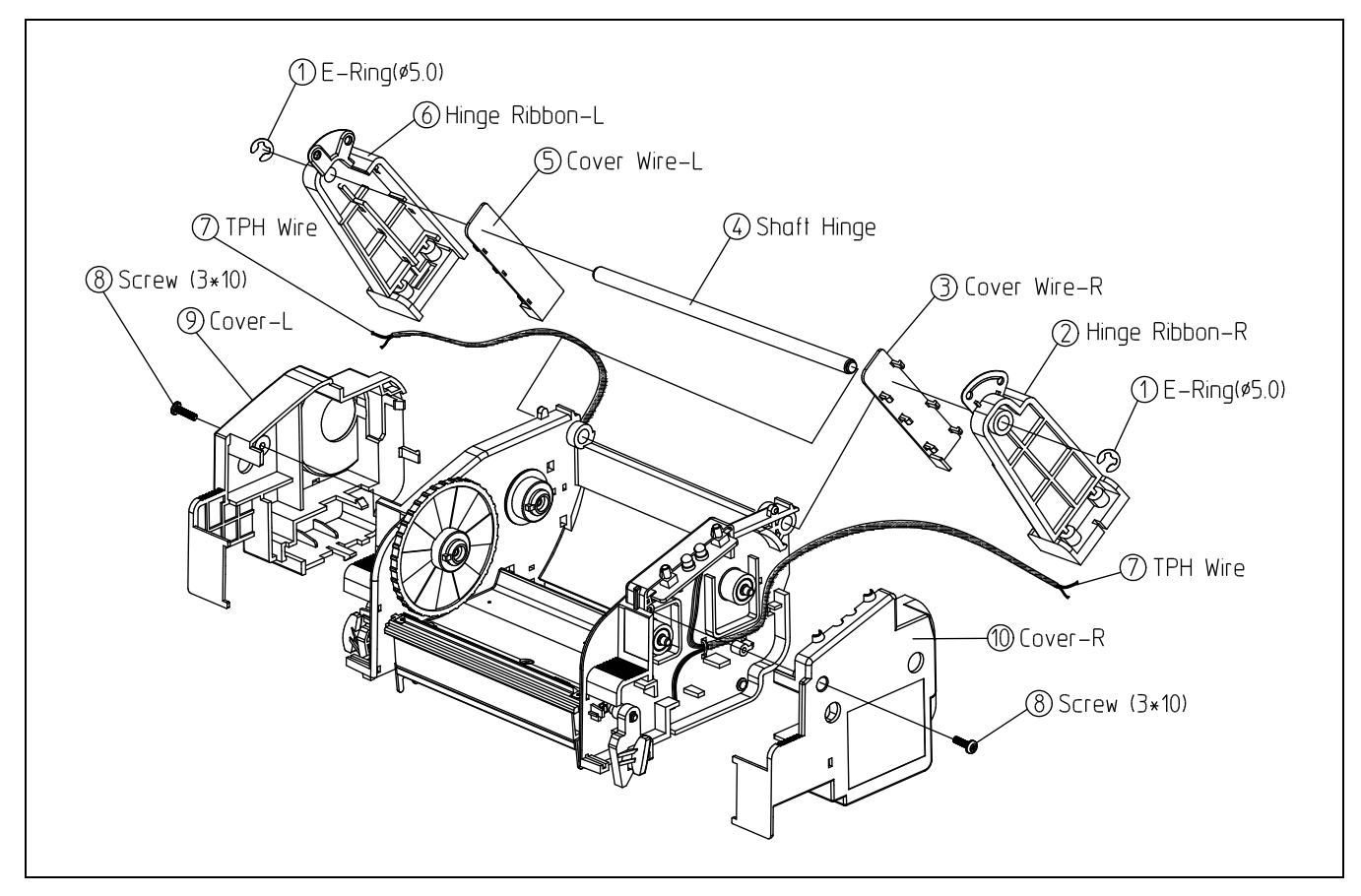

Figure 5-5 Disassembly Frame Ribbon #2

## 5-3-3 TPH Assembly Block

- 1) Remove the Screw③ and Separate the R-End PBA④ from the Frame Ribbon Assembly.
- 2) Separate the TPH Assembly<sup>2</sup> from the TPH wire.
  - \* Disassembly TPH Assembly
    - (1) Remove the two Screws6 and three Screws7.
    - (2) Separate the Parts $\otimes$ ~14.

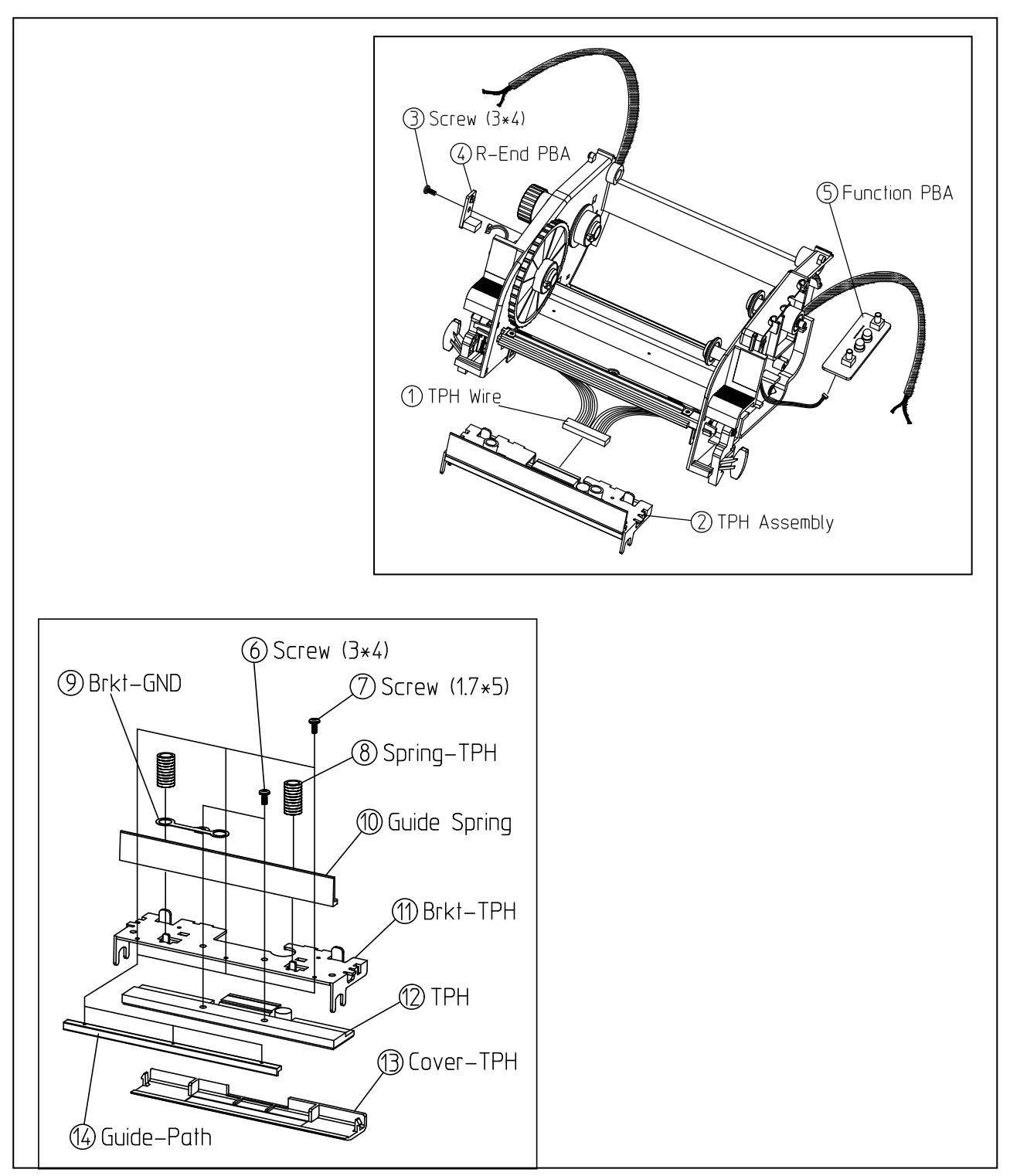

Figure 5-6 Disassembly Frame Ribbon #3

### 5-3-4 Door Lock Assembly Block

- 1) Remove the two E-Rings(1).
- 2) Separate the Door Lock-R<sup>(2)</sup>, the Shaft Lock<sup>(3)</sup> and the Door Lock-L<sup>(4)</sup> from the Frame Ribbon Assembly<sup>(5)</sup>.

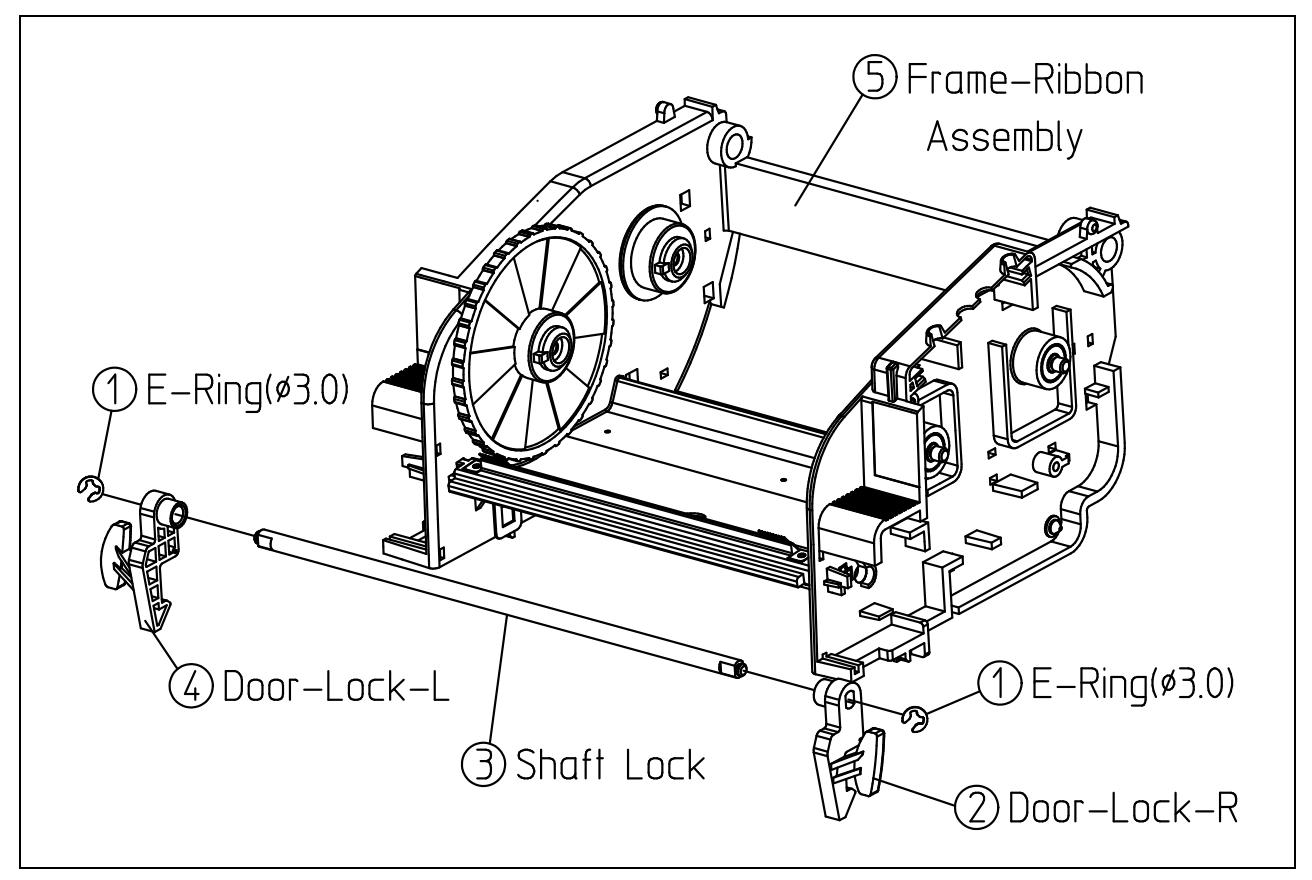

Figure 5-7 Disassembly Frame Ribbon #4

### 5-3-5 Clutch Assembly Block

- 1) Remove the E-Rings 1 .
- 2) Separate the Parts  $2\sim$  15.
- 3) Remove the Screws $\otimes$ .

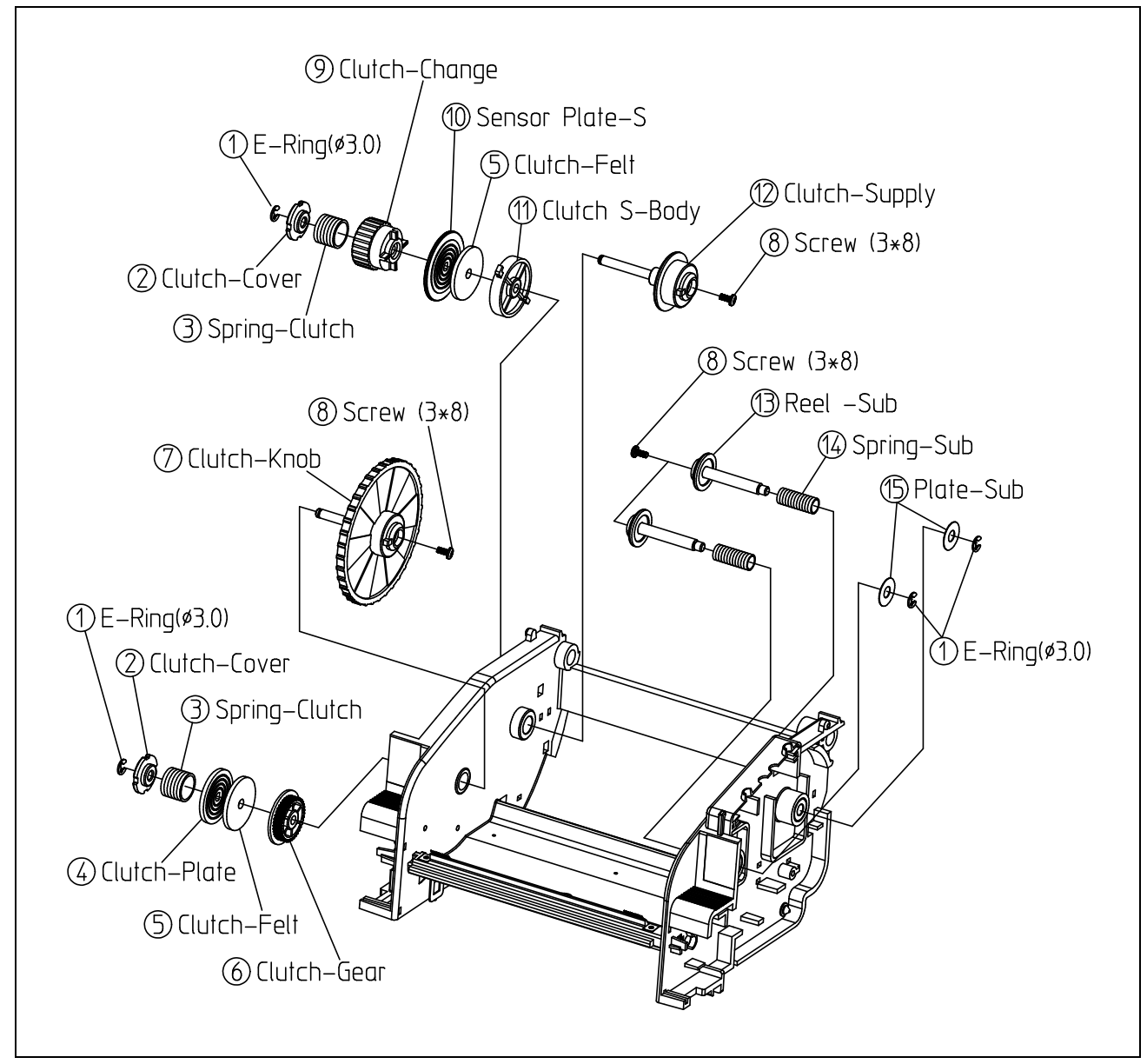

Figure 5-8 Disassembly Frame Ribbon #5

### 5-3-6 Etc Assembly Block

- 1) Remove the three Screws (1).
- 2) Separate the Gear Assembly  $2\sim5$  from the Frame Ribbon.
- 3) Remove the Washer<sup>6</sup>.
- 4) Separate the Shaft Roller 0 and the Roller Paper 0 from the Frame Ribbon.
- 5) Remove the Screw 9 and separate the Brkt Assembly  $0 \sim 3$ .
- 6) Remove the two Screws 1 and separate the Hook-TPH 4
- 7) Remove the three Screws (5) (7) and separate the Cover Wire.

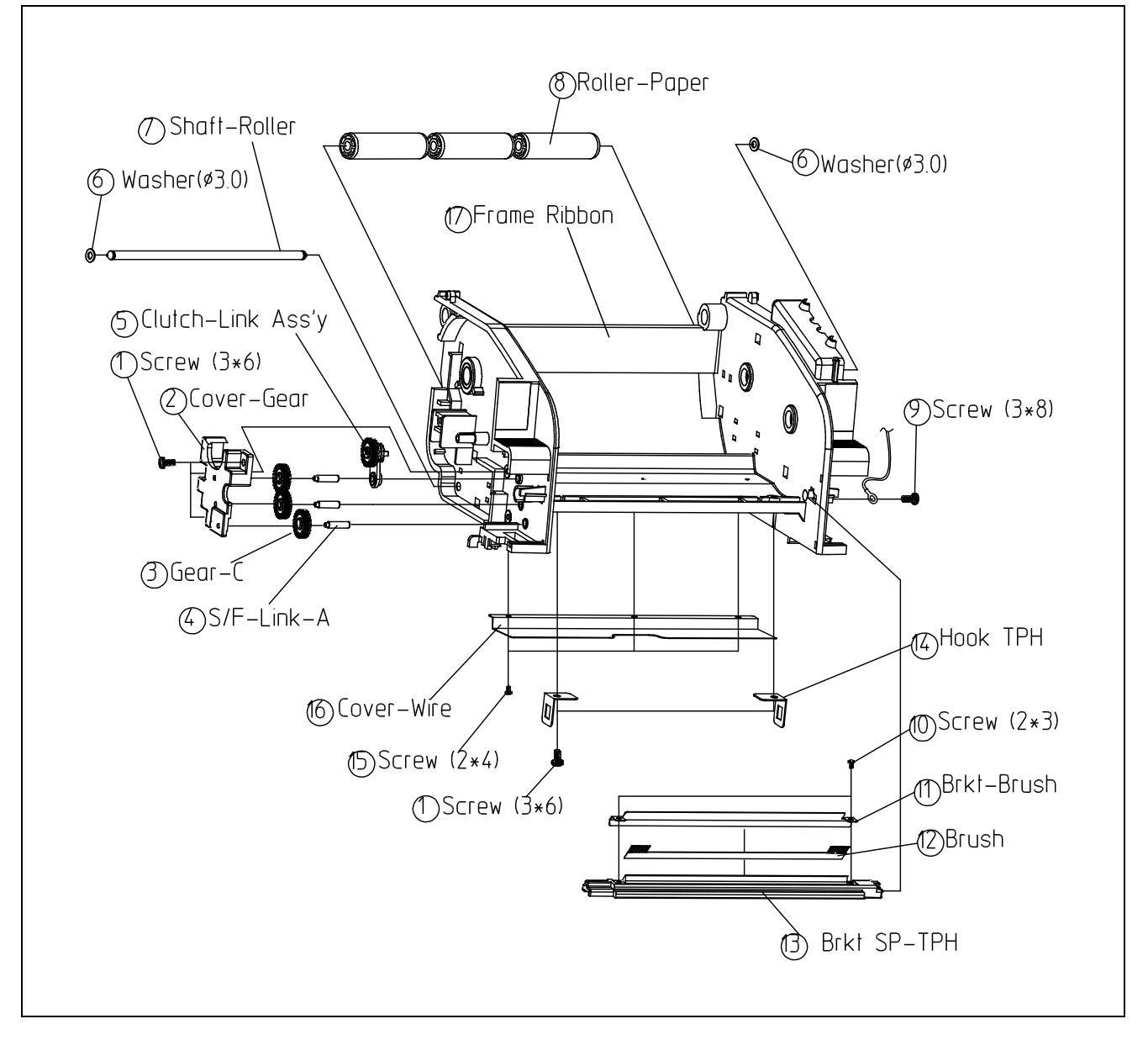

Figure 5-9 Disassembly Frame Ribbon #6

## 5-4 Frame Lower Block

#### 5-4-1 Holder Paper Block

- 1) Remove the five Screws 25.
- 2) Separate the Link<sup>3</sup>, the Spring Link<sup>4</sup> and the Link LR<sup>6</sup> from the Frame Lower<sup>1</sup>.
- 3) Separate the Holder Paper-L $\ensuremath{\mathbb{7}}$  / R $\ensuremath{\mathbb{8}}$  from the Frame Lower(1).
- 4) Separate the Holder Paper Fixed 9 from the Holder Paper-R 8.

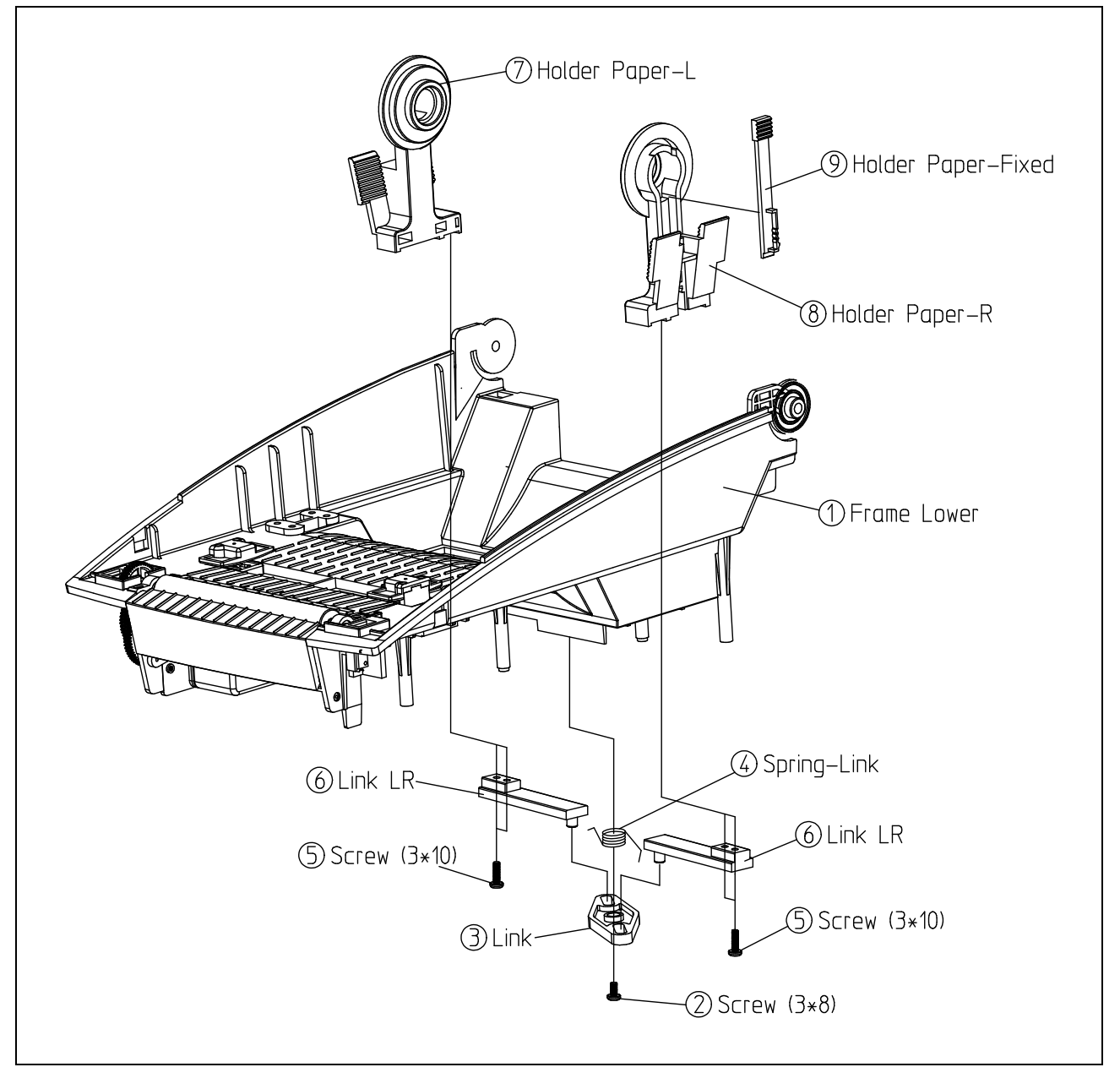

Figure 5-10 Disassembly Frame Lower #1

#### 5-4-2 Guide Paper and Roller Assembly Block

- 1) Remove the four Screws 2 and separate the Guide Paper-up 6.
- 2) Remove the two Screws 0 and separate the Guide Paper-down 4.
- 3) Remove the four Screws 0 and separate the Roller Assembly  $\textcircled{0} \sim \textcircled{0}$  from the Frame Lower 0.
- 4) Separate the Cover STD 12 from the Frame Lower 1.

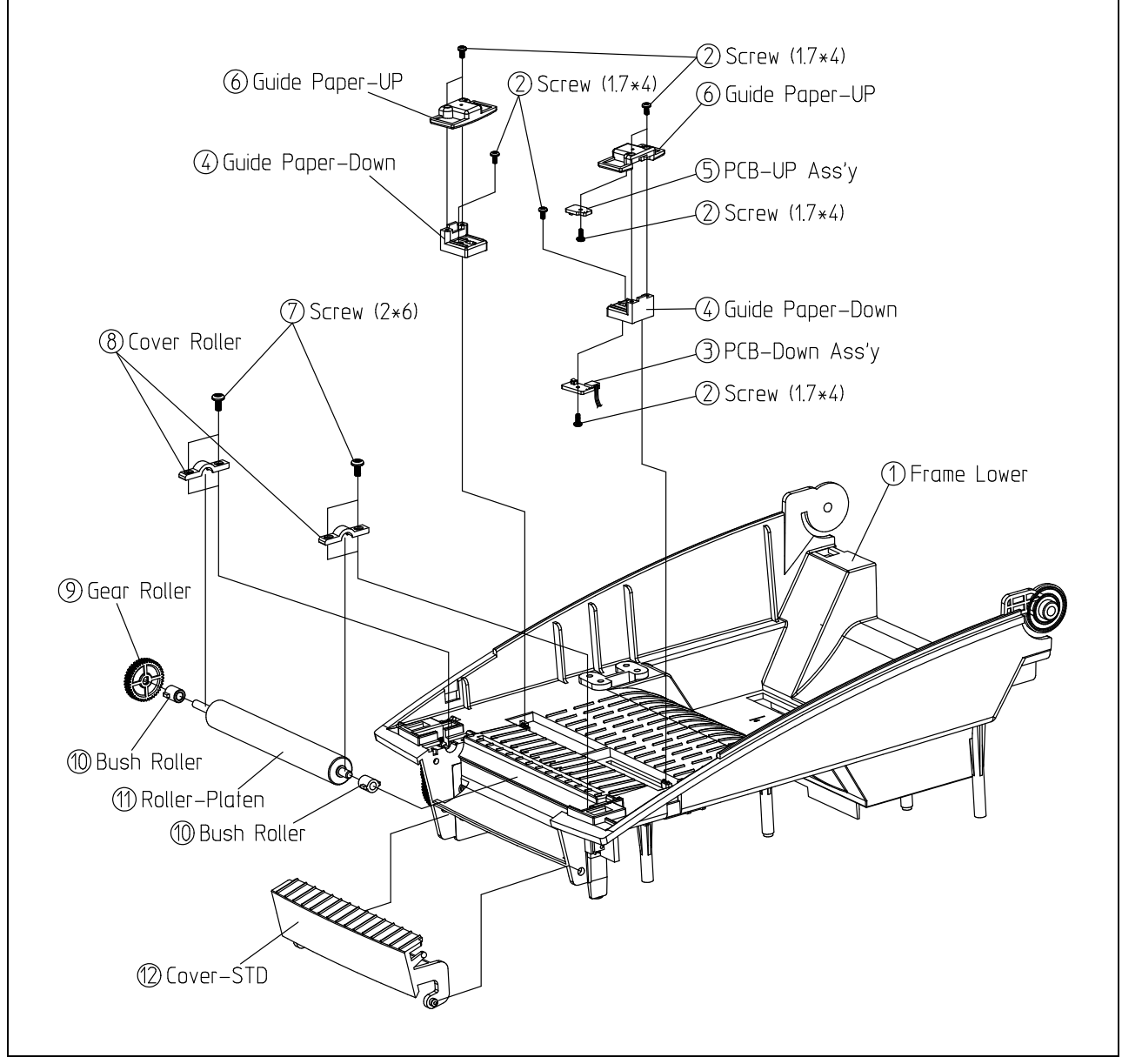

Figure 5-11 Disassembly Frame Lower #2

### 5-4-3 Motor Assembly Block

- 1) Remove the two Screws<sup>3</sup>.
- 2) Separate the two Switch Assembly 0 from the Frame Lower 0.
- 3) Remove the two Washers 3 and separate the Gear B200 5.
- 4) Remove the two Screws60 and separate the Motor Assembly from the Frame Lower①.
- 5) Separate the Gear ALS200 II (9) from the Brkt Motor (8).
- 6) Remove the three Screws<sup>6</sup> and separate the Motor<sup>10</sup> from the Brkt Motor<sup>8</sup>.

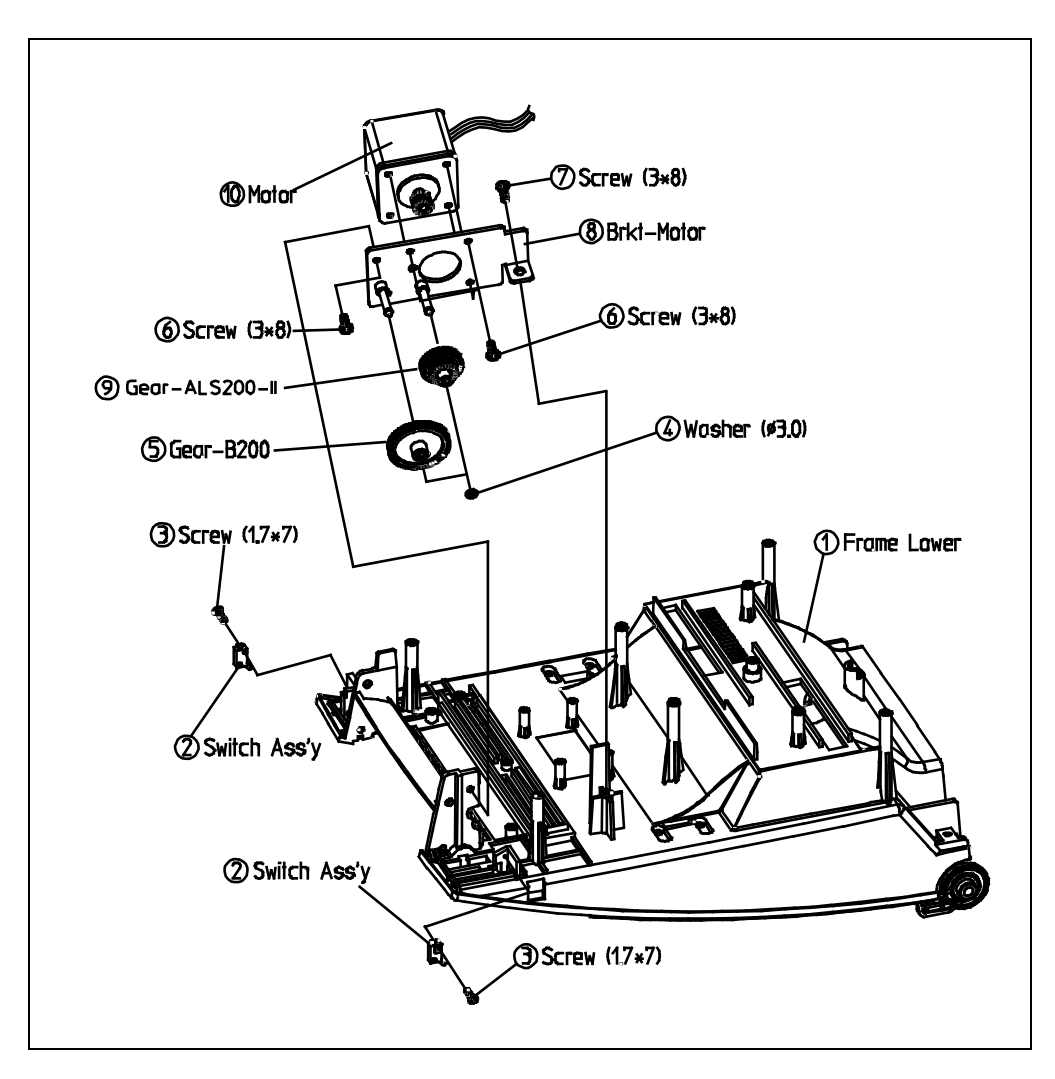

Figure 5-12 Disassembly Frame Lower #3

#### **\* CAUTION**

When replacing Switch Assembly, assemble the wire as below image. Otherwise, wire could get damaged by gear.

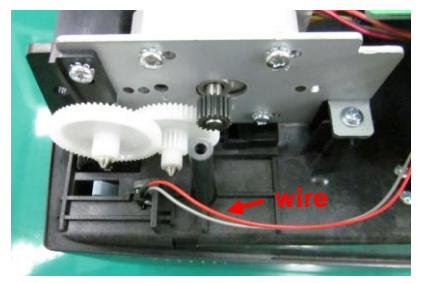

Normality

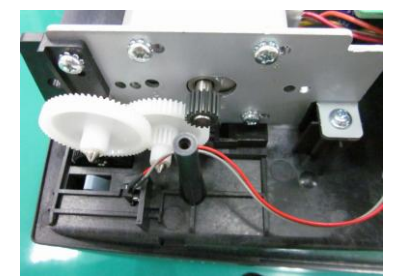

Non-normality

### 5-4-4 Sensor BM Down Assembly Block

- 1) Remove the two Screws<sup>(2)</sup>.
- 2) Separate the Cover Rack<sup>3</sup>, the Gear Continuous<sup>4</sup> and the Gear Rack<sup>5</sup> from the Frame Lower<sup>1</sup>.
- 3) Remove the four Screws<sup>2</sup> and separate the Cover BM Down Assembly<sup>6</sup>.
- 4) Remove the E-Ring $\bigcirc$ .
- 5) Separate the Parts $^{\circ}$ - $^{\circ}$  from the Cover BM Down Assembly $^{\circ}$ .

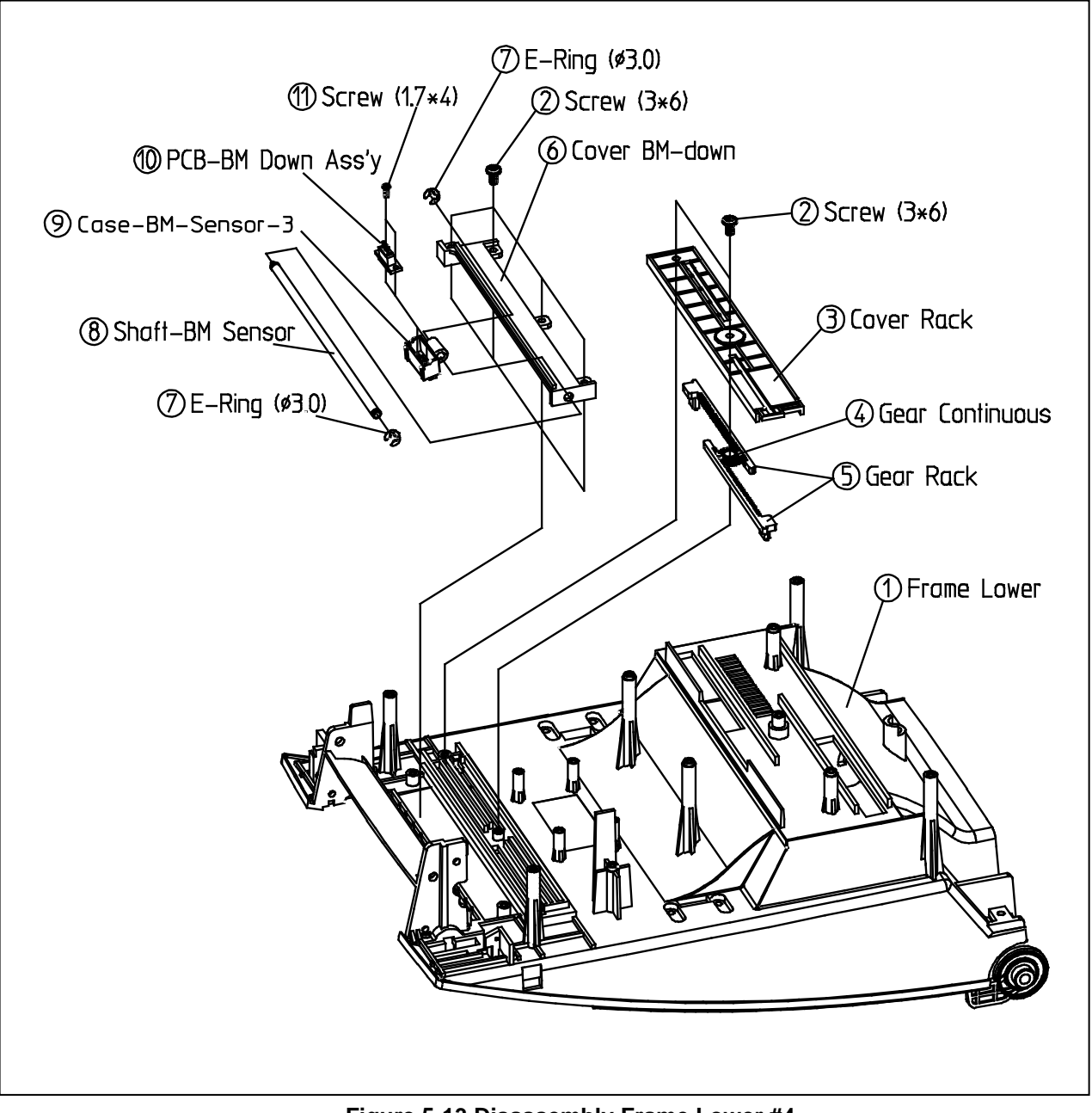

Figure 5-13 Disassembly Frame Lower #4

# 6. Cleaning Head

Printing quality might be degraded by dust, foreign substance, adhesive substance, or other pollution materials stuck in the printer head or inside the printer.

When dirty, clean the print head as follows:

#### **※ CAUTION**

- Make sure to turn the printer power off prior to cleaning.
- As the print head gets very hot during printing, if intending to clean the print head, turn the printer power off and wait approximately 2~3 minute before commencement.
- When cleaning the print head, take care not to touch the heated portion of the print head.
- $\rightarrow$  Printer Head is susceptible to damage from static electricity, etc.
- Take care not to allow the print head to become scratched and/or damaged in any way.

### 6-1 Cleaning Head

- 1) Open the paper cover and Ribbon Assembly and then use the cleaning pen to clean the head in the direction from the center of the head to the edges.
- 2) After cleaning the head, do not use the printer until the alcohol used for cleaning evaporates completely (1~2 min) and the printer has completely dried.
- \* Perform the cleaning process each time the paper roll is replaced to prevent print quality deterioration.

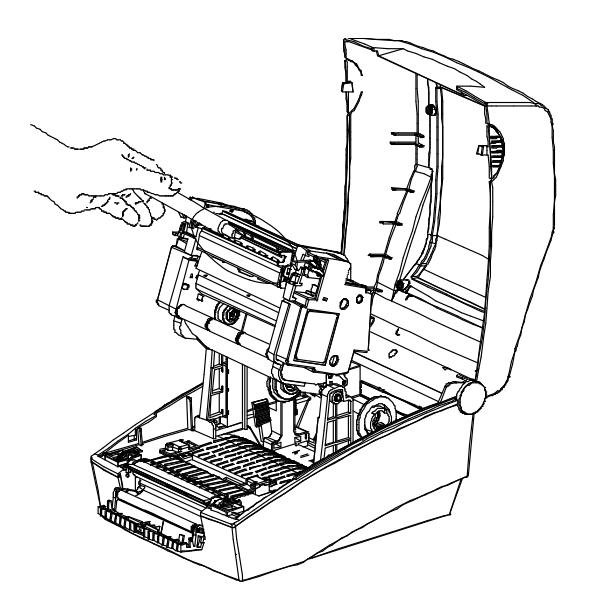

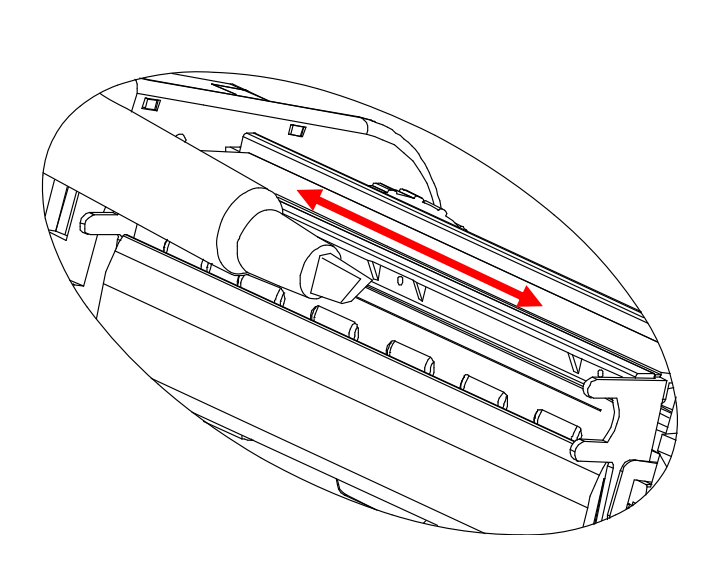

### 6-2 Cleaning Sensors, Roller or/and Paper Path

- 1) Open the paper cover and the Ribbon Assembly, and remove the paper and ribbon.
- 2) Remove any dust or foreign substance using dry cloth or cotton swab.
- 3) Soak the cloth or cotton swab in alcohol for medical use and use it to remove adhesive foreign substances or other pollution materials.
- 4) After completing the parts, do not use the printer until the alcohol evaporates completely (1 2 min) and the printer has completely dried.
- X Clean the parts when there is a degradation of performance in printing quality or paper detection

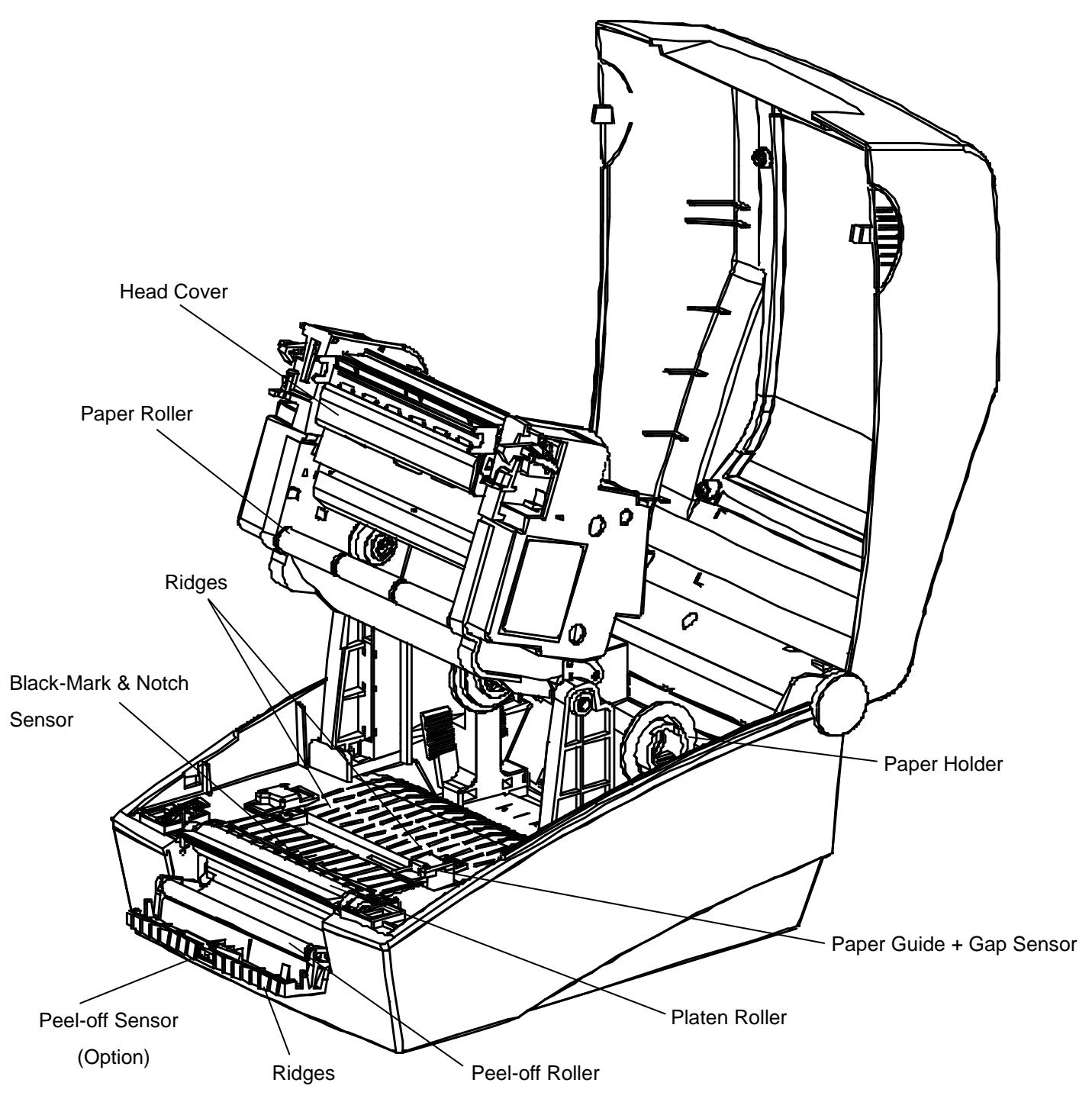

# 7. Troubleshooting

This character describes the methods for troubleshooting in this Label Printer.

- Troubleshooting flow chart
- When the source of the problem is not clear, use the flowchart to find and replace a defective component. • Troubleshooting tables
  - Follow the steps outlined in these tables to repair a defect whose symptoms are known.

## 7-1 Trouble shooting flow chart

If the source of a problem is not clear, use the flowchart below to find and replace a defective component. Normally, servicing should be performed by component replacement. Repairs of the PCBs and other components should be performed only by technicians.

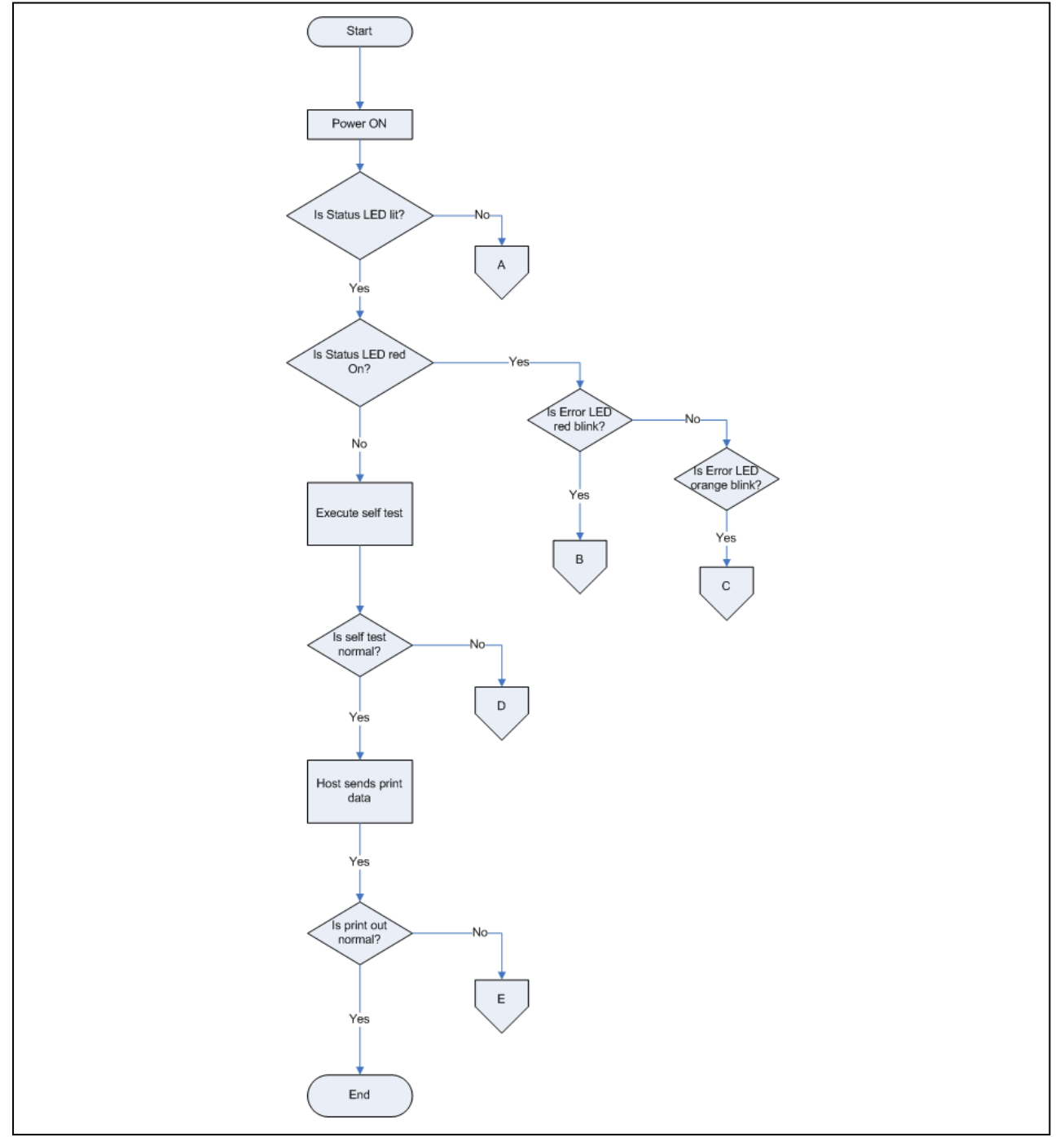

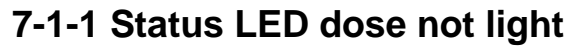

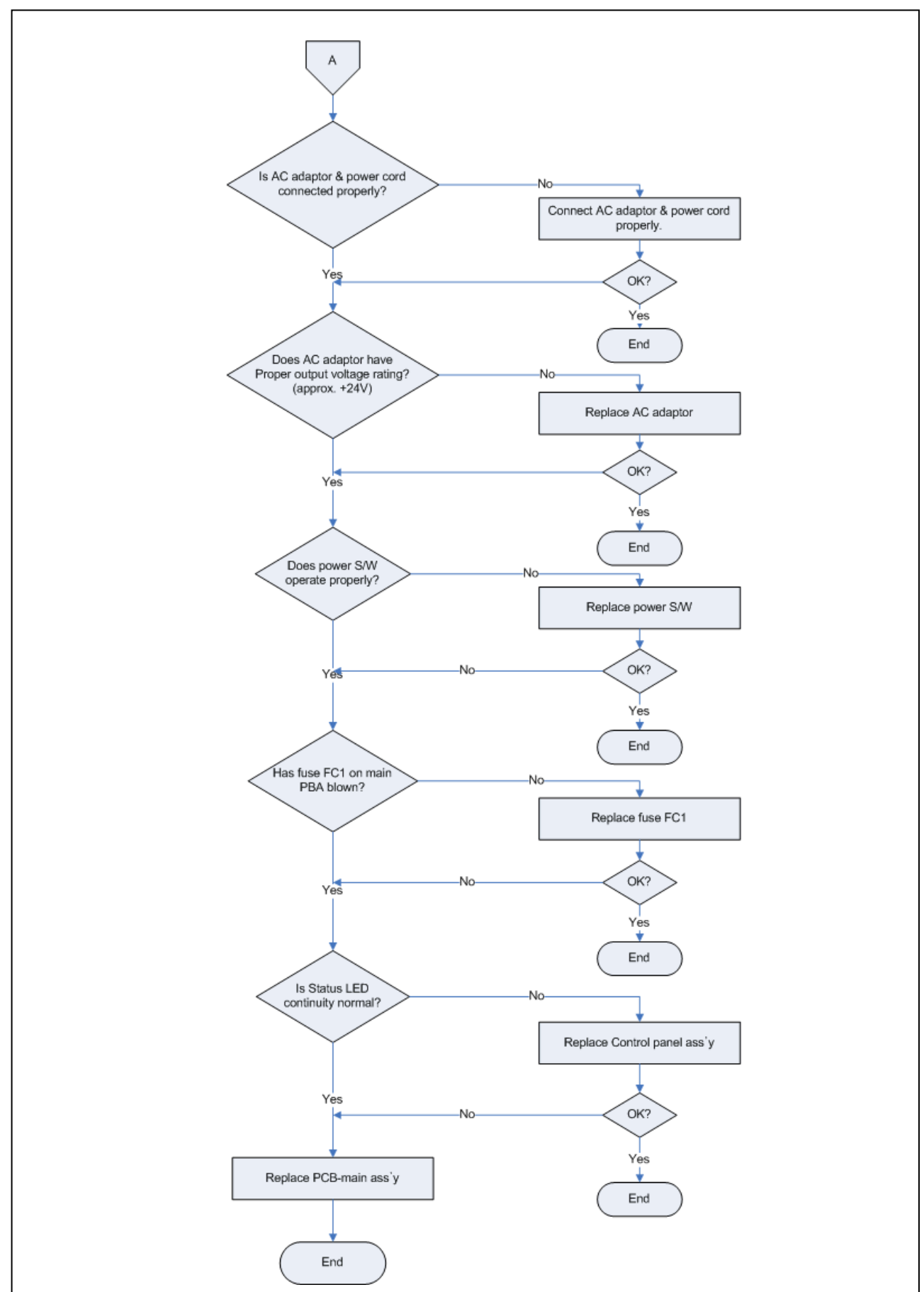

## 7-1-2 Error LED is red blink

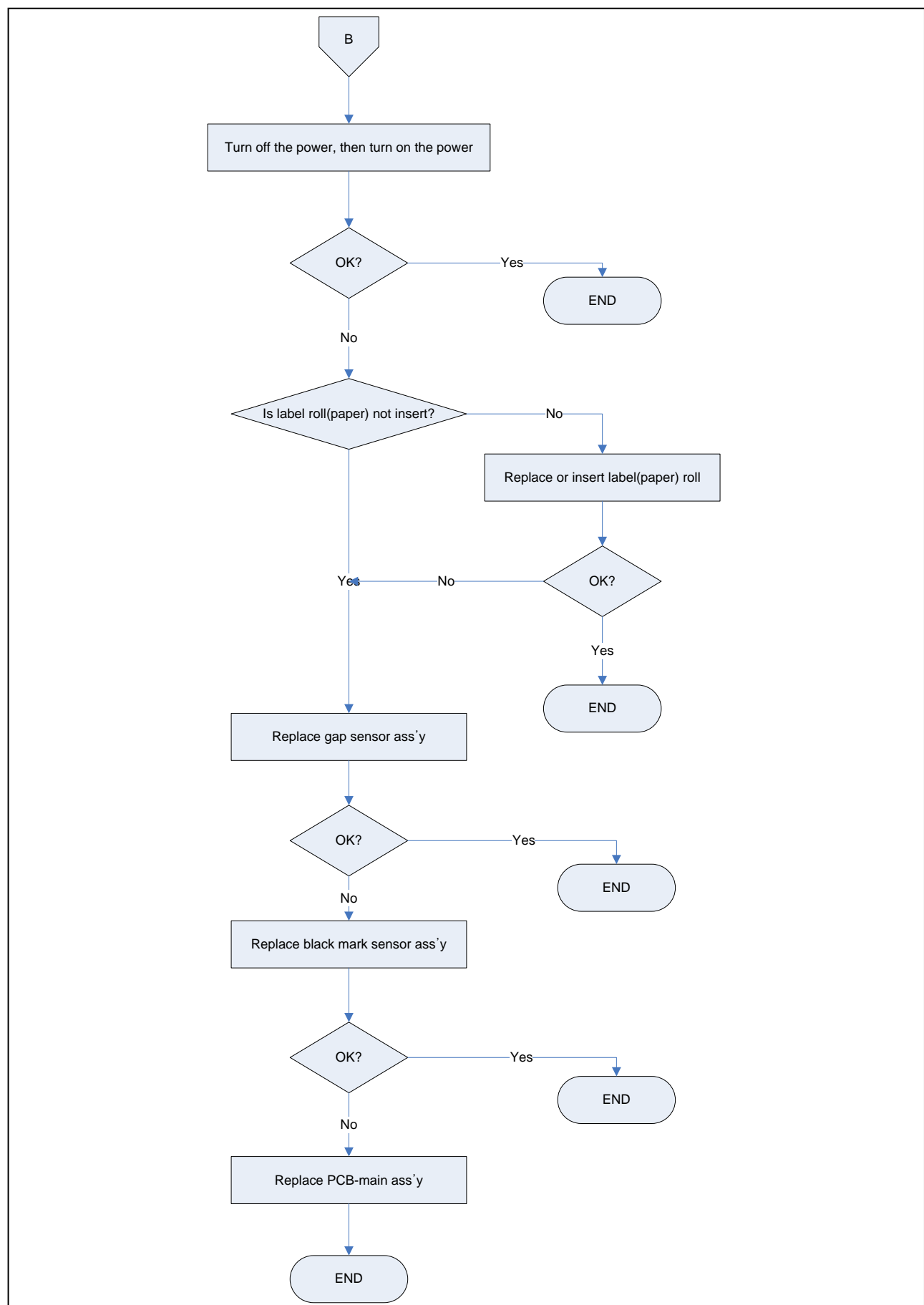

## 7-1-3 Error LED is orange blink

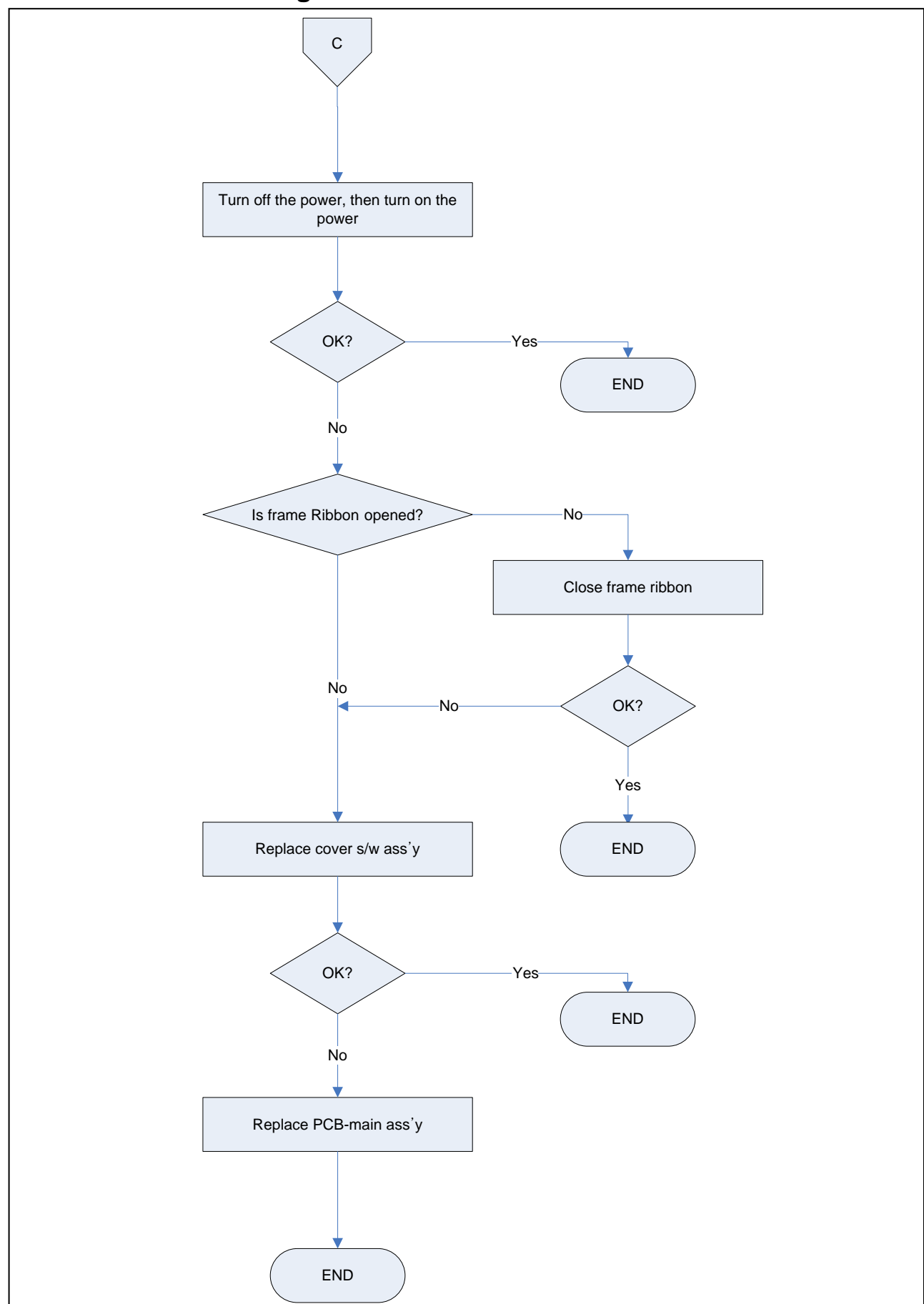
### 7-1-4 Self test is not normal

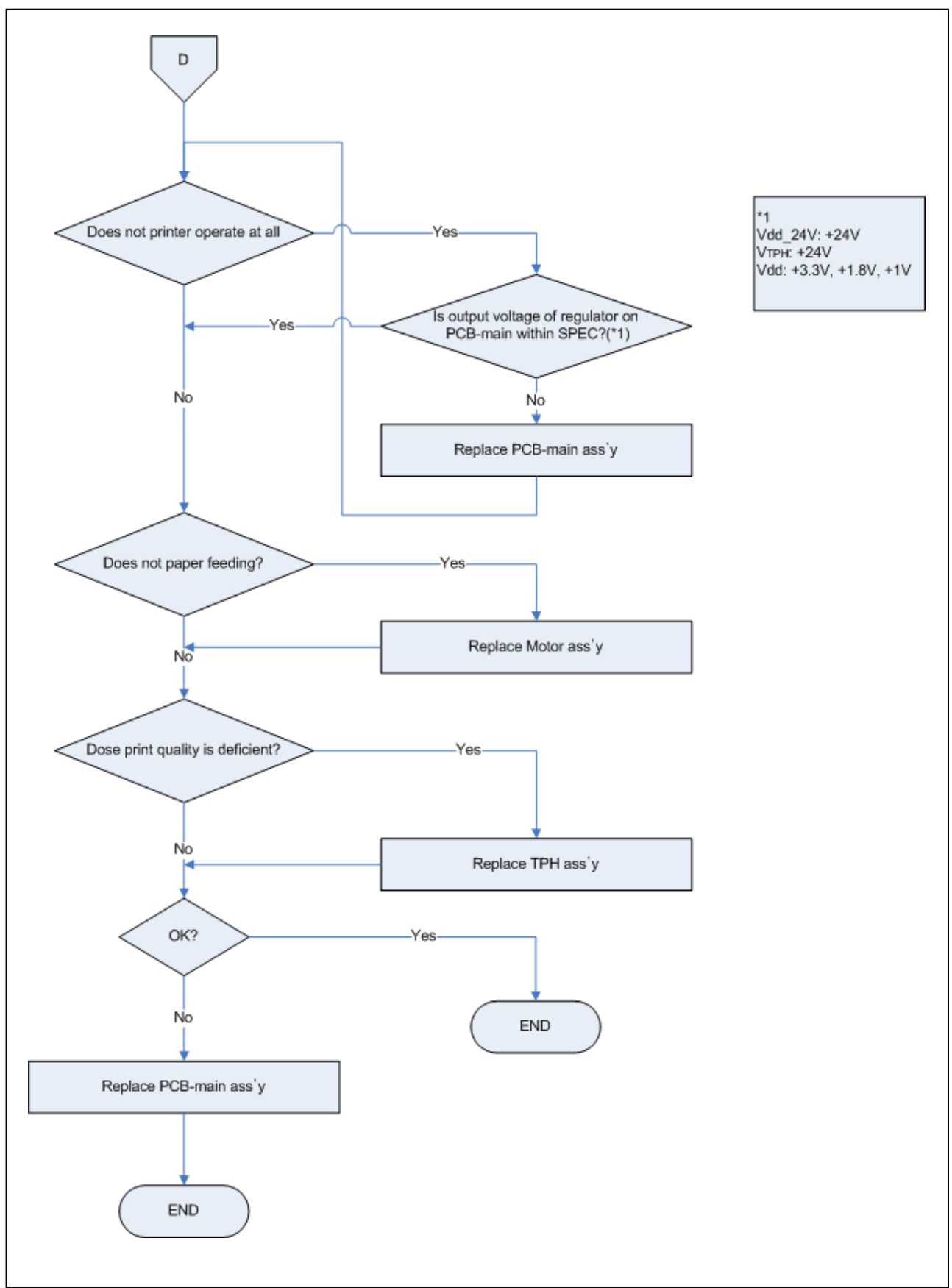

### 7-1-5 Data from host is not printed normal

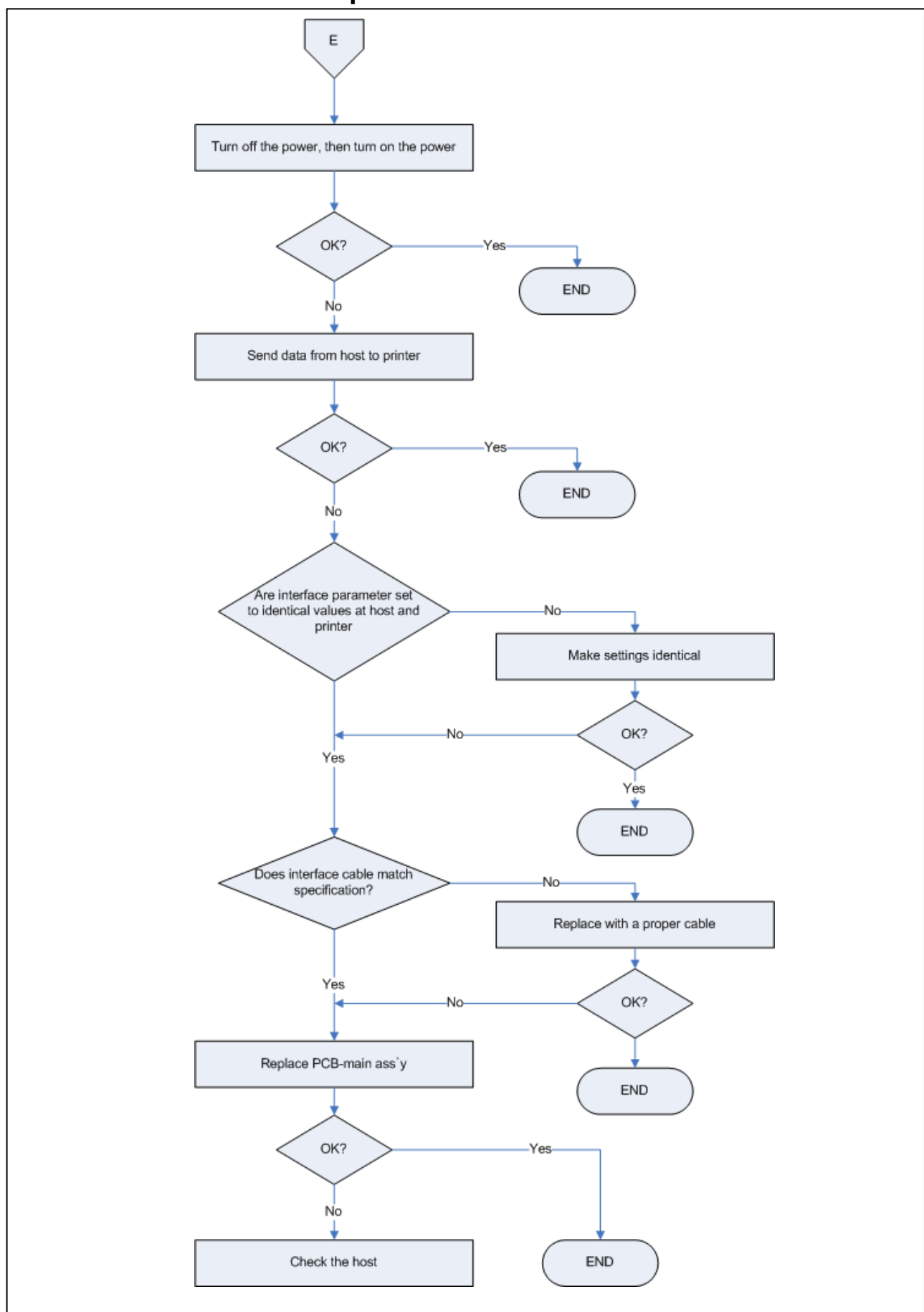

### 7-2 Power Problem

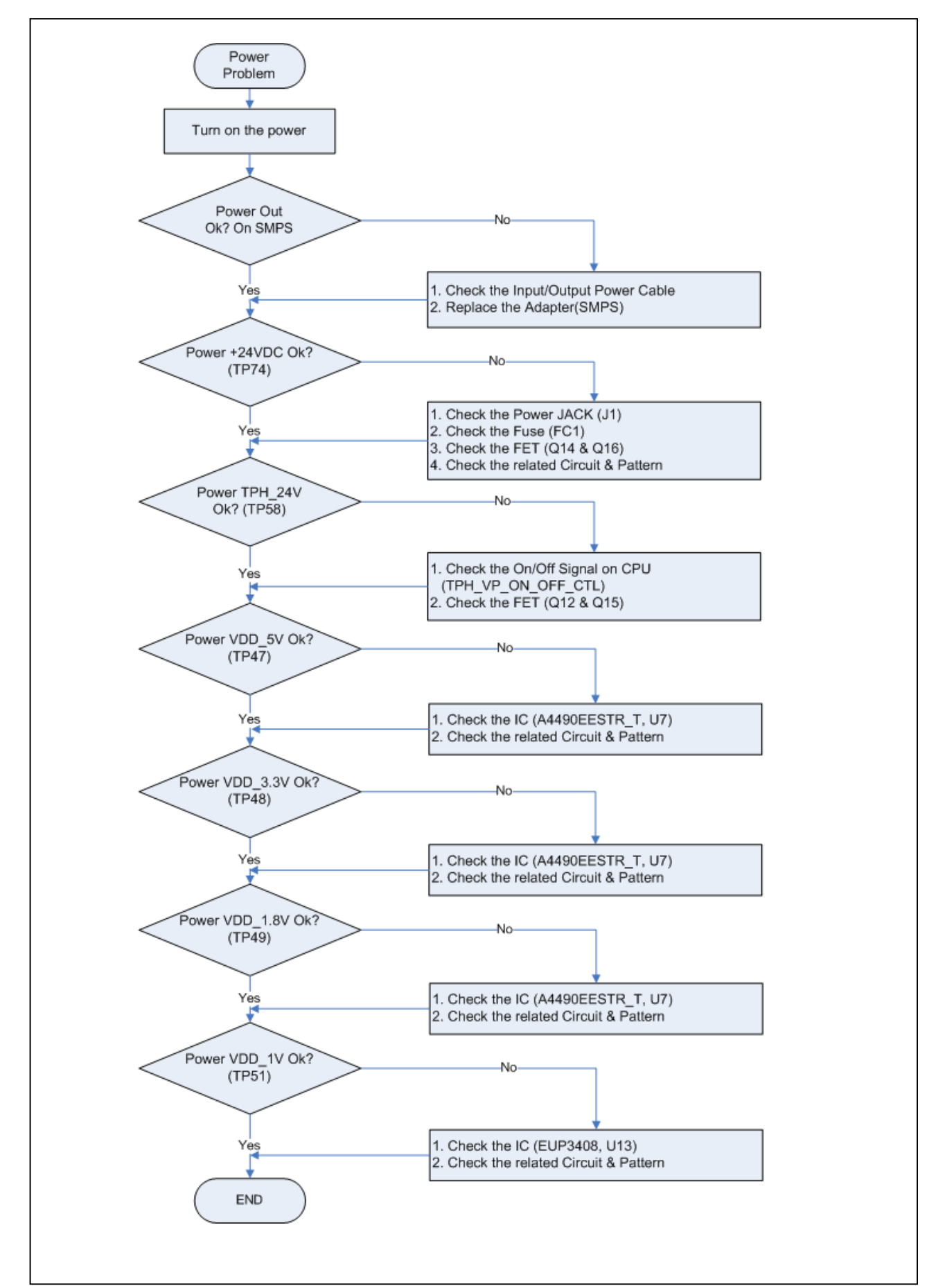

## 7-3 System Problem

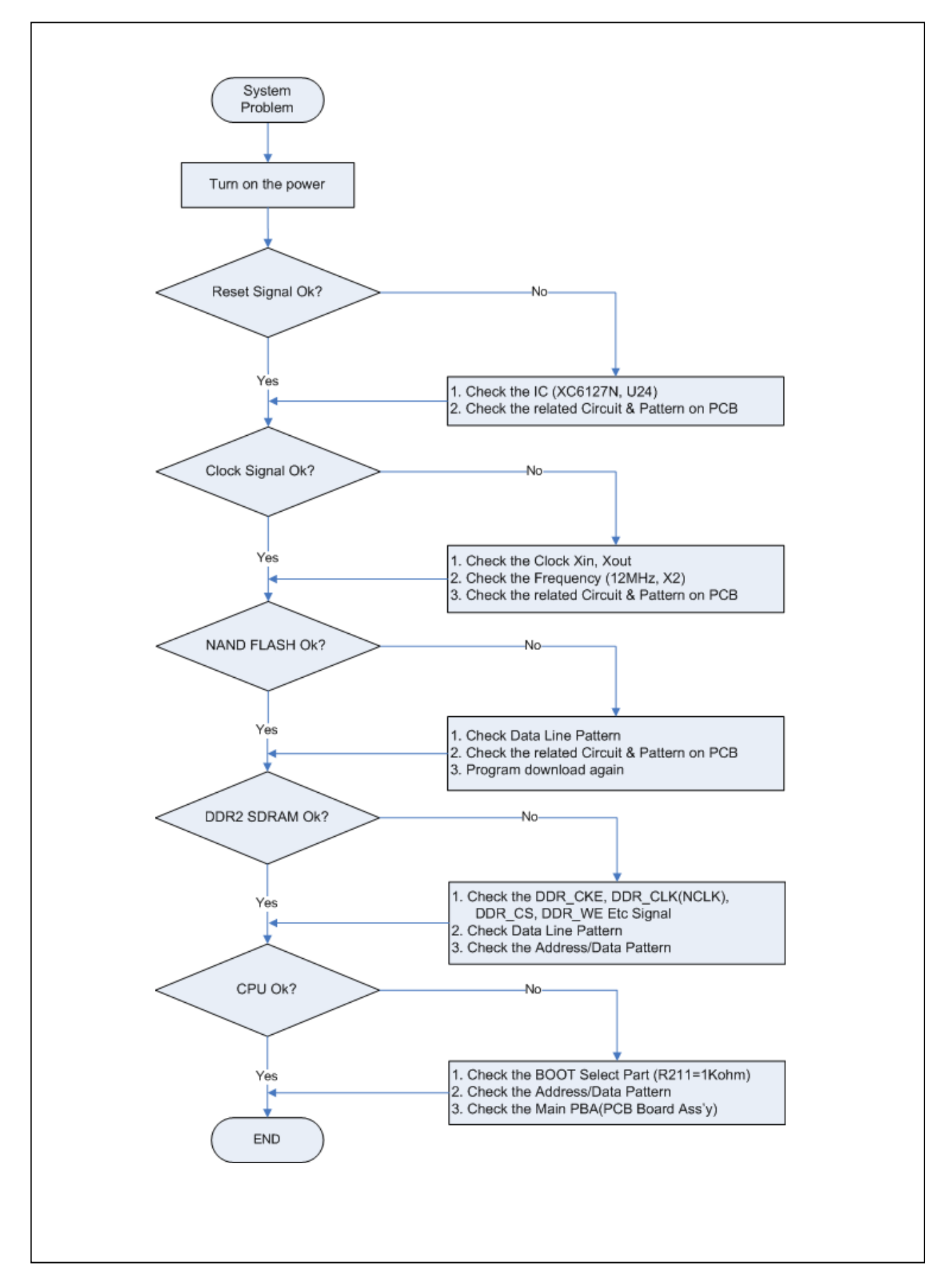

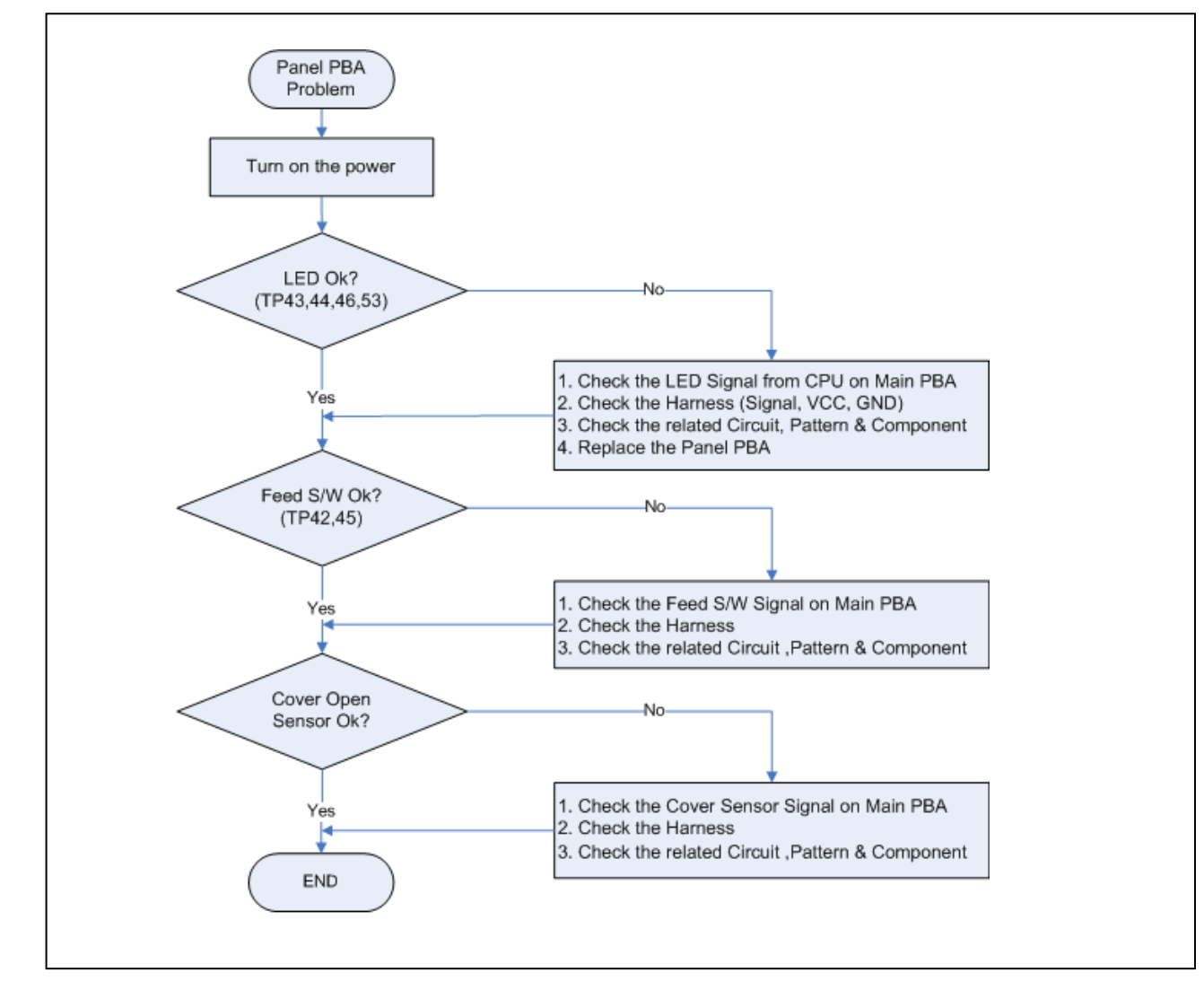

### 7-4 Panel PBA and Media Sensor Problem

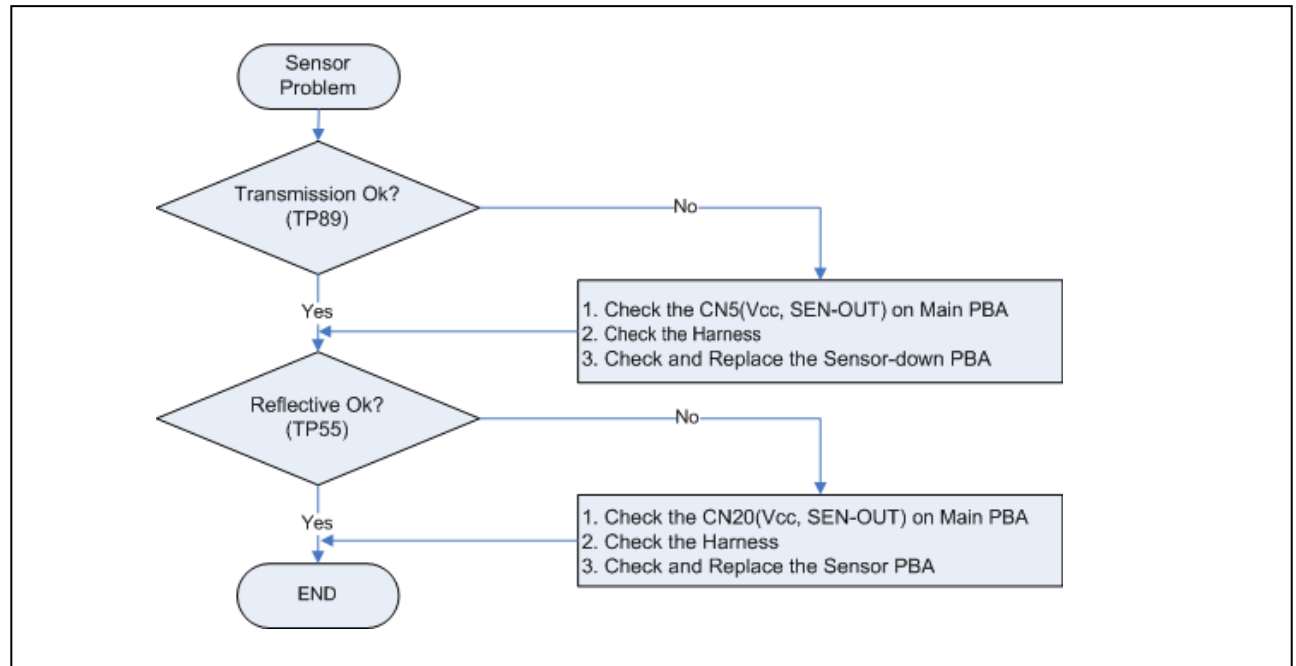

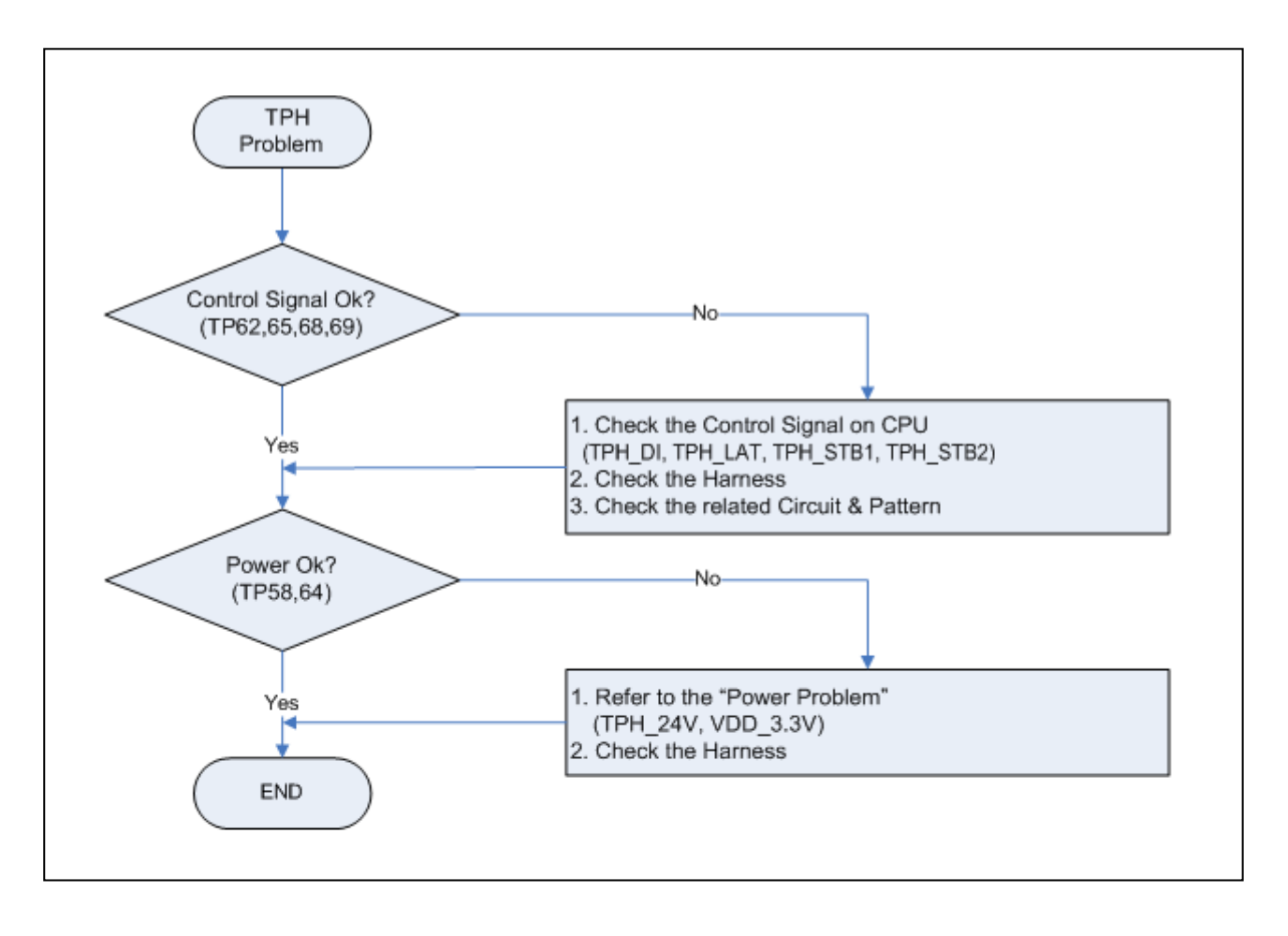

### 7-5 Thermal Printer Head and Step Motor Problem

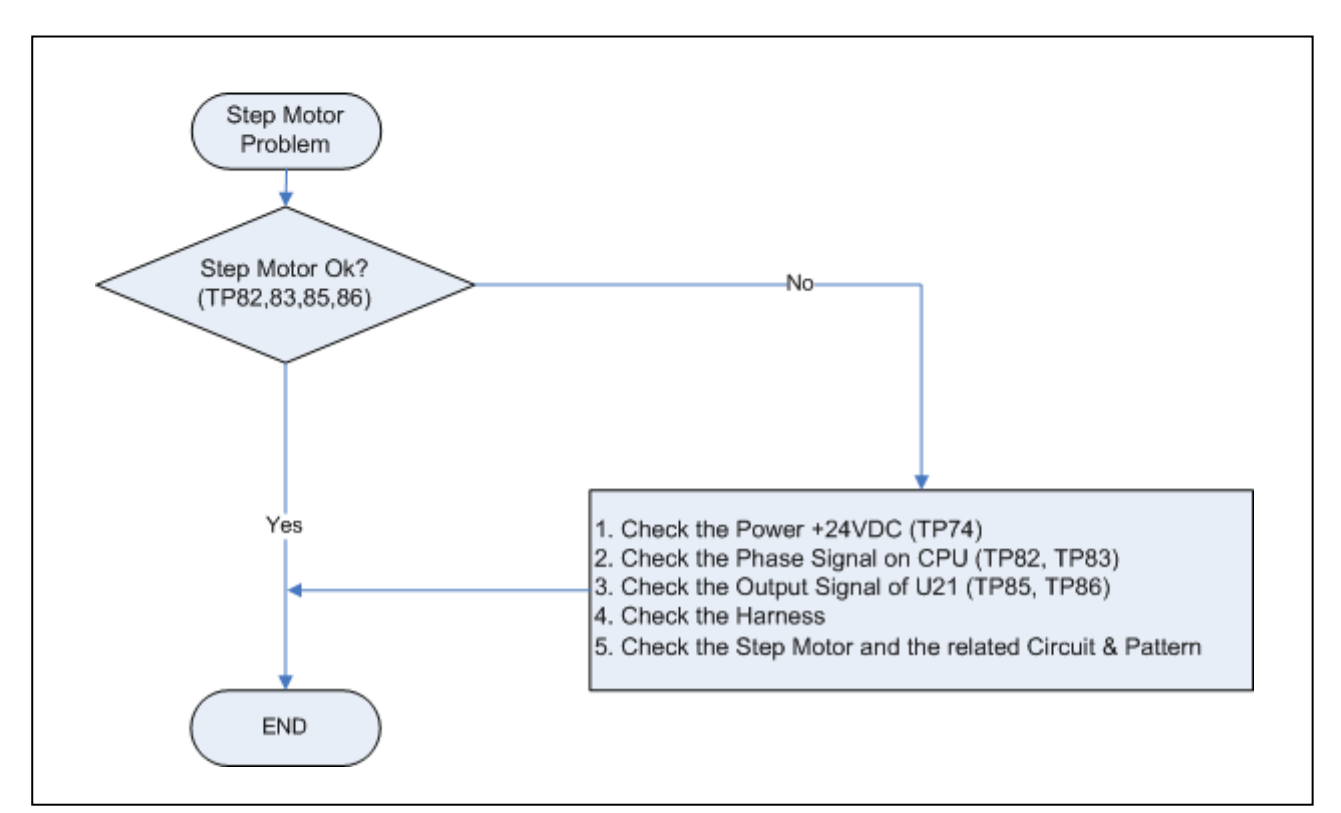

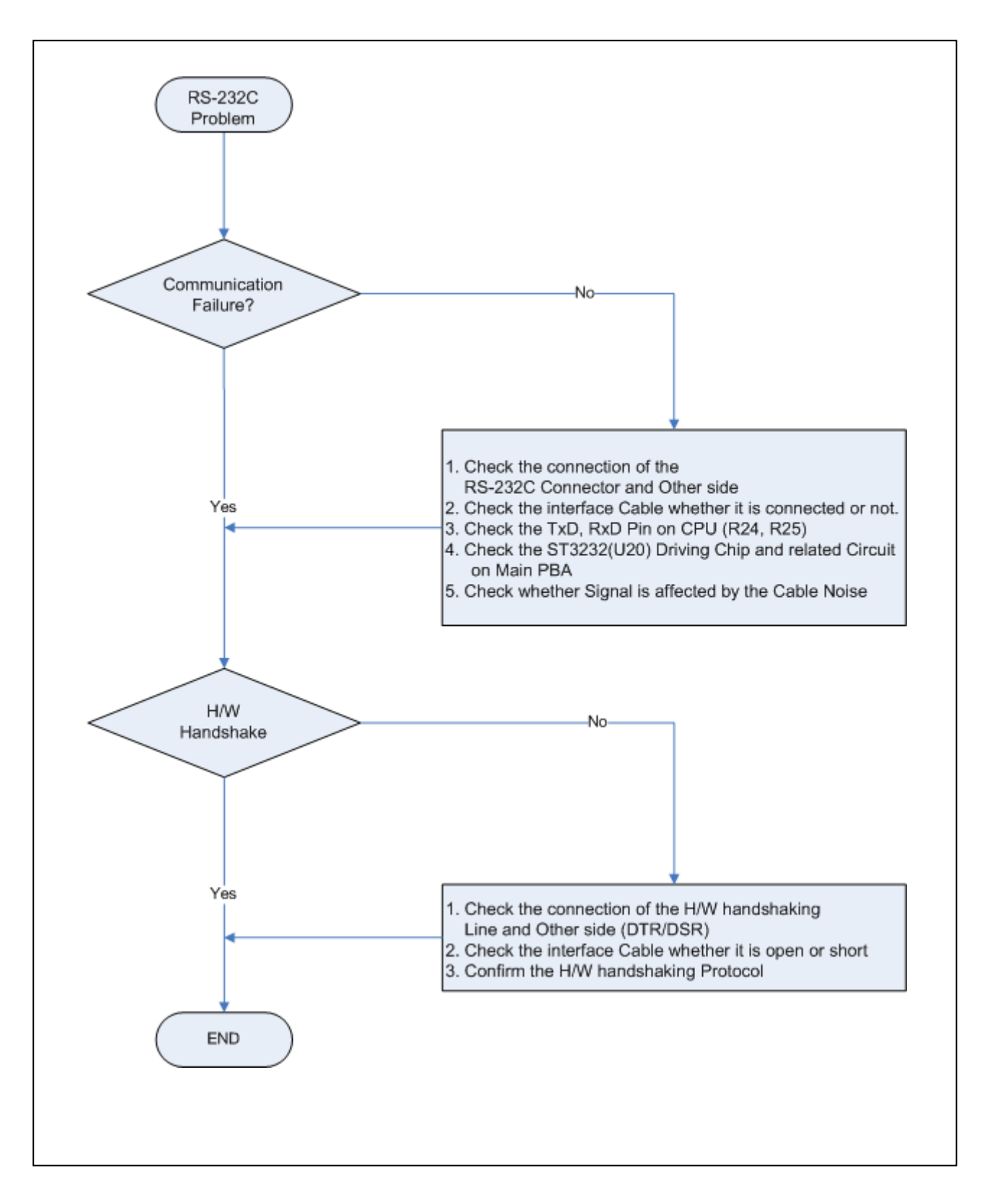

### 7-6 RS-232C Serial Communication Problem

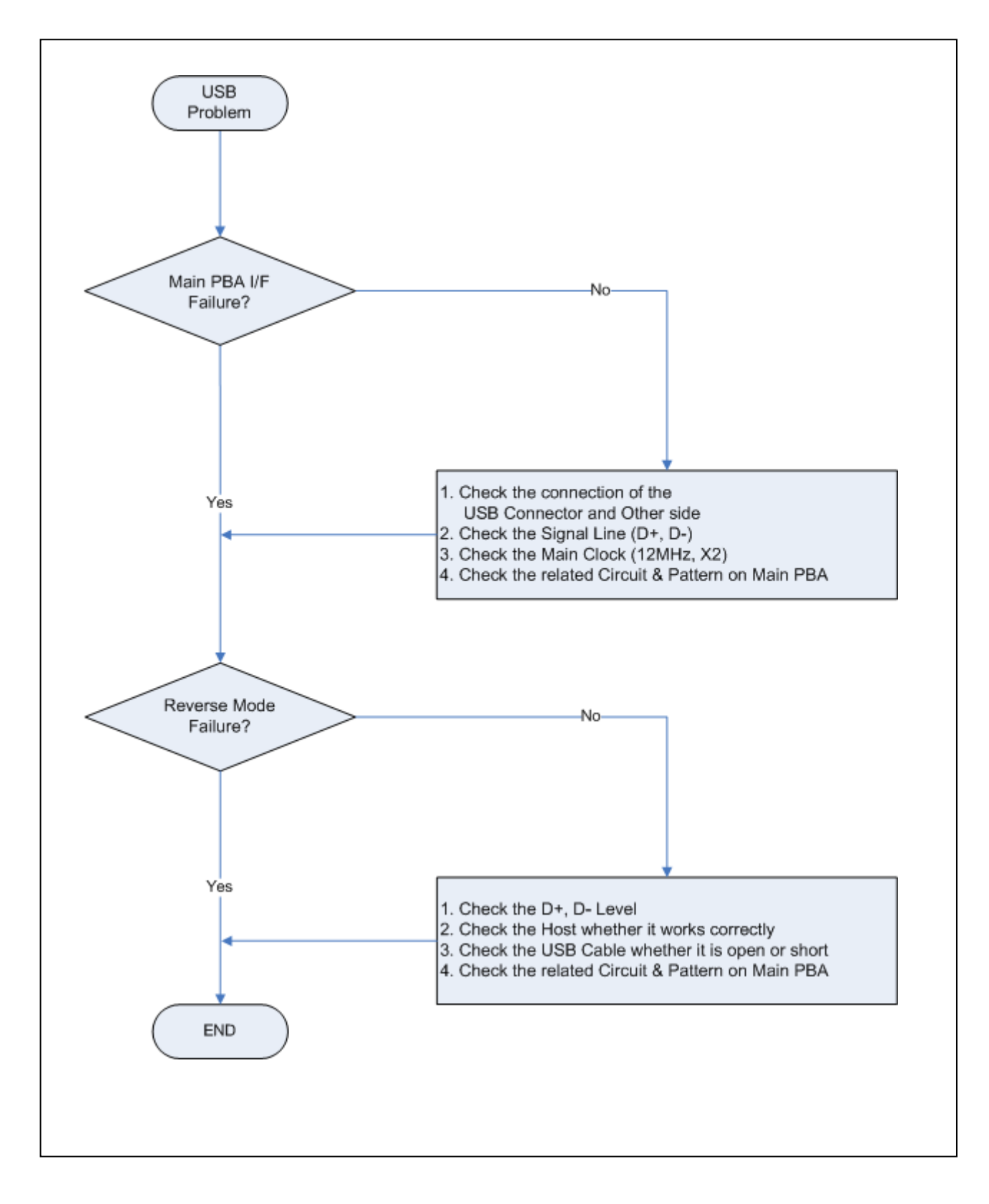

### 7-7 USB Communication Problem

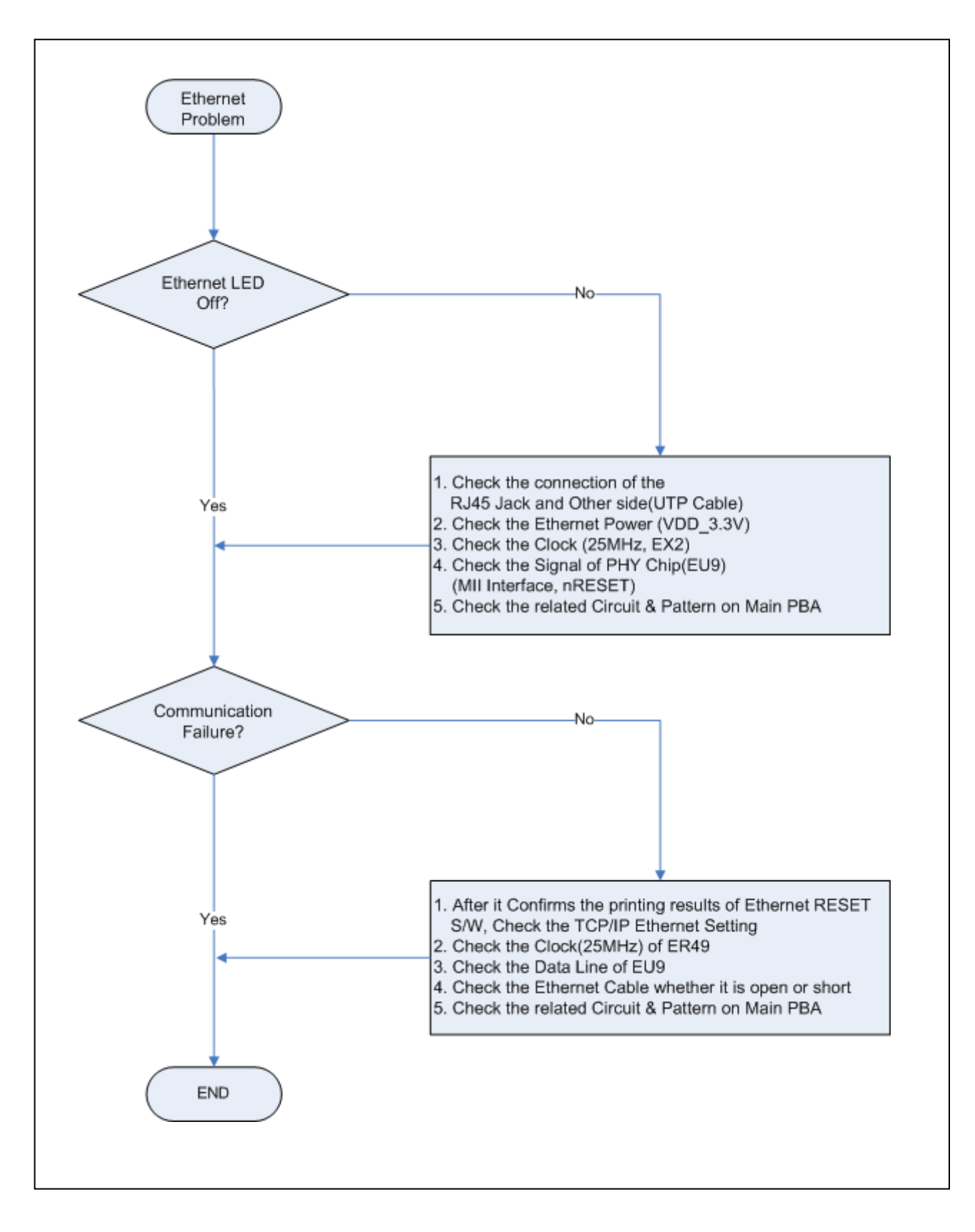

### 7-8 Ethernet Communication Problem